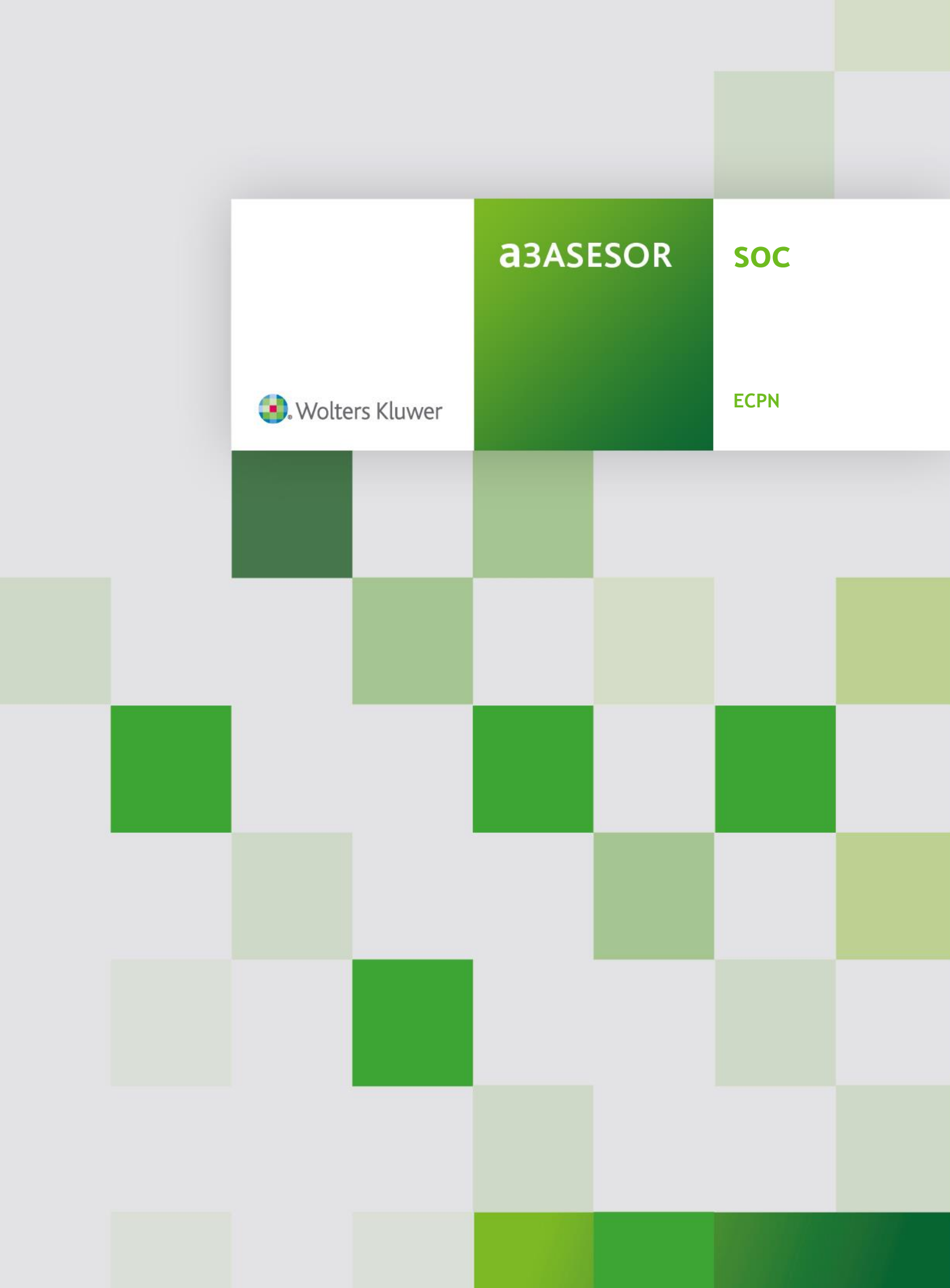

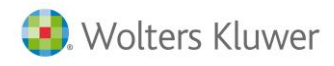

# Sumario

# Mensajes de validación del ECPN

| Errores | obligatorios                                      | 1  |
|---------|---------------------------------------------------|----|
|         | Capital escriturado                               | 1  |
|         | Capital no exigido                                | 4  |
|         | Prima de emisión                                  | 6  |
|         | Reservas                                          | 8  |
|         | Acciones y participaciones en patrimonio propias1 | 0  |
|         | Resultados de ejercicios anteriores1              | 2  |
|         | Otras aportaciones de socios1                     | 4  |
|         | Resultado del ejercicio1                          | 6  |
|         | Dividendo a cuenta1                               | 8  |
|         | Otros instrumentos de patrimonio neto2            | 20 |
|         | Ajustes por cambios de valor2                     | 2  |
|         | Subvenciones, donaciones y legados recibidos2     | .4 |
|         | Operaciones con socios o propietarios2            | .6 |
| Errores | recomendados (*)2                                 | .8 |
|         | Capital escriturado2                              | 8  |
|         | Capital no exigido                                | 0  |
|         | Prima de emisión                                  | 2  |
|         | Reservas                                          | 4  |
|         | Acciones y participaciones en patrimonio propias  | 6  |
|         | Resultados de ejercicios anteriores               | 8  |
|         | Otras aportaciones de socios4                     | 0  |
|         | Resultado del ejercicio4                          | 2  |
|         | Dividendo a cuenta4                               | 4  |
|         | Otros instrumentos de patrimonio neto4            | 6  |
|         | Ajustes por cambios de valor4                     | 8  |
|         | Subvenciones, donaciones y legados recibidos      | 0  |

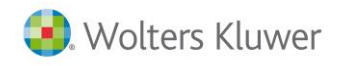

# MENSAJES DE VALICACIÓN DEL ECPN

# **Errores obligatorios**

# Capital escriturado

Al realizar el chequeo de la declaración y pulsar **Validación del ECPN** uno de los mensajes que le pueden aparecer es el siguiente:

| Relación de Incidencias ECPN B) Sociedad A3 DEMOSTRACIONES                                                                                                    |   | ×               |
|----------------------------------------------------------------------------------------------------|---|-----------------|
| - "Capital escriturado": El saldo final del ejercicio 2009 de la/s cuenta/s 10000, 10100,<br>10200, 55000 y 55200 no coincide con el saldo inicial del ejercicio 2010 de esas mismas<br>cuentas. Revise en sumas y saldos el saldo final e inicial o compruebe los datos manuales<br>informados en dichas casillas. |   | Listar<br>Salir |
| <ul> <li>"TOTAL": el saldo final del ejercicio 2009 no coincide con el saldo inicial del ejercicio<br/>2010. Revise todos los importes manuales informados en el ECPN B) correspondientes a estas<br/>filas.</li> </ul>                                                                                             |   |                 |
|                                                                                                    |   |                 |
|                                                                                                    |   |                 |
|                                                                                                    |   |                 |
|                                                                                                    | - |                 |

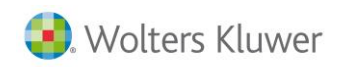

# Sumas y Saldos

Deberá entrar en el apartado de Sumas y Saldos y revisar los saldos de las cuentas indicadas. En el caso que se plantea, tendrá que mirar que el Saldo final del ejercicio 2009 de las cuentas 1000, 1010, 1020, 5500 y 5520 coincida con el Saldo inicial del ejercicio 2010.

| S Mantenimiento Declaración 2010                                                        |                                           |                         | ×                       |
|-----------------------------------------------------------------------------------------|-------------------------------------------|-------------------------|-------------------------|
|                                                                                         | ciss 🎄                                    | 200 202                 | CA GE                   |
| Fichero         01 · PRIMER FICHERO         Socie           Cliente         1         N | dad A3 DEMOSTRACIONES<br>N.I.F. A08565350 |                         |                         |
| 🛇 Resumen 🛛 🔿 Filiación 🔿 Caracteres                                                    | 🔿 Personas 🛛 💿                            | Sumas/Saldos 📀 Balanc   | e 📀 Cta.Pérd./Gan.      |
| 🔘 Dist.Resultado 👘 🔘 Correcciones 🔘 Retencione                                          | s 🔿 Compensación 🔿                        | Cooperativas 🛛 🔘 Deduce | ciones 🔘 AIE/UTE/AEIE   |
| 🔘 T.F.Internacional 🔘 Dip. Forales 🛛 🔘 Paraísos Fi                                      | s. 🔘 Valor Patrimonio 🔘                   | Informes                |                         |
| C Eieroicio 2010 Plan contable                                                          |                                           | Listar saldos           | Importar/Exportar EXCEL |
| Ejercicio 2009     International de Contabi                                             | lidad                                     | Importar Saldos         | Extracto Contable       |
|                                                                                         |                                           |                         |                         |
| Cta. Descripción                                                                        | Saldo final Debe                          | Haber                   | Saldo inicial           |
| 1000 Capital social                                                                     | -60,000,00                                |                         | -60,000,00              |
| 1030 Socios desembolsos no exigidos, capital                                            | 2.000,00                                  | 2.000,00                |                         |
| 1130 Reservas voluntarias                                                               | -4.000,00                                 | 2.000,00                | -2.000,00               |
| 1200 Hemanen(e                                                                          | -10.999,33                                | 10,999,33               | i                       |
|                                                                                         |                                           |                         |                         |
| Mantenimiento Declaración 2010                                                          |                                           |                         | ×                       |
|                                                                                         | ciss 🄱                                    | 200 202                 | CA GE                   |
| Fichero         01 · PRIMER FICHERO         Socie           Cliente         1         I | dad A3 DEMOSTRACIONES<br>N.I.F. A08565350 |                         |                         |
| 🗩 Resumen 🛛 🔿 Filiación 🔿 Caracteres                                                    | 🔿 Personas 🛛 💿                            | Sumas/Saldos ု 🔘 Balanc | e 📀 Cta.Pérd./Gan.      |
| 🛇 Dist.Resultado 🛛 O Correcciones 🔘 Retencione                                          | s 📀 Compensación 🛛 🛇                      | Cooperativas 🛛 🔿 Deduce | ciones 🔘 AIE/UTE/AEIE   |
| 🛇 T.F.Internacional 🔿 Dip. Forales 🛛 🔘 Paraísos Fi                                      | s. 🔘 Valor Patrimonio 🔘                   | Informes                |                         |
| C. Finninia 2010                                                                        |                                           | Listar saldos           | Importar/Exportar EXCEL |
| C Electricio 2010 101 101 Elan General de Contabi                                       | lidad                                     | Importar Saldos         | Extracto Contable       |
|                                                                                         |                                           |                         |                         |
| Cta. Descripción                                                                        | Saldo final Debe                          | Haber                   | Saldo inicial           |
| 1000 Capital social                                                                     | -60.000,00                                |                         |                         |
| 1030 Socios desembolsos no exigidos, capital                                            | 2.000,00                                  |                         | 2.000,00                |
| 1080 Acciones o participaciones propias en si<br>1130 Reservas voluntarias              | 3.000,00                                  |                         | 3.000,00                |
| 1200 Remanente                                                                          | - 10.212, 17                              | 787,16                  | - 10.999,33             |

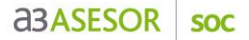

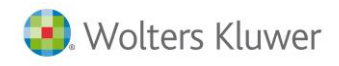

Una vez haya comprobado que los saldos del Sumas y Saldos sean correctos, deberá ir a la columna **Capital escriturado** del ECPN y mirar que no hayan **importes manuales** que hagan que los saldos finales de un ejercicio sean diferentes a los iniciales del ejercicio siguiente.

En el caso expuesto, verá que hay un importe manual de 354,21 al inicio del ejercicio 2009 que aparece

marcado con  $\swarrow$  , esto hace que no coincida el saldo final del ejercicio 2009 con el saldo al inicio del ejercicio 2010 que es de 60.000.

| SDatos Cuentas Anuales 2010              |                           |                                               |                   | ×                     |
|------------------------------------------|---------------------------|-----------------------------------------------|-------------------|-----------------------|
| Q∢▶ ± ?                                  |                           |                                               |                   | LC RM                 |
| Fichero 01 · PRIMER FICHERO<br>Cliente 1 | S                         | ociedad A3 DEMOSTRACIONES<br>N.I.F. A08565350 |                   |                       |
| 🔿 Datos Generales                        | 🔘 Balance                 | 🔿 Cuenta Pérdidas/Ganancias                   | ECPN              | 🔿 EFE                 |
| 🔿 Memoria / Informes                     | 🔿 Firmas                  | 🔘 Negocios Acc./Part. Propias                 |                   |                       |
| B) Estado total de cambios en el pat     | trimonio neto             | Capital escriturado                           |                   | Exportar Excel        |
| Concepto                                 |                           |                                               |                   | Capital escriturado 🔺 |
| A. SALDO, FINAL DEL EJE                  | RCICIO 2008               |                                               |                   |                       |
| I. Ajustes por cambios de c              | riterio 2008 y anteriores |                                               |                   |                       |
| II. Ajustes por errores 2008             | y anteriores              |                                               |                   |                       |
| B. SALDO AJUSTADO, INI                   | CIO DEL EJERCICIO         | 2009                                          | 2                 | 354,21                |
| I. Total ingresos y gastos re            | econocidos                |                                               |                   |                       |
| II. Operaciones con socios               | o propietarios            |                                               |                   |                       |
| 1. Aumentos de capita                    | al                        |                                               |                   |                       |
| 2. (-) Reducciones de                    | capital                   |                                               |                   |                       |
| 3. Otras operaciones                     | con socios o propietarios |                                               |                   |                       |
| III. Otras variaciones del pa            | atrimonio neto            |                                               |                   |                       |
| C. SALDO, FINAL DEL EJE                  | RCICIO 2009               |                                               |                   | 354,21                |
| I. Ajustes por cambios de c              | riterio 2009              |                                               |                   |                       |
| II. Ajustes por errores 2009             |                           |                                               |                   |                       |
| D. SALDO AJUSTADO, INI                   | ICIO DEL EJERCICIO        | ) 2010                                        |                   | 60.000,00             |
| I. Total ingresos y gastos re            | econocidos                |                                               |                   |                       |
| II. Operaciones con socios               | o propietarios            |                                               |                   |                       |
| 1. Aumentos de capita                    | al                        |                                               |                   | <b>_</b>              |
| Validación ECPN                          |                           | Se han e                                      | ntrado importes i | manualmente Deshacer  |
|                                          |                           |                                               |                   | Chequeo Salir         |

Nota: los saldos finales de un ejercicio siempre tienen que coincidir con los saldos iniciales del siguiente año.

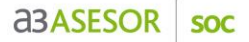

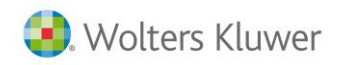

# Capital no exigido

Al realizar el chequeo de la declaración y pulsar **Validación del ECPN** uno de los mensajes que le pueden aparecer es el siguiente:

| R | telación de Incidencias ECPN B) Sociedad A3 DEMOSTRACIONES                                                                                                    |   | ×               |
|---|----------------------------------------------------------------------------------------------------|---|-----------------|
|   | • "Capital no exigido": El saldo final del ejercicio 2009 de la/s cuenta/s 10300 y 10400 no<br>coincide con el saldo inicial del ejercicio 2010 de esas mismas cuentas. Revise en sumas y<br>saldos el saldo final e inicial o compruebe los datos manuales informados en dichas casillas. | 1 | Listar<br>Salir |
|   | - "TOTAL": el saldo final del ejercicio 2009 no coincide con el saldo inicial del ejercicio<br>2010. Revise todos los importes manuales informados en el ECPN B) correspondientes a estas<br>filas.                                                                                        |   |                 |
|   |                                                                                                    |   |                 |
|   |                                                                                                    |   |                 |
|   |                                                                                                    |   |                 |
|   |                                                                                                    |   |                 |
|   |                                                                                                    |   |                 |
|   |                                                                                                    | ~ |                 |

# Sumas y Saldos

Deberá entrar en el apartado de Sumas y Saldos y revisar los saldos de las cuentas indicadas. En el caso que se plantea, tendrá que mirar que el Saldo final del ejercicio 2009 de las cuentas 1030 y 1040 coincida con el Saldo inicial del ejercicio 2010.

| SMantenimiento Dec                 | laración 2010                       |                                |                                      |        |                      |                       |                     | x           |
|------------------------------------|-------------------------------------|--------------------------------|--------------------------------------|--------|----------------------|-----------------------|---------------------|-------------|
|                                    | 🕨 🗉 🗄                               | ? 📰 ѕмѕ                        | ciss 📿                               | 7      | 24                   | 200 202               | CA                  | GE          |
| Fichero 01 · PRIMER<br>Cliente 1   | FICHERO                             | Sociec<br>N                    | lad A3 DEMOSTRA0<br>I.I.F. A08565350 | CIONES |                      |                       |                     |             |
| 🔘 Resumen                          | 🔘 Filiación                         | C Caracteres                   | O Personas                           | ۲      | Sumas/Saldos         | 🔘 Balance             | 🔘 Cta.Pérd./(       | Gan.        |
| 🔿 Dist.Resultado                   |                                     | C Retenciones                  | : 🔘 Compensació                      | in 🔘   | Cooperativas         | O Deduccio            | nes 🔘 AIE/UTE/A     | EIE         |
| T.F.Internacional                  | O Dip. Forales                      | 🔘 Paraísos Fis                 | . 🔿 Valor Patrimo                    | nio 🔿  | Informes             |                       |                     |             |
| © Ejercicio 2010                   | Plan contable                       | 1                              |                                      |        | Listar sa            | ldos                  | mportar/Exportar EX | CEL         |
| Ejercicio 2009                     | 101 下 Plan                          | General de Contabili           | dad                                  |        | Importar S           | aldos                 | Extracto Contable   | е           |
| Cta. Descripció                    | n in                                |                                | Saldo final                          | )ebe   | Habe                 | er S                  | aldo inicial        |             |
| 1030 🕞 Socios de                   | sembolsos no exi <u>c</u>           | idos, capital                  | 2.000,00                             |        | 2.000,00             |                       |                     | $\boxtimes$ |
| 1000 Capital so                    | ocial                               |                                | -60.000,00                           |        |                      |                       | -60.000,00          |             |
| 1030 Socios des<br>1080 Acciones d | embolsos no exig<br>participaciones | idos, capital<br>propias en si | 2.000,00<br>3.000,00                 |        | 2.000,00<br>3.000,00 |                       |                     |             |
| 1130 Reservas v<br>1200 Remanente  | volun tarias                        |                                | -4.000,00<br>-10.999.33              |        |                      | 2.000,00<br>10.999.33 | -2.000,00           |             |

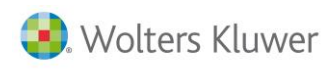

| Mantenimiento                                                                                                    | Declaración 2010                                                                                                    |                                                                                |                                                                                       |                                    |                                 |                       |                                                                                                    | ×             |
|----------------------------------------------------------------------------------------------------|----------------------------------------------------------------------------------------------------|--------------------------------------------------------------------------------|---------------------------------------------------------------------------------------|------------------------------------|---------------------------------|-----------------------|----------------------------------------------------------------------------------------------------|---------------|
|                                                                                                    |                                                                                                    | : 🕐 📰 SMS 🗠                                                                    | liss                                                                                  | <b></b>                            | 24                              | 200 202               | C/                                                                                                 | GE            |
| Fichero 01 · PRIM<br>Cliente 1                                                                                                    | ER FICHERO                                                                                                    | Socied<br>N.                                                                   | ad A3 DEMOSTR<br>.I.F. A0856535                                                       | ACIONES<br>0                       |                                 |                       |                                                                                                    |               |
| 🔿 Resumen                                                                                                    | 🔿 Filiación                                                                                                    | Caracteres                                                                     | 🔿 Personas                                                                            | ۲                                  | Sumas/Saldos                    | 🔘 Balance             | e 📀 Cta.Péro                                                                                       | ./Gan.        |
| O Dist.Resultado                                                                                                    |                                                                                                    | O Retenciones                                                                  | 🔘 Compensa                                                                            | ción 🔘                             | Cooperativas                    | O Deducc              | iones 🔘 AIE/UTI                                                                                    | 7AEIE         |
| O T.F.Internacio                                                                                                    | nal 🔘 Dip. Forales                                                                                                    | O Paraísos Fis.                                                                | 🗢 🔿 Valor Patri                                                                       | monio O                            | Informes                        |                       |                                                                                                    |               |
|                                                                                                    |                                                                                                    |                                                                                |                                                                                       |                                    |                                 |                       |                                                                                                    |               |
| • Eiercicio 201                                                                                                    | 0 Plan contable                                                                                                    | •                                                                              |                                                                                       |                                    | Listar sa                       | ldos                  | Importar/Exportar                                                                                  | EXCEL         |
| <ul> <li>Ejercicio 201</li> <li>Ejercicio 200</li> </ul>                                                                                                    | 0 Plan contable                                                                                                    | •<br>General de Contabilio                                                     | lad                                                                                   |                                    | Listar sa<br>Importar S         | ldos<br>aldos         | Importar/Exportar<br>Extracto Conta                                                                | EXCEL<br>ible |
| <ul> <li>Ejercicio 201</li> <li>Ejercicio 200</li> <li>Cta. Description</li> </ul>                                                                                                    | 0 Plan contable<br>101 Plan<br>pg                                                                                                 | e<br>General de Contabilio                                                     | dad<br>Saldo final                                                                    | Debe                               | Listar sa<br>Importar S<br>Habe | ldos<br>Faldos<br>er  | Importar/Exportar<br>Extracto Conta<br>Saldo inicial                                               | EXCEL<br>ble  |
| <ul> <li>Ejercicio 201</li> <li>Ejercicio 201</li> <li>Ejercicio 201</li> <li>Cta. Descrip</li> <li>1030 Socios</li> </ul>                                                                                                    | 0     Plan contable       101     Plan       ción     desembolsos no exig                                                         | e<br>General de Contabilio<br>gidos, capital                                   | dad<br><b>Saldo final</b><br>2.000,0                                                  | <b>Debe</b>                        | Listar sa<br>Importar S<br>Habe | ildos<br>Galdos<br>er | Importar/Exportar<br>Extracto Conta<br>Saldo inicial<br>2.000,00                                   | EXCEL<br>ble  |
| Ejercicio 201     Ejercicio 200     Ejercicio 200     Cta. Descrip     1030 Socios     1000 Capital                                                                                                    | Plan contable<br>101 Plan<br>coión<br>desembolsos no exig<br>social                                                               | e<br>General de Contabilio<br>gidos, capital                                   | dad<br>Saldo final<br>2.000,0<br>-60.000,0                                            | <b>Debe</b>                        | Listar sa<br>Importar S<br>Habe | ldos<br>Saldos<br>er  | Importar/Exportar<br>Extracto Conta<br>Saldo inicial<br>2.000,00<br>-60.000,00                     | EXCEL<br>ble  |
| © Ejercicio 201<br>© Ejercicio 200<br>Cta. Descrip<br>1030 > Socios<br>1000 Capital<br>1030 Socios<br>1080 Accione                                                                                                    | Plan contable<br>101 Plan<br>ción<br>desembolsos no exig<br>social<br>desembolsos no exig<br>s o participaciones                  | e<br>General de Contabilio<br>gidos, capital<br>idos, capital<br>propias en si | dad<br>Saldo final<br>2.000,0<br>-60.000,0<br>2.000,0<br>3.000,0                      | Debe<br>10<br>0<br>0               | Listar sa<br>Importar 9<br>Habe | ldos<br>Saldos<br>er  | Importar/Exportar<br>Extracto Conta<br>2.000,00<br>-60,000,00<br>2,000,00<br>3.000,00              | EXCEL<br>ble  |
| Image: Constraint of the section of the section of the se | Plan contable<br>101 Plan<br>ción<br>desembolsos no exig<br>social<br>desembolsos no exig<br>s o participaciones<br>s voluntarias | e<br>General de Contabilio<br>gidos, capital<br>idos, capital<br>propias en si | dad<br>2.000,0<br>-60,000,0<br>2.000,0<br>3.000,0<br>-4.000,0<br>-4.000,0<br>-0,002,0 | Debe<br>0<br>0<br>0<br>0<br>0<br>0 | Listar sa<br>Importar S<br>Habe | Idos<br>Galdos<br>er  | Importar/Exportar<br>Extracto Conta<br>2.000,00<br>-60,000,00<br>2.000,00<br>3.000,00<br>-4.000,00 | EXCEL<br>ble  |

Una vez haya comprobado que los saldos del Sumas y Saldos sean correctos, deberá ir a la columna **Capital** no exigido del ECPN y mirar que no hayan importes manuales que hagan que los saldos finales de un ejercicio sean diferentes a los iniciales del ejercicio siguiente.

En el caso expuesto, verá que hay un importe manual de 200 en el ejercicio 2009 que aparece marcado

con 🖉 , esto hace que no coincida el saldo final del ejercicio 2009 con el saldo al inicio del ejercicio 2010 que es de -2.000.

| <mark>S</mark> Datos Cuentas Anuales 201 | 0                           |                                               |                      | x                                     |
|------------------------------------------|-----------------------------|-----------------------------------------------|----------------------|---------------------------------------|
| Q∢▶ ±?                                   |                             |                                               |                      | LC RM                                 |
| Fichero 01 · PRIMER FICHERO<br>Cliente 1 | S                           | ociedad A3 DEMOSTRACIONES<br>N.I.F. A08565350 |                      |                                       |
| O Datos Generales                        | 🔘 Balance                   | 🔿 Cuenta Pérdidas/Gananc                      | ias 💿 ECPN           | O EFE                                 |
| 🔿 Memoria / Informes                     | 🔿 Firmas                    | O Negocios Acc./Part. Pro                     | pias                 |                                       |
| B) Estado total de cambios en el p       | atrimonio neto              | Capital no exigido                            | F                    | Exportar Excel                        |
| Concepto                                 |                             |                                               |                      | Capital no exigido 🔺                  |
| A. SALDO, FINAL DEL E.                   | JERCICIO 2008               |                                               |                      | · · · · · · · · · · · · · · · · · · · |
| I. Ajustes por cambios de                | criterio 2008 y anteriores  |                                               |                      |                                       |
| II. Ajustes por errores 200              | )8 y anteriores             |                                               |                      |                                       |
| B. SALDO AJUSTADO, IN                    | NICIO DEL EJERCICIO         | 2009                                          |                      |                                       |
| I. Total ingresos y gastos               | reconocidos                 |                                               | 2                    | 200,00                                |
| II. Operaciones con socio                | os o propietarios           |                                               |                      |                                       |
| 1. Aumentos de cap                       | ital                        |                                               |                      |                                       |
| 2. (-) Reducciones o                     | le capital                  |                                               |                      |                                       |
| 3. Otras operacione:                     | s con socios o propietarios |                                               |                      |                                       |
| III. Otras variaciones del               | patrimonio neto             |                                               |                      | -2.000,00                             |
| C. SALDO, FINAL DEL E.                   | JERCICIO 2009               |                                               |                      | -1.800,00                             |
| I. Ajustes por cambios de                | criterio 2009               |                                               |                      |                                       |
| II. Ajustes por errores 200              | 9                           |                                               |                      |                                       |
| D. SALDO AJUSTADO, II                    | NICIO DEL EJERCICIO         | ) 2010                                        |                      | -2.000,00                             |
| I. Total ingresos y gastos               | reconocidos                 |                                               |                      |                                       |
| II. Operaciones con socio                | os o propietarios           |                                               |                      |                                       |
| 1. Aumentos de cap                       | ital                        |                                               |                      |                                       |
| Validación ECPN                          |                             | Se                                            | han entrado importes | manualmente Deshacer                  |
|                                          |                             |                                               |                      | Chequeo Salir                         |

Nota: los saldos finales de un ejercicio siempre tienen que coincidir con los saldos iniciales del siguiente año.

Prima de emisión

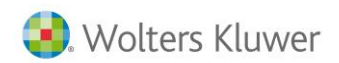

Al realizar el chequeo de la declaración y pulsar **Validación del ECPN** uno de los mensajes que le pueden aparecer es el siguiente:

| Relación de Incidencias ECPN B) Sociedad A3 DEMOSTRACIONES                                                                                                    | ×               |
|----------------------------------------------------------------------------------------------------|-----------------|
|                                                                                                    |                 |
| • "Prima de emisión": El saldo final del ejercicio 2009 de la/s cuenta/s 11000, 11370, 11600 y<br>11700 no coincide con el saldo inicial del ejercicio 2010 de esas mismas cuentas. Revise en<br>sumas y saldos el saldo final e inicial o compruebe los datos manuales informados en dichas<br>casillas. | Listar<br>Salir |
| <ul> <li>"TOTAL": el saldo final del ejercicio 2009 no coincide con el saldo inicial del ejercicio<br/>2010. Revise todos los importes manuales informados en el ECPN B) correspondientes a estas<br/>filas.</li> </ul>                                                                                   |                 |
|                                                                                                    |                 |
|                                                                                                    |                 |
|                                                                                                    |                 |
|                                                                                                    |                 |
|                                                                                                    | V               |

#### Sumas y Saldos

Deberá entrar en el apartado de Sumas y Saldos y revisar los saldos de las cuentas indicadas. En el caso que se plantea, tendrá que mirar que el **Saldo final del ejercicio 2009** de las cuentas **1100, 1137, 1160 y 1170** coincida con el **Saldo inicial del ejercicio 2010**.

| S Mantenimiento Declaración 2010                                                                                                    |                                                                                    |                                                         |                                               |                                                                    | ×    |
|----------------------------------------------------------------------------------------------------|------------------------------------------------------------------------------------|---------------------------------------------------------|-----------------------------------------------|--------------------------------------------------------------------|------|
|                                                                                                    | CISS Â                                                                             | 24                                                      | 200 202                                       | CA                                                                 | GE   |
| Fichero         01 · PRIMER FICHERO         Socie           Cliente         1         1                                                                                                    | dad A3 DEMOSTRACIO<br>I.I.F. A08565350                                             | NES                                                     |                                               |                                                                    |      |
| 🔿 Resumen 🔿 Filiación 🔿 Caracteres                                                                                                    | Personas                                                                           | 💿 Sumas/Saldos                                          | 🔘 Balance                                     | 📀 Cta.Pérd./G                                                      | ìan. |
| 🔿 Dist.Resultado 🛛 🔿 Correcciones 🔿 Retencione                                                                                                    | s 🔘 Compensación                                                                   | Cooperativas                                            | O Deducciones                                 |                                                                    | EIE  |
| 🕥 T.F.Internacional 🔘 Dip. Forales 🛛 🔘 Paraísos Fis                                                                                                    | s. 🔘 Valor Patrimonic                                                              | o 🔘 Informes                                            |                                               |                                                                    |      |
|                                                                                                    |                                                                                    |                                                         |                                               |                                                                    |      |
| © Ejercicio 2010 Plan contable                                                                                                    |                                                                                    | Listar sa                                               | aldos Impo                                    | ortar/Exportar EX                                                  | CEL  |
| C Ejercicio 2010     Plan contable     I01 Plan General de Contabi                                                                                                    | idad                                                                               | Listar sa<br>Importar                                   | aldos Impo<br>Saldos I                        | ortar/Exportar EXI<br>Extracto Contable                            |      |
| C Ejercicio 2010     Plan contable     101 Plan General de Contabi      Cta. Descripción                                                                                                    | idad<br>Saldo final tre                                                            | Listar so<br>Importar<br>be Hab                         | aldos Impo<br>Saldos I<br>er Sald             | ortar/Exportar EXI<br>Extracto Contable<br>o inicial               |      |
| C Ejercicio 2010       Plan contable         Image: Contact of the second second s | idad<br>Saldo final re<br>-4.000,00                                                | Listar sa<br>Importar<br>be Hab                         | aldos Impo<br>Saldos I<br>er Sald<br>4.000,00 | ortar/Exportar EXI<br>Extracto Contable<br>o inicial               |      |
| C Ejercicio 2010<br>C Ejercicio 2009<br>Cta. Descripción<br>1100 Prima de emisión o asunción<br>1000 Capital social                                                                                                    | idad<br>Saldo final<br>- 4.000,00<br>- 60.000,00                                   | Listar sa<br>Importar<br>be Hab                         | aldos Impo<br>Saldos I<br>er Sald<br>4.000,00 | ortar/Exportar EXI<br>Extracto Contable<br>o inicial<br>-60.000,00 |      |
| C Ejercicio 2010<br>C Ejercicio 2009<br>Plan contable<br>101 ▶ Plan General de Contabi<br>Plan General de Contabi<br>Plan General de Contabi<br>Prima de emisión o asunción<br>1000 Capital social<br>1030 Socios desembolsos no exigidos, capital<br>1030 Socios desembolsos no exigidos, capital                                                                                                    | idad<br>Saldo final<br>- 4.000,00<br>- 60.000,00<br>2.000,00<br>3.000,00           | Listar s.<br>Importar<br>be Hab                         | aldos Impo<br>Saldos I<br>er Sald<br>4.000,00 | ortar/Exportar EXI<br>Extracto Contable<br>o inicial<br>-60.000,00 |      |
| C Ejercicio 2010       Plan contable         Image: Cta.       Descripción         1100       Prima de emisión o asunción         1000       Capital social         1030       Socios desembolsos no exigidos, capital         1080       Acciones o participaciones propias en si         1100       Prima de emisión o asunción                                                                                                    | idad<br>Saldo final<br>- 4. 000, 00<br>- 60. 000, 00<br>2. 000, 00<br>- 4. 000, 00 | Listar s.<br>Importar<br>be Hab<br>2.000,00<br>3.000,00 | Aldos Impo<br>Saldos I<br>er Sald<br>4.000,00 | ortar/Exportar EX<br>Extracto Contable<br>o inicial                |      |

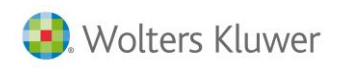

| 🔀 Mantenimiento Dec                | laración 2010                          |                                |                                |              |              |           |                     | ×     |
|------------------------------------|----------------------------------------|--------------------------------|--------------------------------|--------------|--------------|-----------|---------------------|-------|
|                                    |                                        | ? 📰 SMS 🖉                      | liss                           | <u> </u>     | 24           | 200 202   | CA                  | GE    |
| Fichero 01 · PRIMER I<br>Cliente 1 | FICHERO                                | Socied<br>N                    | ad A3 DEMOSTR<br>I.F. A0856535 | ACIONES<br>D |              |           |                     |       |
| Resumen                            | 🔘 Filiación                            | Caracteres                     | O Personas                     | ۲            | Sumas/Saldos | 🔘 Balance | e 📀 Cta.Pérd.,      | /Gan. |
| 🔿 Dist.Resultado                   | O Correcciones                         | O Retenciones                  | 🔘 Compensad                    | ión 🔘        | Cooperativas | O Deduce  | ciones 🔘 AIE/UTE/   | AEIE  |
| O T.F.Internacional                | 🔿 Dip. Forales                         | O Paraísos Fis.                | 🔘 Valor Patrir                 | nonio 🔘      | Informes     |           |                     |       |
| • Ejercicio 2010                   | Plan contable                          | 1                              |                                |              | Listar sa    | ldos      | Importar/Exportar E | XCEL  |
| C Ejercicio 2009                   | 101 💽 Plan                             | General de Contabilio          | lad                            |              | Importar S   | aldos     | Extracto Contab     | le    |
| Cta. Descripció                    | n                                      |                                | Saldo final                    | Debe         | Habe         | er        | Saldo inicial       |       |
| 1100 🕟 Prima de                    | emisión o asunció                      | in                             | -4.000,0                       | 0            |              |           | -4.000,00           |       |
| 1000 Capital so                    | cial                                   |                                | -60.000,0                      | 0            |              |           | -60.000,00          |       |
| 1030 Socios des<br>1080 Acciones o | embolsos no exigi<br>Liparficinaciones | idos, capital<br>nionias en si | 2.000,0                        | J<br>O       |              |           | 2.000,00            |       |
| 1100 Prima de e                    | misión o asunción                      | 1                              | -4.000,0                       | Ó .          |              |           | -4.000,00           |       |
| 1200 Remanente                     |                                        |                                | - 10.212, 1                    | 7            | 787,16       |           | -10.999,33          |       |

Una vez haya comprobado que los saldos del Sumas y Saldos sean correctos, deberá ir a la columna **Prima de emisión** del ECPN y mirar que no hayan **importes manuales** que hagan que los saldos finales de un ejercicio sean diferentes a los iniciales del ejercicio siguiente.

En el caso expuesto, verá que hay un importe manual de 5.432 al final del ejercicio 2009 que aparece marcado con 2, esto hace que no coincida el saldo final del ejercicio 2009 con el saldo al inicio del ejercicio 2010 que es de 4.000.

| 🔂 Datos Cuentas Anuales 2010             | )                          |                                               |                     | X                   |
|------------------------------------------|----------------------------|-----------------------------------------------|---------------------|---------------------|
| Q∢▶ ±?                                   |                            |                                               |                     | LC RM               |
| Fichero 01 · PRIMER FICHERO<br>Cliente 1 | 9                          | ociedad A3 DEMOSTRACIONES<br>N.I.F. A08565350 |                     |                     |
| 🔿 Datos Generales                        | 🔘 Balance                  | 🔿 Cuenta Pérdidas/Ganancias                   | ECPN                | O EFE               |
| 🔿 Memoria / Informes                     | 🔿 Firmas                   | O Negocios Acc./Part. Propias                 |                     |                     |
| B) Estado total de cambios en el pa      | atrimonio neto             | Prima de emisión                              |                     | Exportar Excel      |
| Concepto                                 |                            |                                               |                     | Prima de emisión 🔺  |
| A. SALDO, FINAL DEL EJ                   | ERCICIO 2008               |                                               |                     |                     |
| I. Ajustes por cambios de                | criterio 2008 y anteriores |                                               |                     |                     |
| II. Ajustes por errores 200              | 8 y anteriores             |                                               |                     |                     |
| B. SALDO AJUSTADO, IN                    | ICIO DEL EJERCICIO         | D 2009                                        |                     |                     |
| I. Total ingresos y gastos r             | reconocidos                |                                               |                     |                     |
| II. Operaciones con socio                | s o propietarios           |                                               |                     |                     |
| 1. Aumentos de capi                      | tal                        |                                               |                     |                     |
| 2. (-) Reducciones de                    | e capital                  |                                               |                     |                     |
| 3. Otras operaciones                     | con socios o propietario   | 8                                             |                     |                     |
| III. Otras variaciones del p             | atrimonio neto             |                                               |                     | 4.000,00            |
| C. SALDO, FINAL DEL EJ                   | ERCICIO 2009               |                                               | 2                   | 5.432,00            |
| I. Ajustes por cambios de                | criterio 2009              |                                               |                     |                     |
| II. Ajustes por errores 200              | 9                          |                                               |                     |                     |
| D. SALDO AJUSTADO, IN                    | IICIO DEL EJERCICI         | 0 2010                                        |                     | 4.000,00            |
| I. Total ingresos y gastos r             | reconocidos                |                                               |                     |                     |
| II. Operaciones con socio                | s o propietarios           |                                               |                     |                     |
| 1. Aumentos de capi                      | tal                        |                                               |                     | <b></b>             |
| Validación ECPN                          |                            | Se han                                        | entrado importes ma | anualmente Deshacer |
|                                          |                            |                                               |                     | Chequeo Salir       |

Nota: los saldos finales de un ejercicio siempre tienen que coincidir con los saldos iniciales del siguiente año.

Reservas

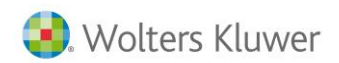

Al realizar el chequeo de la declaración y pulsar **Validación del ECPN** uno de los mensajes que le pueden aparecer es el siguiente:

| Relación de Incidencias ECPN B) Sociedad A3 DEMOSTRACIONES                                                                                                    |   | ×               |
|----------------------------------------------------------------------------------------------------|---|-----------------|
|                                                                                                    |   |                 |
| • "Reservas": El saldo final del ejercicio 2009 de la/s cuenta/s 11200, 11300, 11390, 11400, 11450, 11450, 11410, 11420, 11430, 11440, 11500 y 11900 no coincide con el saldo inicial del ejercicio 2010 de esas mismas cuentas. Revise en sumas y saldos el saldo final e inicial o compruebe los datos manuales informados en dichas casillas. | ~ | Listar<br>Salir |
| <ul> <li>"TOTAL": el saldo final del ejercicio 2009 no coincide con el saldo inicial del ejercicio<br/>2010. Revise todos los importes manuales informados en el ECPN B) correspondientes a estas<br/>filas.</li> </ul>                                                                                                    |   |                 |
|                                                                                                    |   |                 |
|                                                                                                    |   |                 |
|                                                                                                    |   |                 |
|                                                                                                    |   |                 |
|                                                                                                    | ~ |                 |

#### Sumas y Saldos

Deberá entrar en el apartado de Sumas y Saldos y revisar los saldos de las cuentas indicadas. En el caso que se plantea, tendrá que mirar que el Saldo final del ejercicio 2009 de las cuentas 1120, 1130, 1139, 1140, 1145, 1141, 1142, 1143, 1144, 1150 y 1190 coincida con el Saldo inicial del ejercicio 2010.

| S Mantenimiento Declaración 2010                                                              |                                      |                |                 | X                       |
|-----------------------------------------------------------------------------------------------|--------------------------------------|----------------|-----------------|-------------------------|
|                                                                                               | ciss 🇘                               | . 2            | 200 202         | CA GE                   |
| Fichero         01 · PRIMER FICHERO         Socie           Cliente         1         1       | dad A3 DEMOSTRAC<br>N.I.F. A08565350 | IONES          |                 |                         |
| 🛇 Resumen 🛛 🌣 Filiación 🔍 Caracteres                                                          | Personas                             | 💿 Sumas/Sa     | aldos 🔘 Balance | 🔘 Cta.Pérd./Gan.        |
| 🖸 Dist.Resultado 🛛 🔘 Correcciones 🔘 Retencione                                                | s 🔘 Compensació                      | n 📀 Cooperati  | vas 📀 Deducci   | ones 🔘 AIE/UTE/AEIE     |
| 🗩 T.F.Internacional 🔘 Dip. Forales 🛛 🔘 Paraísos Fis                                           | s. 🔘 Valor Patrimor                  | nio 🔘 Informes |                 |                         |
| C Ejercicio 2010 Plan contable                                                                |                                      | List           | tar saldos      | Importar/Exportar EXCEL |
| Ejercicio 2009 101 Plan General de Contabil                                                   | lidad                                | Impo           | rtar Saldos     | Extracto Contable       |
| Cta. Descripción                                                                              | Saldo final                          | ebe            | Haber           | Saldo inicial           |
| 1120 🕞 Reserva legal                                                                          | -4.000,00                            |                | 4.000,00        |                         |
| 1000 Capital social                                                                           | -60.000,00                           |                |                 | -60.000,00              |
| 1030 Socios desembolsos no exigidos, capital<br>1080 Acciones o participaciones propias en si | 2.000,00<br>3.000.00                 | 2.000,00       |                 |                         |
| 1100 Prima de emisión o asunción                                                              | 0.000,00                             | 0.000,00       |                 |                         |
| 1120 Reservallegal                                                                            | ·4.000,00                            |                | 4.000,00        |                         |
| 1200 Kemanente                                                                                | -10.999,33                           |                | 10.999,33       |                         |

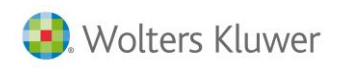

| S Mantenimiento Dec                                   | laración 2010                                |                               |                                    |              |                         |                 |                                          | ×           |
|-------------------------------------------------------|----------------------------------------------|-------------------------------|------------------------------------|--------------|-------------------------|-----------------|------------------------------------------|-------------|
|                                                       |                                              | ? 📰 SMS                       | CISS                               | <u> </u>     | 24                      | 200 202         | CA                                       | GE          |
| Fichero 01 · PRIMER  <br>Cliente 1                    | FICHERO                                      | Socied<br>N                   | ad A3 DEMOSTR.<br>.I.F. A08565350  | ACIONES<br>) |                         |                 |                                          |             |
| Resumen                                               | 🔘 Filiación                                  | C Caracteres                  | O Personas                         | ۲            | Sumas/Saldos            | 🔘 Balanc        | e 👘 🔘 Cta.Pérd.7                         | Gan.        |
| 🔿 Dist.Resultado                                      |                                              | C Retenciones                 | 🔘 Compensac                        | ión O        | Cooperativas            | O Deduce        | ciones 🔘 AIE/UTE//                       | EIE         |
| O T.F.Internacional                                   | 🔘 Dip. Forales                               | 🔘 Paraísos Fis.               | 🗢 Valor Patrin                     | aonio 🔘      | Informes                |                 |                                          |             |
| © Ejercicio 2010<br>O Ejercicio 2009                  | Plan contable                                | General de Contabilio         | lad                                |              | Listar sa<br>Importar S | ildos<br>Saldos | Importar/Exportar E><br>Extracto Contabl | CEL<br>e    |
| Cta. Descripció                                       | 'n                                           |                               | Saldo final                        | Debe         | Hab                     | er              | Saldo inicial                            |             |
| 1120 🕞 Reserva I                                      | egal                                         |                               | -4.000,0                           | 0            |                         |                 | -4.000,00                                | $\boxtimes$ |
| 1000 Capital so<br>1030 Socios des<br>1080 Acciones o | cial<br>embolsos no exigi<br>participaciones | dos, capital<br>propias en si | -60.000,01<br>2.000,01<br>3.000,01 | )<br>)<br>)  |                         |                 | -60.000,00<br>2.000,00<br>3.000.00       | -           |
| 1100 Prima de e                                       | misión o asunción                            | )                             | -4.000,0                           | j            |                         |                 | -4.000,00                                |             |
| 1200 Remanente                                        | F 158                                        |                               | - 10.212, 1                        | 7            | 787, 16                 |                 | - 10, 999, 33                            |             |

Una vez haya comprobado que los saldos del Sumas y Saldos sean correctos, deberá ir a la columna **Reservas** del ECPN y mirar que no hayan **importes manuales** que hagan que los saldos finales de un ejercicio sean diferentes a los iniciales del ejercicio siguiente.

En el caso expuesto, verá que hay un importe manual de 1.526 al inicio del ejercicio 2009 que aparece

marcado con  $\swarrow$ , esto hace que no coincida el saldo final del ejercicio 2009 con el saldo al inicio del ejercicio 2010 que es de 4.000.

| SDatos Cuentas Anuales 2010              |                            |                                               |                    |                | ×     |
|------------------------------------------|----------------------------|-----------------------------------------------|--------------------|----------------|-------|
| Q ◀ ▶ ± ?                                |                            |                                               |                    | LC             | RM    |
| Fichero 01 · PRIMER FICHERO<br>Cliente 1 | S                          | ociedad A3 DEMOSTRACIONES<br>N.I.F. A08565350 |                    |                |       |
| 🔿 Datos Generales                        | 🔘 Balance                  | 🔘 Cuenta Pérdidas/Ganancias                   | ECPN               | 🔿 EFE          |       |
| 🔿 Memoria / Informes                     | 🔿 Firmas                   | 🔿 Negocios Acc./Part. Propias                 |                    |                |       |
| B) Estado total de cambios en el pa      | trimonio neto              | Reservas                                      |                    | Exportar Excel | • •   |
| Concepto                                 |                            |                                               |                    | Reservas       |       |
| A. SALDO, FINAL DEL EJ                   | ERCICIO 2008               |                                               |                    |                |       |
| I. Ajustes por cambios de o              | criterio 2008 y anteriores |                                               |                    |                |       |
| II. Ajustes por errores 2008             | 3 y anteriores             |                                               |                    |                |       |
| B. SALDO AJUSTADO, IN                    | ICIO DEL EJERCICIO         | 2009                                          | 2                  | 1.526,00       |       |
| I. Total ingresos y gastos r             | econocidos                 |                                               |                    |                |       |
| II. Operaciones con socios               | s o propietarios           |                                               |                    |                |       |
| 1. Aumentos de capit                     | al                         |                                               |                    |                |       |
| 2. (-) Reducciones de                    | e capital                  |                                               |                    |                |       |
| 3. Otras operaciones                     | con socios o propietarios  |                                               |                    |                |       |
| III. Otras variaciones del p             | atrimonio neto             |                                               |                    | 4.000,00       |       |
| C. SALDO, FINAL DEL EJ                   | ERCICIO 2009               |                                               |                    | 5.526,00       |       |
| I. Ajustes por cambios de o              | criterio 2009              |                                               |                    |                |       |
| II. Ajustes por errores 2009             | 3                          |                                               |                    |                |       |
| D. SALDO AJUSTADO, IN                    | ICIO DEL EJERCICIO         | ) 2010                                        |                    | 4.000,00       |       |
| I. I otal ingresos y gastos r            | econocidos                 |                                               |                    |                |       |
| II. Uperaciones con socios               | s o propietarios           |                                               |                    |                |       |
| 1. Aumentos de capit                     | al                         |                                               |                    |                | -     |
| Validación ECPN                          |                            | Se han e                                      | ntrado importes ma | nualmente Desi | hacer |
|                                          |                            |                                               |                    | Chequeo S      | alir  |

# Nota: los saldos finales de un ejercicio siempre tienen que coincidir con los saldos iniciales del siguiente año.

Acciones y participaciones en patrimonio propias

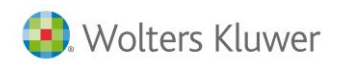

Al realizar el chequeo de la declaración y pulsar **Validación del ECPN** uno de los mensajes que le pueden aparecer es el siguiente:

| Relación de Incidencias ECPN B) Sociedad A3 DEMOSTRACIONES                                                                                                    | ×               |
|----------------------------------------------------------------------------------------------------|-----------------|
|                                                                                                    |                 |
| "Acciones y participaciones en patrimonio propias": El saldo final del ejercicio 2009 de la/s<br>cuenta/s 10800 y 10900 no coincide con el saldo inicial del ejercicio 2010 de esas mismas<br>cuentas. Revise en sumas y saldos el saldo final e inicial o compruebe los datos manuales<br>informados en dichas casillas. | Listar<br>Salir |
| <ul> <li>"TOTAL": el saldo final del ejercicio 2009 no coincide con el saldo inicial del ejercicio<br/>2010. Revise todos los importes manuales informados en el ECPN B) correspondientes a estas<br/>filas.</li> </ul>                                                                                                   |                 |
|                                                                                                    |                 |
|                                                                                                    |                 |
|                                                                                                    |                 |
|                                                                                                    |                 |
|                                                                                                    |                 |

#### Sumas y Saldos

Deberá entrar en el apartado de Sumas y Saldos y revisar los saldos de las cuentas indicadas. En el caso que se plantea, tendrá que mirar que el Saldo final del ejercicio 2009 de las cuentas 1080 y 1090 coincida con el Saldo inicial del ejercicio 2010.

| S Mantenimiento Declaración 2010                                                                                                    |                                                 |                                     | ×                                           |
|----------------------------------------------------------------------------------------------------|-------------------------------------------------|-------------------------------------|---------------------------------------------|
|                                                                                                    | ciss 🇘                                          | 200 202                             | CA GE                                       |
| Fichero         01 · PRIMER FICHERO         Socied           Cliente         1         N                                                                                                    | lad A3 DEMOSTRACIONES<br>I.I.F. A08565350       | i                                   |                                             |
| 🛇 Resumen 🛛 🔿 Filiación 🔿 Caracteres                                                                                                    | 🔿 Personas 🛛 💿                                  | Sumas/Saldos 📀 Balance 🛛            | 🔘 Cta.Pérd./Gan.                            |
| 🔿 Dist.Resultado 🛛 🔿 Correcciones 🕥 Retenciones                                                                                                    | s 🔿 Compensación 🛛 🤇                            | Cooperativas 📀 Deduccior            | nes 🔿 AIE/UTE/AEIE                          |
| 🔍 T.F.Internacional 🔘 Dip. Forales 🛛 🔘 Paraísos Fis                                                                                                    | . 🔘 Valor Patrimonio 🖸                          | Informes                            |                                             |
| C Ejercicio 2010     Plan contable     Ejercicio 2009     101     Plan General de Contabili                                                                                                    | idad                                            | Listar saldos In<br>Importar Saldos | nportar/Exportar EXCEL<br>Extracto Contable |
| Cta. Descripción<br>1080 Acciones o participaciones propias en si                                                                                                    | Saldo final [<br>3,000,00]                      | Haber Sa                            | aldo inicial                                |
| 1000         Capital social           1030         Socios desembolsos no exigidos, capital           1080         Acciones o participaciones propias en si           1100         Prima de emisión o asunción           1120         Reserva legal           1200         Deserva te | -60.000,00<br>2.000,00<br>3.000,00<br>-4.000,00 | 2.000,00<br>3.000,00<br>4.000,00    | - 60.000,00                                 |

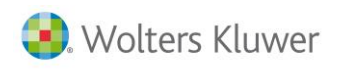

| 🔁 Mantenimiento Declaración 2010                                                                                                    |                                                              |                                  | ×                                                               |
|----------------------------------------------------------------------------------------------------|--------------------------------------------------------------|----------------------------------|-----------------------------------------------------------------|
|                                                                                                    | ciss 🎄                                                       | 200 202                          | CA GE                                                           |
| Fichero         01 · PRIMER FICHERO         Societ           Cliente         1         N                                                                                                    | lad A3 DEMOSTRACIONES<br>I.I.F. A08565350                    |                                  |                                                                 |
| 🛇 Resumen 🛛 🔿 Filiación 🔿 Caracteres                                                                                                    | 🔘 Personas 🛛 💿                                               | Sumas/Saldos ု 🔘 Balanc          | e 📀 Cta.Pérd./Gan.                                              |
| 🗩 Dist.Resultado 🛛 🔿 Correcciones 🔿 Retenciones                                                                                                    | : O Compensación 🛛 O                                         | Cooperativas 🛛 🔘 Deduce          | ciones 🔘 AIE/UTE/AEIE                                           |
| 🗩 T.F.Internacional 🔿 Dip. Forales 🛛 🔿 Paraísos Fis                                                                                                    | . O Valor Patrimonio O                                       | Informes                         |                                                                 |
| Ejercicio 2010     Ejercicio 2009     Plan contable     I01     Plan General de Contabili                                                                                                    | dad                                                          | Listar saldos<br>Importar Saldos | Importar/Exportar EXCEL<br>Extracto Contable                    |
| Cta. Descripción                                                                                                    | Saldo final Debe                                             | Haber                            | Saldo inicial                                                   |
| 1080 🕟 Acciones o participaciones propias en si                                                                                                    | 3.000,00                                                     |                                  | 3.000,00 🚺 🔯                                                    |
| 1000         Capital social           1030         Socios desembolsos no exigidos, capital           1080         Acciones o participaciones propias en si           1100         Prima de emisión o asunción           1120         Reserva legal           1200         Reserva legal | -60.000,00<br>2.000,00<br>3.000,00<br>-4.000,00<br>-4.000,00 |                                  | - 60.000,00<br>2.000,00<br>3.000,00<br>- 4.000,00<br>- 4.000,00 |

Una vez haya comprobado que los saldos del Sumas y Saldos sean correctos, deberá ir a la columna **Acciones y participaciones en patrimonio propias** del ECPN y mirar que no hayan **importes manuales** que hagan que los saldos finales de un ejercicio sean diferentes a los iniciales del ejercicio siguiente. En el caso expuesto, verá que hay un importe manual de 2.648 al inicio del ejercicio 2009 que aparece marcado con 20 , esto hace que no coincida el saldo final del ejercicio 2009 con el saldo al inicio del ejercicio 2010 que es de -3.000.

| SDatos Cuentas Anuales 2010              |                       |                    |                                |                    |               |                        | x     |
|------------------------------------------|-----------------------|--------------------|--------------------------------|--------------------|---------------|------------------------|-------|
|                                          |                       |                    |                                |                    |               | L                      | CRM   |
| Fichero 01 · PRIMER FICHERO<br>Cliente 1 |                       | Sociedad<br>N.I.F. | A3 DEMOSTRACIONES<br>A08565350 |                    |               |                        |       |
| Datos Generales                          | 🔘 Balance             |                    | 🔘 Cuenta Pérdidas/(            | Ganancias          | ECPN          | 🔿 EFE                  |       |
| 🔿 Memoria / Informes                     | 🔘 Firmas              |                    | O Negocios Acc./Pa             | rt. Propias        |               |                        |       |
| B) Estado total de cambios en el patri   | monio neto            | Acc                | ciones y participaciones en    | patrimonio propias | 3             | Exportar Excel         | • •   |
| Concepto                                 |                       |                    |                                |                    | Accione       | s v participaciones en |       |
| A. SALDO, FINAL DEL EJER                 | RCICIO 2008           |                    |                                |                    |               |                        |       |
| I. Ajustes por cambios de cri            | terio 2008 y anterior | es                 |                                |                    |               |                        |       |
| II. Ajustes por errores 2008 y           | anteriores            |                    |                                |                    |               |                        |       |
| B. SALDO AJUSTADO, INIC                  | IO DEL EJERCI         | CIO 2009           |                                |                    | 2             | 2.648,00               |       |
| I. Total ingresos y gastos rec           | conocidos             |                    |                                |                    |               |                        |       |
| II. Operaciones con socios o             | propietarios          |                    |                                |                    |               | -3.000,00              |       |
| 1. Aumentos de capital                   |                       |                    |                                |                    |               |                        |       |
| 2. (-) Reducciones de c                  | apital                |                    |                                |                    |               |                        |       |
| 3. Otras operaciones co                  | on socios o propieta  | rios               |                                |                    |               | -3.000,00              |       |
| III. Otras variaciones del pati          | rimonio neto          |                    |                                |                    |               |                        |       |
| C. SALDO, FINAL DEL EJER                 | RCICIO 2009           |                    |                                |                    |               | -352,00                |       |
| I. Ajustes por cambios de crit           | terio 2009            |                    |                                |                    | _             |                        |       |
| II. Ajustes por errores 2009             |                       |                    |                                |                    |               |                        |       |
| D. SALDO AJUSTADO, INIC                  | CIO DEL EJERCI        | CIO 2010           |                                |                    |               | -3.000,00              |       |
| I. Total ingresos y gastos rec           | conocidos             |                    |                                |                    |               |                        |       |
| II. Operaciones con socios c             | ) propietarios        |                    |                                |                    |               |                        |       |
| 1. Aumentos de capital                   |                       |                    |                                |                    |               |                        | -     |
| Validación ECPN                          |                       |                    |                                | Se han ent         | rado importes | manualmente Des        | hacer |
|                                          |                       |                    |                                |                    |               | Chequeo S              | alir  |

Nota: los saldos finales de un ejercicio siempre tienen que coincidir con los saldos iniciales del siguiente año.

Resultados de ejercicios anteriores

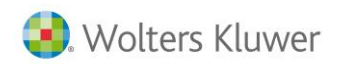

Al realizar el chequeo de la declaración y pulsar **Validación del ECPN** uno de los mensajes que le pueden aparecer es el siguiente:

| Relación de Incidencias ECPN B) Sociedad A3 DEMOSTRACIONES                                                                                                    | ×                       |
|----------------------------------------------------------------------------------------------------|-------------------------|
|                                                                                                    |                         |
| r "Resultados de ejercicios anteriores": El saldo final del ejercicio 2009 de la/s cuenta/s<br>12000, 12120 y 12100 no coincide con el saldo inicial del ejercicio 2010 de esas mismas<br>cuentas. Revise en sumas y saldos el saldo final e inicial o compruebe los datos manuales<br>informados en dichas casillas. | Listar<br>Salir         |
| <ul> <li>"TOTAL": el saldo final del ejercicio 2009 no coincide con el saldo inicial del ejercicio<br/>2010. Revise todos los importes manuales informados en el ECPN B) correspondientes a estas<br/>filas.</li> </ul>                                                                                               |                         |
|                                                                                                    |                         |
|                                                                                                    |                         |
|                                                                                                    |                         |
|                                                                                                    |                         |
|                                                                                                    |                         |
|                                                                                                    | $\overline{\mathbf{v}}$ |

#### Sumas y Saldos

Deberá entrar en el apartado de Sumas y Saldos y revisar los saldos de las cuentas indicadas. En el caso que se plantea, tendrá que mirar que el **Saldo final del ejercicio 2009** de las cuentas **1200, 1212 y 1210** coincida con el **Saldo inicial del ejercicio 2010**.

| S Mantenimiento Declaración 2010                                                                                                    |                                        |                      |                       | ×                |
|----------------------------------------------------------------------------------------------------|----------------------------------------|----------------------|-----------------------|------------------|
|                                                                                                    | ciss 🎄                                 | 24                   | 200 202               | CA GE            |
| Fichero         01 · PRIMER FICHERO         Socie           Cliente         1         I                                                                                                    | dad A3 DEMOSTRACIO<br>N.I.F. A08565350 | NES                  |                       |                  |
| O Resumen O Filiación O Caracteres                                                                                                    | O Personas                             | 💿 Sumas/Saldo:       | s 🔘 Balance           | 🔘 Cta.Pérd./Gan. |
| 🖸 Dist.Resultado 🛛 🔿 Correcciones 🔿 Retencione                                                                                                    | s 🔘 Compensación                       | Cooperativas         | O Deducciones         | O AIE/UTE/AEIE   |
| 🔘 T.F.Internacional 🔘 Dip. Forales 🛛 🔘 Paraísos Fis                                                                                                    | s. 🔘 Valor Patrimoni                   | o 🔘 Informes         |                       |                  |
| C Ejercicio 2010         Plan contable         Listar saldos         Importar/Exportar EXCEL           Importar 2009         101         Plan General de Contabilidad         Importar Saldos         Extracto Contable |                                        |                      |                       |                  |
| Cta. Descripción                                                                                                    | Saldo final D                          | ebe Hat              | per Saldo             | ) inicial        |
| 1200 🕞 Remanent e                                                                                                    | - 10.999,33                            |                      | 10.999,33             | $\Box$           |
| 1000 Capital social<br>1030 Socios desembolsos no exigidos, capital<br>1080 Acciones o participaciones propias en si<br>1100 Prima de emisión o asunción                                                                | -60.000,00<br>2.000,00<br>3.000,00     | 2.000,00<br>3.000,00 |                       | -60.000,00       |
| 1120 Heserva Legal<br>1200 Remanente                                                                                                    | -4.000,00<br>-10.999,33                |                      | 4.000,00<br>10.999,33 |                  |

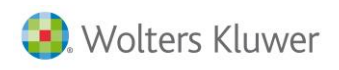

|                                                              |                                                                                                    | x                                                                                                    |
|--------------------------------------------------------------|----------------------------------------------------------------------------------------------------|----------------------------------------------------------------------------------------------------|
| ciss ᡇ                                                       | 200 202                                                                                                    | CA GE                                                                                                    |
| edad A3 DEMOSTRACIONES<br>N.I.F. A08565350                   |                                                                                                    |                                                                                                    |
| 🔿 Personas 🛛 💿                                               | Sumas/Saldos 📀 Balanc                                                                                                    | e 📀 Cta.Pérd./Gan.                                                                                                    |
| es 🔿 Compensación 🛛 🤇                                        | Cooperativas 📀 Deduce                                                                                                    | ciones O AIE/UTE/AEIE                                                                                                    |
| is. 🔿 Valor Patrimonio 🤉                                     | Informes                                                                                                    |                                                                                                    |
| ilidad                                                       | Listar saldos<br>Importar Saldos                                                                                                    | Importar/Exportar EXCEL<br>Extracto Contable                                                                                                    |
| Saldo final Debe                                             | Haber                                                                                                    | Saldo inicial                                                                                                    |
| - 10.212, 17                                                 | 787,16                                                                                                    | - 10.999, 33 [ 🛛 🛛                                                                                                    |
| -60.000,00<br>2.000,00<br>3.000,00<br>-4.000,00<br>-4.000,00 |                                                                                                    | -60.000,00<br>2.000,00<br>3.000,00<br>-4.000,00<br>-4.000,00                                                                                                    |
|                                                              | Ctss         A           adad         A3 DEMOSTRACIONES           N.I.F.         A08565350           Personas         9           es         Compensación           is.         Valor Patrimonio           vilidad         9           saldo final         Debe           -10.212,17         -60.000,00           -60.000,00         3.000,00           -4.000,00         -4.000,00 | Ctss       Image: Constraction of the second state of the second state of the second s |

Una vez haya comprobado que los saldos del Sumas y Saldos sean correctos, deberá ir a la columna **Resultados de ejercicios anteriores** del ECPN y mirar que no hayan **importes manuales** que hagan que los saldos finales de un ejercicio sean diferentes a los iniciales del ejercicio siguiente.

En el caso expuesto, verá que hay un importe manual de 15.389 al inicio del ejercicio 2009 que aparece

marcado con  $\swarrow$ , esto hace que no coincida el saldo final del ejercicio 2009 con el saldo al inicio del ejercicio 2010 que es de 10.999,33.

| SDatos Cuentas Anuales 201               | 0                         |                                                |                   |                      | ×    |
|------------------------------------------|---------------------------|------------------------------------------------|-------------------|----------------------|------|
| Q ◀ ▶ ± ?                                |                           |                                                |                   | LC                   | RM   |
| Fichero 01 · PRIMER FICHERO<br>Cliente 1 |                           | Sociedad A3 DEMOSTRACIONES<br>N.I.F. A08565350 |                   |                      |      |
| Datos Generales                          | 🔘 Balance                 | 🔘 Cuenta Pérdidas/Ganancias                    | ECPN              | 🔘 EFE                |      |
| 🔿 Memoria / Informes                     | 🔿 Firmas                  | 🔘 Negocios Acc./Part. Propias                  |                   |                      |      |
| B) Estado total de cambios en el p       | atrimonio neto            | Resultados de ejercicios anteriores            |                   | Exportar Excel       | • •  |
| Concepto                                 |                           |                                                | Resultados        | de ejercicios anteri |      |
| A. SALDO, FINAL DEL E.                   | JERCICIO 2008             |                                                |                   |                      |      |
| I. Ajustes por cambios de                | criterio 2008 y anteriore | 3                                              |                   |                      |      |
| II. Ajustes por errores 200              | )8 y anteriores           |                                                |                   |                      |      |
| B. SALDO AJUSTADO, IN                    | NICIO DEL EJERCIC         | 0 2009                                         | 2                 | 15.389,00            |      |
| I. Total ingresos y gastos               | reconocidos               |                                                |                   |                      |      |
| II. Operaciones con socio                | os o propietarios         |                                                |                   |                      |      |
| 1. Aumentos de cap                       | ital                      |                                                |                   |                      |      |
| 2. (-) Reducciones o                     | le capital                |                                                |                   |                      |      |
| 3. Otras operacione:                     | s con socios o propietari | 38                                             |                   |                      |      |
| III. Otras variaciones del               | patrimonio neto           |                                                |                   | 10.999,33            |      |
| C. SALDO, FINAL DEL E.                   | JERCICIO 2009             |                                                |                   | 26.388,33            |      |
| I. Ajustes por cambios de                | criterio 2009             |                                                |                   |                      |      |
| II. Ajustes por errores 200              | )9                        |                                                |                   |                      |      |
| D. SALDO AJUSTADO, II                    | NICIO DEL EJERCIC         | 10 2010                                        |                   | 10.999,33            |      |
| I. Total ingresos y gastos               | reconocidos               |                                                |                   |                      |      |
| II. Operaciones con socio                | os o propietarios         |                                                |                   |                      |      |
| 1. Aumentos de cap                       | iital                     |                                                |                   |                      | -    |
| Validación ECPN                          |                           | Se han e                                       | ntrado importes m | anualmente Desha     | acer |
|                                          |                           |                                                |                   | Chequeo Sal          | ir   |

Nota: los saldos finales de un ejercicio siempre tienen que coincidir con los saldos iniciales del siguiente año.

Otras aportaciones de socios

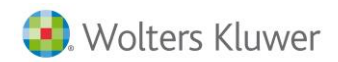

Al realizar el chequeo de la declaración y pulsar **Validación del ECPN** uno de los mensajes que le pueden aparecer es el siguiente:

| Relación de Incidencias ECPN B) Sociedad A3 DEMOSTRACIONES                                                                                                    | ×                               |
|----------------------------------------------------------------------------------------------------|---------------------------------|
|                                                                                                    |                                 |
| ⊢ "Otras aportaciones de socios": El saldo final del ejercicio 2009 de la/s cuenta/s 11<br>coincide con el saldo inicial del ejercicio 2010 de esas mismas cuentas. Revise en suma<br>saldos el saldo final e inicial o compruebe los datos manuales informados en dichas cas | 800 no 🔺 Listar<br>illas. Salir |
| • "TOTAL": el saldo final del ejercicio 2009 no coincide con el saldo inicial del ejerc<br>2010. Revise todos los importes manuales informados en el ECPN B) correspondientes a es<br>filas.                                                                                  | icio<br>tas                     |
|                                                                                                    | V                               |

#### Sumas y Saldos

Deberá entrar en el apartado de Sumas y Saldos y revisar los saldos de las cuentas indicadas. En el caso que se plantea, tendrá que mirar que el **Saldo final del ejercicio 2009** de la cuenta **1180** coincida con el **Saldo inicial del ejercicio 2010**.

| SMantenimiento Declaración 2010                                                               |                                          |                             | X                      |
|-----------------------------------------------------------------------------------------------|------------------------------------------|-----------------------------|------------------------|
|                                                                                               | ciss 🄱                                   | 200 202                     | CA GE                  |
| Fichero         01 - PRIMER FICHERO         Societ           Cliente         1         N      | dad A3 DEMOSTRACIONE<br>4.1.F. A08565350 | S                           |                        |
| O Resumen O Filiación O Caracteres                                                            | Personas                                 | 🖲 Sumas/Saldos ု Balance 🗌  | 🔘 Cta.Pérd./Gan.       |
| 🔘 Dist.Resultado 🛛 🔘 Correcciones 🔘 Retenciones                                               | s 🔘 Compensación 🚽                       | 🔿 Cooperativas 🛛 🔿 Deduccio | nes 🔘 AIE/UTE/AEIE     |
| 🔍 T.F.Internacional 🔘 Dip. Forales 🛛 🔘 Paraísos Fis                                           | s. 🔿 Valor Patrimonio 🗉                  | 🗢 Informes                  |                        |
| © Ejercicio 2010 Plan contable                                                                |                                          | Listar saldos               | mportar/Exportar EXCEL |
| Ejercicio 2009                                                                                | lidad                                    | Importar Saldos             | Extracto Contable      |
| Cta. Descripción                                                                              | Saldo final Debe                         | e Haber S                   | aldo inicial           |
| 1180 🕟 Aportaciones de socios o propietarios                                                  | -235,29                                  | 235,29                      |                        |
| 1000 Capital social                                                                           | ·60.000,00                               |                             | -60.000,00 🔺           |
| 1030 Socios desembolsos no exigidos, capital<br>1080 Acciones o participaciones propias en si | 2.000,00                                 | 2.000,00                    |                        |
| 1100 Prima de emisión o asunción                                                              | 0.000,00                                 | 3.000,00                    |                        |
| 1120 Reservalegal                                                                             | -4.000,00                                | 4.000,00                    |                        |
| 1180 Aportaciones de socios o propietarios<br>1200 - Bemanente                                | - 235, 29                                | 235,29                      |                        |

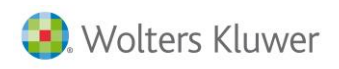

| S Mantenimiento Declaración 2010                                                                                                    |                                                              |                                  | ×                                                            |
|----------------------------------------------------------------------------------------------------|--------------------------------------------------------------|----------------------------------|--------------------------------------------------------------|
|                                                                                                    | ciss 🇘                                                       | 200 202                          | CA GE                                                        |
| Fichero         01 · PRIMER FICHERO         Societ           Cliente         1         N                                                                                                    | dad A3 DEMOSTRACIONES<br>N.I.F. A08565350                    |                                  |                                                              |
| O Resumen 🔿 Filiación 🔿 Caracteres                                                                                                    | 🔘 Personas 🛛 💿                                               | Sumas/Saldos 🔘 Balanc            | e 📀 Cta.Pérd./Gan.                                           |
| 🔿 Dist.Resultado 🛛 🔿 Correcciones 🔿 Retenciones                                                                                                    | s 🔿 Compensación 🔿                                           | Cooperativas 📀 Deduc             | ciones 🔘 AIE/UTE/AEIE                                        |
| 🔘 T.F.Internacional 🔘 Dip. Forales 🛛 🔘 Paraísos Fis                                                                                                    | s. 🔘 Valor Patrimonio 🛇                                      | Informes                         |                                                              |
| Ejercicio 2010     Ejercicio 2009     Plan contable     I01     Plan General de Contabil                                                                                                    | idad                                                         | Listar saldos<br>Importar Saldos | Importar/Exportar EXCEL<br>Extracto Contable                 |
| Cta. Descripción                                                                                                    | Saldo final Debe                                             | Haber                            | Saldo inicial                                                |
| 1180 🕟 Aportaciones de socios o propietarios                                                                                                    | -235,29                                                      |                                  | -235,29 🚺 🖂                                                  |
| 1000         Capital social           1030         Socios desembolsos no exigidos, capital           1080         Acciones o participaciones propias en si           1100         Prima de emisión o asunción           1120         Reserva legal | -60.000,00<br>2.000,00<br>3.000,00<br>-4.000,00<br>-4.000,00 |                                  | -60.000,00<br>2.000,00<br>3.000,00<br>-4.000,00<br>-4.000,00 |
| 1180 Aportaciones de socios o propietarios<br>1200 Remanente                                                                                                    | -235,29<br>-10.212,17                                        | 787, 16                          | -235,29                                                      |

Una vez haya comprobado que los saldos del Sumas y Saldos sean correctos, deberá ir a la columna **Otras aportaciones de socios** del ECPN y mirar que no hayan **importes manuales** que hagan que los saldos finales de un ejercicio sean diferentes a los iniciales del ejercicio siguiente.

En el caso expuesto, verá que hay un importe manual de 5.940 al inicio del ejercicio 2009 que aparece

marcado con  $\swarrow$ , esto hace que no coincida el saldo final del ejercicio 2009 con el saldo al inicio del ejercicio 2010 que es de 235,29.

| SDatos Cuentas Anuales 2010                                     | D                          |                                                |                        | ×                            |
|-----------------------------------------------------------------|----------------------------|------------------------------------------------|------------------------|------------------------------|
| Q ∢ ▶ ± ?                                                       |                            |                                                |                        | LC RM                        |
| Fichero         01 · PRIMER FICHERO           Cliente         1 |                            | Sociedad A3 DEMOSTRACIONES<br>N.I.F. A08565350 |                        |                              |
| Datos Generales                                                 | 🔘 Balance                  | 🔿 Cuenta Pérdidas/Ganan                        | cias 💿 ECPN            | 🔘 EFE                        |
| 🔿 Memoria / Informes                                            | 🔿 Firmas                   | O Negocios Acc./Part. Pro                      | opias                  |                              |
| B) Estado total de cambios en el pa                             | atrimonio neto             | Otras aportaciones de socios                   |                        | Exportar Excel               |
| Concepto                                                        |                            |                                                | Otra                   | s aportaciones de socios 📃 🔺 |
| A. SALDO, FINAL DEL EJ                                          | ERCICIO 2008               |                                                |                        |                              |
| I. Ajustes por cambios de                                       | criterio 2008 y anteriores | 3                                              |                        |                              |
| II. Ajustes por errores 200                                     | 8 y anteriores             |                                                |                        |                              |
| B. SALDO AJUSTADO, IN                                           | IICIO DEL EJERCICI         | 0 2009                                         | 2                      | 5.970,00                     |
| I. Total ingresos y gastos                                      | reconocidos                |                                                |                        |                              |
| II. Operaciones con socio                                       | is o propietarios          |                                                |                        | 235,29                       |
| 1. Aumentos de capi                                             | ital                       |                                                |                        |                              |
| 2. (-) Reducciones d                                            | e capital                  |                                                |                        |                              |
| 3. Otras operaciones                                            | s con socios o propietario | 30                                             |                        | 235,29                       |
| III. Otras variaciones del p                                    | patrimonio neto            |                                                |                        |                              |
| C. SALDO, FINAL DEL EJ                                          | ERCICIO 2009               |                                                |                        | 6.205,29                     |
| I. Ajustes por cambios de                                       | criterio 2009              |                                                |                        |                              |
| II. Ajustes por errores 200                                     | 9                          |                                                |                        |                              |
| D. SALDU AJUSTADU, IN                                           | IICIU DEL EJERCICI         | 10 2010                                        |                        | 235,29                       |
| I. I otal ingresos y gastos                                     | reconocidos                |                                                |                        |                              |
| II. Uperaciones con socio                                       | is o propietarios          |                                                |                        |                              |
| I. Aumentos de capi                                             | itai                       |                                                |                        | <b>•</b>                     |
| Validación ECPN                                                 |                            | Se                                             | e han entrado importes | manualmente Deshacer         |
|                                                                 |                            |                                                |                        | Chequeo Salir                |

# Nota: los saldos finales de un ejercicio siempre tienen que coincidir con los saldos iniciales del siguiente año.

### Resultado del ejercicio

Al realizar el chequeo de la declaración y pulsar **Validación del ECPN** uno de los mensajes que le pueden aparecer es el siguiente:

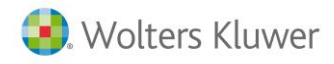

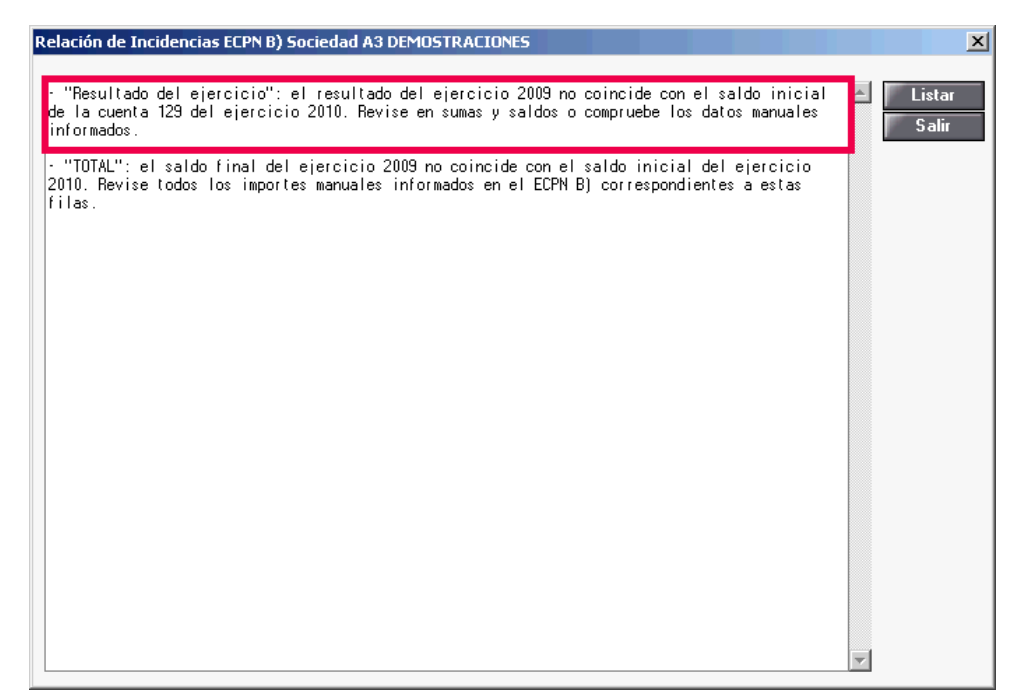

#### Sumas y Saldos

Deberá entrar en el apartado de Sumas y Saldos y revisar que el **Saldo inicial del ejercicio 2010** de la cuenta 1290 coincida con el **Resultado contable del ejercicio 2009**.

| S Mantenimiento Declaración 2010                                                         |                                   |                     |                  |                        | ×     |
|------------------------------------------------------------------------------------------|-----------------------------------|---------------------|------------------|------------------------|-------|
|                                                                                          | ciss 4                            | 2 2                 | 200 202          | CA                     | GE    |
| Fichero         01 · PRIMER FICHERO         Socied           Cliente         1         N | ad A3 DEMOSTRA<br>.I.F. A08565350 | CIONES              |                  |                        |       |
| 🔍 Resumen 💫 Filiación 🔿 Caracteres                                                       | O Personas                        | Sumas/Sald          | los 🔘 Balance    | Cta.Pérd./             | 'Gan. |
| 🔿 Dist.Resultado 🛛 🔿 Correcciones 🔿 Retenciones                                          | 🗢 🔘 Compensaci                    | ón 📀 Cooperativa    | is 💿 Deducci     | iones 🔘 AIE/UTE/       | AEIE  |
| 🔿 T.F.Internacional 🔿 Dip. Forales 🛛 🔿 Paraísos Fis.                                     | 🗢 🔿 Valor Patrim                  | onio 🔿 Informes     |                  |                        |       |
| © Ejercicio 2010 Plan contable                                                           |                                   | Lista               | r saldos         | Importar/Exportar E    | XCEL  |
| O Eiercicio 2009 101 Plan General de Contabilio                                          | dad                               | Import              | ar Saldos        | Extracto Contab        | le    |
|                                                                                          | <i>с</i>                          |                     |                  |                        |       |
| Lta. Descripción<br>1290 - Becultada del signajoja                                       | Saldo final                       | Uebe H              | aber             | Saldo inicial          | 1 🗖   |
|                                                                                          |                                   | 123.370,73          |                  | - 123.370,73           |       |
| 1000 Capital social<br>1020 Secies desembolees no evigides, comital                      | -60.000,00                        |                     |                  | •60.000,00<br>2.000.00 | -     |
| 1080 Acciones o participaciones propias en si                                            | 3.000.00                          |                     |                  | 3.000.00               |       |
| 1100 Prima de emisión o asunción                                                         | -4.000,00                         |                     |                  | -4.000,00              |       |
| 1120 Reservalegal                                                                        | -4.000,00                         |                     |                  | -4.000,00              |       |
| 1180 Aportaciones de socios o propietarios                                               | -235,29                           | 707 10              |                  | -235,29                |       |
| 1290 Besultado del ejercicio                                                             | · III / I/                        | 123 378 73          |                  | - 123 378 73           |       |
|                                                                                          |                                   | 120.010,10          |                  | 123.370,73             |       |
| 1330 Ajustes valoración activos financieros d                                            | 11.600,12                         | 10.200,12           |                  | 1.400,00               |       |
| 1730 Proveedores de inmovilizado a largo plaz                                            | -234.667,56                       |                     |                  | -234.667,56            |       |
| 2130 Maquinaria                                                                          | -31.000,00                        |                     |                  | -31.000,00             |       |
| 2170 Equipos para procesos de información<br>2180 Elementos de transporte                | 73 765 00                         |                     | 100 000 00       | 173 765 00             | -     |
| Total                                                                                    | 10.100,00                         | 330, 363, 65        | 330, 363, 65     |                        |       |
|                                                                                          |                                   | Besultado contable  | eiercicio 2010   | 76 517 90              | 1     |
|                                                                                          |                                   | Desultado contable  |                  | 123 378 73             |       |
| :Atención Requerde informar los saldos iniciales para la confe                           | ección del ECPN                   | nesultatio contable | eletricio 2003   | 120.010,70             |       |
| Presidente in recorde annomial los saluos iniciales para la contre                       | Coorder Eer N.                    |                     | Charmen          |                        |       |
|                                                                                          |                                   |                     | L <u>h</u> equeo | Liquidacion <u>5</u>   |       |

#### Estado de Cambios del Patrimonio Neto, ECPN

Una vez haya comprobado que los saldos del Sumas y Saldos sean correctos, deberá ir a la columna **Resultado del ejercicio** del ECPN y mirar que no hayan **importes manuales** que hagan que los saldos finales de un ejercicio sean diferentes a los iniciales del ejercicio siguiente.

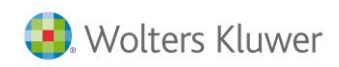

En el caso expuesto, verá que hay un importe manual de 15.000 en el ejercicio 2009 que aparece marcado con  $\bowtie$ , esto hace que no coincida el saldo final del ejercicio 2009 con el saldo al inicio del ejercicio 2010 que es de 123.378,73.

| SDatos Cuentas Anuales 2010              |                            |                                              |                    | x                       |
|------------------------------------------|----------------------------|----------------------------------------------|--------------------|-------------------------|
| Q ◀ ▶ ± ?                                |                            |                                              |                    | LC RM                   |
| Fichero 01 · PRIMER FICHER0<br>Cliente 1 | So                         | ciedad A3 DEMOSTRACIONES<br>N.I.F. A08565350 |                    |                         |
| Datos Generales                          | 🔘 Balance                  | 🔿 Cuenta Pérdidas/Ganancias                  | ECPN               | O EFE                   |
| 🔿 Memoria / Informes                     | 🔿 Firmas                   | Negocios Acc./Part. Propias                  |                    |                         |
| B) Estado total de cambios en el pa      | trimonio neto              | Resultado del ejercicio                      |                    | Exportar Excel          |
| Concepto                                 |                            |                                              |                    | Resultado del ejercicio |
| A. SALDO, FINAL DEL EJI                  | ERCICIO 2008               |                                              |                    |                         |
| I. Ajustes por cambios de o              | criterio 2008 y anteriores |                                              |                    |                         |
| II. Ajustes por errores 2008             | 3 y anteriores             |                                              |                    |                         |
| B. SALDO AJUSTADO, IN                    | ICIO DEL EJERCICIO         | 2009                                         |                    | 35.501,56               |
| I. Total ingresos y gastos r             | econocidos                 |                                              |                    | 293.294,24              |
| II. Operaciones con socios               | s o propietarios           |                                              | 2                  | 15.000,00               |
| 1. Aumentos de capit                     | al                         |                                              |                    |                         |
| 2. (-) Reducciones de                    | e capital                  |                                              |                    |                         |
| 3. Otras operaciones                     | con socios o propietarios  |                                              |                    |                         |
| III. Otras variaciones del p             | atrimonio neto             |                                              |                    | -35.501,56              |
| C. SALDO, FINAL DEL EJI                  | ERCICIO 2009               |                                              |                    | 308.294,24              |
| I. Ajustes por cambios de o              | criterio 2009              |                                              |                    |                         |
| II. Ajustes por errores 2009             | )                          |                                              |                    |                         |
| D. SALDO AJUSTADO, IN                    | ICIO DEL EJERCICIO         | 2010                                         |                    | 123.378,73              |
| I. Total ingresos y gastos r             | econocidos                 |                                              |                    | 76.517,90               |
| II. Operaciones con socios               | s o propietarios           |                                              |                    |                         |
| 1. Aumentos de capit                     | al                         |                                              |                    | <b>_</b>                |
| Validación ECPN                          |                            | Se han                                       | entrado importes i | manualmente Deshacer    |
|                                          |                            |                                              |                    | Chequeo Salir           |

Nota: los saldos finales de un ejercicio siempre tienen que coincidir con los saldos iniciales del siguiente año.

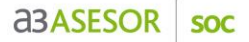

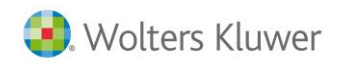

#### Dividendo a cuenta

Al realizar el chequeo de la declaración y pulsar **Validación del ECPN** uno de los mensajes que le pueden aparecer es el siguiente:

| Relación de Incidencias ECPN B) Sociedad A3 DEMOSTRACIONES                                                                                                    |                     | ×               |
|----------------------------------------------------------------------------------------------------|---------------------|-----------------|
| F "Dividendo a cuenta": El saldo final del ejercicio 2009 de la/s cuenta/s 55700 no c<br>con el saldo inicial del ejercicio 2010 de esas mismas cuentas. Revise en sumas y sal<br>saldo final e inicial o compruebe los datos manuales informados en dichas casillas. | oincide ▲<br>dos el | Listar<br>Salir |
| <ul> <li>"TOTAL": el saldo final del ejercicio 2009 no coincide con el saldo inicial del eje<br/>2010. Revise todos los importes manuales informados en el ECPN B) correspondientes a<br/>filas.</li> </ul>                                                           | rcicio<br>estas     |                 |
|                                                                                                    |                     |                 |
|                                                                                                    |                     |                 |
|                                                                                                    |                     |                 |
|                                                                                                    |                     |                 |
|                                                                                                    |                     |                 |
|                                                                                                    | V                   |                 |

### Sumas y Saldos

Deberá entrar en el apartado de Sumas y Saldos y revisar los saldos de las cuentas indicadas. En el caso que se plantea, tendrá que mirar que el **Saldo final del ejercicio 2009** de la cuenta **5570** coincida con el **Saldo inicial del ejercicio 2010**.

| S Mantenimiento Declaración 2010                                                                    |                                       |                  |                        | x                                         |
|----------------------------------------------------------------------------------------------------|---------------------------------------|------------------|------------------------|-------------------------------------------|
|                                                                                                    | ciss 🇘                                | ×                | 200 202                | CA GE                                     |
| Fichero         01 - PRIMER FICHERO         Socie           Cliente         1         1         1   | adad A3 DEMOSTRACI                    | ONES             |                        |                                           |
| 🛇 Resumen 🛛 🔍 Filiación 🔿 Caracteres                                                                | O Personas                            | 💿 Sumas/Saldo    | s 🔿 Balance            | 🔘 Cta.Pérd./Gan.                          |
| 🔘 Dist.Resultado 🛛 🔘 Correcciones 🔘 Retencione                                                      | es 📀 Compensaciór                     | n 🔘 Cooperativas | O Deducciones          | AIE/UTE/AEIE                              |
| 🗩 T.F.Internacional 🔿 Dip. Forales 🛛 🔿 Paraísos F                                                   | is. 🔿 Valor Patrimor                  | nio 🔿 Informes   |                        |                                           |
| C Ejercicio 2010<br>Ejercicio 2009<br>101 Plan General de Contab                                    | ilidad                                | Listar s         | aldos Impo<br>Saldos I | ortar/Exportar EXCEL<br>Extracto Contable |
| Cta. Descripción                                                                                    | Saldo final I                         | ebe Hal          | ber Sald               | o inicial                                 |
| 5570 🕞 Dividendo activo a cuenta                                                                    | 1.500,00                              |                  |                        | 1.500,00 🔲 🔯                              |
| 5230 Proveedores de inmovilizado a corto plaz<br>5550 Partidas pendientes de aplicación             | -8.236,00<br>-10.000,00               | 1.500,00         | 4.458,00               | -5.278,00                                 |
| 5570 Dividendo activo a cuenta<br>5700 Caja, euros<br>5720 Bancos e instituciones de crédito c/c vi | 1,500,00<br>- 114,490,00<br>72,178,02 | 32.157,01        | 114.888,00             | 1.500,00<br>398,00<br>40.021,01           |
| 6000 Compras de mercaderías                                                                         | 169.915,51                            | 169.915,51       |                        |                                           |

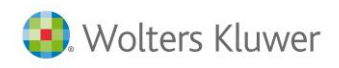

| S Mantenimiento Declaración 2010                                                         |                                           |                                  | ×                                            |
|------------------------------------------------------------------------------------------|-------------------------------------------|----------------------------------|----------------------------------------------|
|                                                                                          | ciss 🄱                                    | 200 202                          | CA GE                                        |
| Fichero         01 · PRIMER FICHERO         Societ           Cliente         1         N | dad A3 DEMOSTRACIONES<br>I.I.F. A08565350 | ;                                |                                              |
| 🔿 Resumen 🔿 Filiación 🔿 Caracteres                                                       | 🔿 Personas 🛛 🧕                            | Sumas/Saldos 📀 Balanc            | e 📀 Cta.Pérd./Gan.                           |
| 🔘 Dist.Resultado 🛛 🔘 Correcciones 🔘 Retenciones                                          | s 🔿 Compensación 🤇                        | Cooperativas 🛛 🔘 Deduce          | ciones 🔘 AIE/UTE/AEIE                        |
| 🔿 T.F.Internacional 🔿 Dip. Forales 🛛 🔿 Paraísos Fis                                      | s. 🔿 Valor Patrimonio 🤇                   | Informes                         |                                              |
| Ejercicio 2010     Ejercicio 2009     Plan contable     I01 Plan General de Contabil     | idad                                      | Listar saldos<br>Importar Saldos | Importar/Exportar EXCEL<br>Extracto Contable |
| Cta. Descripción                                                                         | Saldo final Debe                          | Haber                            | Saldo inicial                                |
| 5570 > Dividendo activo a cuenta                                                         | 1.500,00                                  |                                  | 1.500,00 🚺 🔯                                 |
| 5230 Proveedores de inmovilizado a corto plaz<br>5550 Partidas pendientes de aplicación  | -8.236,00<br>-10.000,00                   |                                  | -8.236,00<br>-10.000,00                      |
| 5570 Dividendo activo a cuenta                                                           | 1.500,00                                  | 114 490 00                       | 1.500,00                                     |
| 5720 Bancos e instituciones de crédito c/c vi<br>6000 Compras de mercaderías             | 98.745,80<br>53.585,51                    | 3.432,2<br>53.585,51             | 102.178,02                                   |

Una vez haya comprobado que los saldos del Sumas y Saldos sean correctos, deberá ir a la columna **Dividendos a cuenta** del ECPN y mirar que no hayan **importes manuales** que hagan que los saldos finales de un ejercicio sean diferentes a los iniciales del ejercicio siguiente.

En el caso expuesto, verá que hay un importe manual de 500 en el ejercicio 2009 que aparece marcado

con 🖉 , esto hace que no coincida el saldo final del ejercicio 2009 con el saldo al inicio del ejercicio 2010 que es de -1.500.

| SDatos Cuentas Anuales 2010              | )                          |                                               |                    |                    | ×     |
|------------------------------------------|----------------------------|-----------------------------------------------|--------------------|--------------------|-------|
| Q ∢ ▶ ± ?                                |                            |                                               |                    | LC                 | RM    |
| Fichero 01 · PRIMER FICHERO<br>Cliente 1 | S                          | ociedad A3 DEMOSTRACIONES<br>N.I.F. A08565350 |                    |                    |       |
| 🔘 Datos Generales                        | 🔘 Balance                  | 🔘 Cuenta Pérdidas/Ganancias                   | ECPN               | 🔿 EFE              |       |
| 🔿 Memoria / Informes                     | 🔘 Firmas                   | 🔿 Negocios Acc./Part. Propias                 |                    |                    |       |
| B) Estado total de cambios en el pa      | atrimonio neto             | Dividendo a cuenta                            |                    | Exportar Excel     | • •   |
| Concepto                                 |                            |                                               |                    | Dividendo a cuenta |       |
| A. SALDO, FINAL DEL EJ                   | ERCICIO 2008               |                                               |                    |                    |       |
| I. Ajustes por cambios de                | criterio 2008 y anteriores |                                               |                    |                    |       |
| II. Ajustes por errores 200              | 8 y anteriores             |                                               |                    |                    |       |
| B. SALDO AJUSTADO, IN                    | ICIO DEL EJERCICIO         | 2009                                          |                    | -1.500,00          |       |
| I. Total ingresos y gastos r             | reconocidos                |                                               |                    |                    |       |
| II. Operaciones con socio                | s o propietarios           |                                               |                    | 500,00             |       |
| 1. Aumentos de capi                      | tal                        |                                               | 2                  | 500,00             |       |
| 2. (-) Reducciones de                    | e capital                  |                                               |                    |                    |       |
| 3. Otras operaciones                     | con socios o propietarios  |                                               |                    |                    |       |
| III. Otras variaciones del p             | atrimonio neto             |                                               |                    |                    |       |
| C. SALDO, FINAL DEL EJ                   | ERCICIO 2009               |                                               |                    | -1.000,00          |       |
| I. Ajustes por cambios de                | criterio 2009              |                                               |                    |                    |       |
| II. Ajustes por errores 200              |                            | 2010                                          |                    | 1 500 00           |       |
| D. SALDU AJUSTADU, IN                    |                            | 1 2010                                        |                    | -1.500,00          |       |
| I. I otal ingresos y gastos i            | reconocidos                |                                               |                    |                    |       |
| II. Uperaciones con socio                | s o propietarios           |                                               |                    |                    |       |
| I. Aumentos de capi                      | lai                        |                                               |                    |                    | -     |
| Validación ECPN                          |                            | Se han o                                      | entrado importes m | anualmente Desi    | hacer |
|                                          |                            |                                               |                    | Chequeo S          | alir  |

Nota: los saldos finales de un ejercicio siempre tienen que coincidir con los saldos iniciales del siguiente año.

Otros instrumentos de patrimonio neto

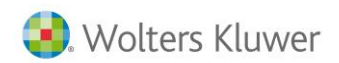

Al realizar el chequeo de la declaración y pulsar **Validación del ECPN** uno de los mensajes que le pueden aparecer es el siguiente:

| Relación de Incidencias ECPN B) Sociedad A3 DEMOSTRACIONES                                                                                                    | ×                                     |
|----------------------------------------------------------------------------------------------------|---------------------------------------|
|                                                                                                    |                                       |
| "Otros instrumentos de patrimonio neto": El saldo final del ejercicio 2009 de la/s cue<br>11100, 11110 y 64090 no coincide con el saldo inicial del ejercicio 2010 de esas mismas<br>cuentas. Revise en sumas y saldos el saldo final e inicial o compruebe los datos manuale<br>informados en dichas casillas. | nta/s 🛆 Listar<br><sub>Is</sub> Salir |
| <ul> <li>"TOTAL": el saldo final del ejercicio 2009 no coincide con el saldo inicial del ejerci<br/>2010. Revise todos los importes manuales informados en el ECPN B) correspondientes a est<br/>filas.</li> </ul>                                                                                              | cio<br>as                             |
|                                                                                                    |                                       |
|                                                                                                    |                                       |
|                                                                                                    |                                       |
|                                                                                                    |                                       |
|                                                                                                    | T                                     |

#### Sumas y Saldos

Deberá entrar en el apartado de Sumas y Saldos y revisar los saldos de las cuentas indicadas. En el caso que se plantea, tendrá que mirar que el **Saldo final del ejercicio 2009** de las cuentas **1110, 1111 y 6409** coincida con el **Saldo inicial del ejercicio 2010**.

| S Mantenimiento Declaración 2010                                                                                                    |                                                                                       |                               |                                                  |                                                                     | x |
|----------------------------------------------------------------------------------------------------|---------------------------------------------------------------------------------------|-------------------------------|--------------------------------------------------|---------------------------------------------------------------------|---|
|                                                                                                    | ciss 🄱                                                                                | 24                            | 200 202                                          | CA GE                                                               |   |
| Fichero         01 · PRIMER FICHERO         Socie           Cliente         1         I                                                                                                    | dad A3 DEMOSTRACIO<br>N.I.F. A08565350                                                | NES                           |                                                  |                                                                     |   |
| 🔿 Resumen 🔿 Filiación 🔿 Caracteres                                                                                                    | O Personas                                                                            | 💿 Sumas/Saldo                 | s 🔿 Balance                                      | 🔿 Cta.Pérd./Gan.                                                    |   |
| 🔿 Dist.Resultado 🛛 🔿 Correcciones 🔿 Retencione                                                                                                    | s 🔘 Compensación                                                                      | 🔘 Cooperativas                | O Deducciones                                    | O AIE/UTE/AEIE                                                      |   |
| 🕥 T.F.Internacional 🔘 Dip. Forales 🛛 🔘 Paraísos Fis                                                                                                    | s. 🔘 Valor Patrimonio                                                                 | o 🔘 Informes                  |                                                  |                                                                     |   |
|                                                                                                    |                                                                                       |                               |                                                  |                                                                     |   |
| © Ejercicio 2010 Plan contable                                                                                                    |                                                                                       | Listar s                      | aldos Impo                                       | rtar/Exportar EXCEL                                                 |   |
| C Ejercicio 2010     Plan contable     Ejercicio 2009     Io1 Plan General de Contabi                                                                                                    | lidad                                                                                 | Listar s<br>Importar          | saldos Impo<br>Saldos E                          | rtar/Exportar EXCEL<br>xtracto Contable                             |   |
| C Ejercicio 2010<br>Ejercicio 2009<br>Cta. Descripción                                                                                                    | lidad<br>Saldo final D                                                                | Listar s<br>Importar          | saldos Impo<br>Saldos E<br>ber Saldo             | ortar/Exportar EXCEL<br>Extracto Contable<br>Dinicial               | - |
| C Ejercicio 2010       Plan contable         Image: Contact of the second second s                                                                                                    | idad<br>Saldo final D<br>- 4.000,00                                                   | Listar s<br>Importar<br>be Ha | saldos Impo<br>Saldos E<br>ber Saldo<br>4.000,00 | ntar/Exportar EXCEL<br>Extracto Contable<br>Dinicial                |   |
| C Ejercicio 2010<br>Ejercicio 2009<br>Plan contable<br>101 Plan General de Contabi<br>Plan General de Contabi<br>Plan General de Contabi<br>Plan General de Contabi<br>Plan General de Contabi<br>Plan General de Contabi<br>Plan General de Contabi<br>Plan General de Contabi<br>Cta. Descripción<br>1110 Plan General de Contabi<br>Plan General de Contabi                                                                                                    | idad Saldo final D -4.000,00 -60.000,00                                               | Listar s<br>Importar          | saldos Impo<br>Saldos E<br>ber Saldo<br>4.000,00 | ntar/Exportar EXCEL<br>Extracto Contable<br>o inicial<br>-60.000,00 |   |
| C Ejercicio 2010<br>Ejercicio 2009<br>Plan contable<br>101 Plan General de Contabi<br>Plan General de Contabi<br>Plan General de Co | idad<br>Saldo final D<br>- 4.000,00<br>- 60.000,00<br>2.000,00<br>3.000 00            | Listar s                      | saldos Impo<br>Saldos E<br>ber Saldo<br>4.000,00 | vtar/Exportar EXCEL<br>(xtracto Contable<br>pinicial<br>60.000,00   |   |
| C Ejercicio 2010<br>Ejercicio 2009<br>Plan contable<br>101 Plan General de Contabi<br>Plan General de Contabi<br>Plan General de Co | idad<br>Saldo final D<br>-4.000,00<br>-60.000,00<br>2.000,00<br>3.000,00<br>-4.000,00 | Listar s                      | aldos Impo<br>Saldos E<br>ber Saldo<br>4.000,00  | ntar/Exportar EXCEL<br>Extracto Contable                            |   |

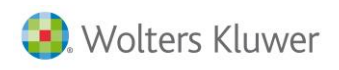

| S Mantenimiento Declaración 2010                                                |                                            |                          | ×                       |
|---------------------------------------------------------------------------------|--------------------------------------------|--------------------------|-------------------------|
| $Q \square \boxtimes \blacktriangleleft \blacktriangleright \blacksquare \pm ?$ | SMS CISS 🎝                                 | 200 202                  | CA GE                   |
| Fichero 01 - PRIMER FICHERO<br>Cliente 1                                        | Sociedad A3 DEMOSTRACI<br>N.I.F. A08565350 | DNES                     |                         |
| 🔿 Resumen 🔿 Filiación 🔿 (                                                       | Caracteres 📀 Personas 👘                    | 💿 Sumas/Saldos 🔿 Balanc  | e 📀 Cta.Pérd./Gan.      |
| 🔿 Dist.Resultado 🛛 🔿 Correcciones 🔿 I                                           | Retenciones 🔘 Compensación                 | 🔿 Cooperativas 🛛 🔿 Deduc | ciones 🔘 AIE/UTE/AEIE   |
| 🛇 T.F.Internacional 🔘 Dip. Forales 🛛 🔘 I                                        | Paraísos Fis. 🔘 Valor Patrimon             | io 🔘 Informes            |                         |
| Eiercicio 2010     Plan contable                                                |                                            | Listar saldos            | Importar/Exportar EXCEL |
| C Ejercicio 2009                                                                | al de Contabilidad                         | Importar Saldos          | Extracto Contable       |
| Cta. Descripción                                                                | Saldo final D                              | ebe Haber                | Saldo inicial           |
| 1110 🕟 Patrimonio neto emisión instrum                                          | entos fin -4.000,00                        |                          | -4.000,00 🚺 🖂           |
| 1000 Capital social                                                             | -60.000,00                                 |                          | -60.000,00              |
| 1030 Socios desembolsos no exigidos,<br>1080 Acciones o participaciones prop    | capitai 2.000,00<br>iasenisi 3.000,00      |                          | 2.000,00                |
| 1110 Patrimonio neto emisión instrume                                           | entos fin -4.000,00                        |                          | -4.000,00               |
| 1120 Reserva legal                                                              | -4.000,00                                  |                          | -4.000,00               |

Una vez haya comprobado que los saldos del Sumas y Saldos sean correctos, deberá ir a la columna **Otros instrumentos de patrimonio neto** del ECPN y mirar que no hayan **importes manuales** que hagan que los saldos finales de un ejercicio sean diferentes a los iniciales del ejercicio siguiente.

En el caso expuesto, verá que hay un importe manual de 2.341 al inicio del ejercicio 2009 que aparece

marcado con  $\bowtie$ , esto hace que no coincida el saldo final del ejercicio 2009 con el saldo al inicio del ejercicio 2010 que es de -4.000.

| SDatos Cuentas Anuales 201               | 0                           |                                               |                     |                       | X  |
|------------------------------------------|-----------------------------|-----------------------------------------------|---------------------|-----------------------|----|
| Q ◀ ▶ ± ?                                |                             |                                               |                     | LC                    | RM |
| Fichero 01 · PRIMER FICHERO<br>Cliente 1 | S                           | ociedad A3 DEMOSTRACIONES<br>N.I.F. A08565350 |                     |                       |    |
| Datos Generales                          | 🔘 Balance                   | 🔿 Cuenta Pérdidas/Ganancia                    | s 💿 ECPN            | 🔘 EFE                 |    |
| 🔿 Memoria / Informes                     | 🔿 Firmas                    | O Negocios Acc./Part. Propia                  | 35                  |                       |    |
| B) Estado total de cambios en el p       | atrimonio neto              | Otros instrumentos de patrimonio neto         |                     | Exportar Excel        | Þ  |
| Concepto                                 |                             |                                               | Otros ins           | rumentos de patrimoni | •  |
| A. SALDO, FINAL DEL E.                   | JERCICIO 2008               |                                               | ·                   |                       |    |
| I. Ajustes por cambios de                | criterio 2008 y anteriores  |                                               |                     |                       |    |
| II. Ajustes por errores 200              | 18 y anteriores             |                                               |                     |                       |    |
| B. SALDO AJUSTADO, IN                    | NICIO DEL EJERCICIO         | 2009                                          | 2                   | 2.341,00              |    |
| I. Total ingresos y gastos               | reconocidos                 |                                               |                     |                       |    |
| II. Operaciones con socio                | os o propietarios           |                                               |                     |                       |    |
| 1. Aumentos de cap                       | ital                        |                                               |                     |                       |    |
| 2. (-) Reducciones o                     | le capital                  |                                               |                     |                       |    |
| 3. Otras operacione:                     | s con socios o propietarios |                                               |                     |                       |    |
| III. Otras variaciones del               | patrimonio neto             |                                               |                     | 4.000,00              |    |
| C. SALDO, FINAL DEL E.                   | JERCICIO 2009               |                                               |                     | 6.341,00              |    |
| I. Ajustes por cambios de                | criterio 2009               |                                               |                     |                       |    |
| II. Ajustes por errores 200              | 19                          |                                               |                     |                       |    |
| D. SALDO AJUSTADO, II                    | VICIO DEL EJERCICIO         | 2010                                          |                     | 4.000,00              |    |
| I. Total ingresos y gastos               | reconocidos                 |                                               |                     |                       |    |
| II. Operaciones con socio                | os o propietarios           |                                               |                     |                       |    |
| 1. Aumentos de cap                       | ital                        |                                               |                     |                       | -  |
| Validación ECPN                          |                             | Se ha                                         | an entrado importes | manualmente Deshac    | er |
|                                          |                             |                                               |                     | Chequeo Salir         |    |

# Nota: los saldos finales de un ejercicio siempre tienen que coincidir con los saldos iniciales del siguiente año.

Ajustes por cambios de valor

Al realizar el chequeo de la declaración y pulsar **Validación del ECPN** uno de los mensajes que le pueden aparecer es el siguiente:

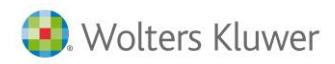

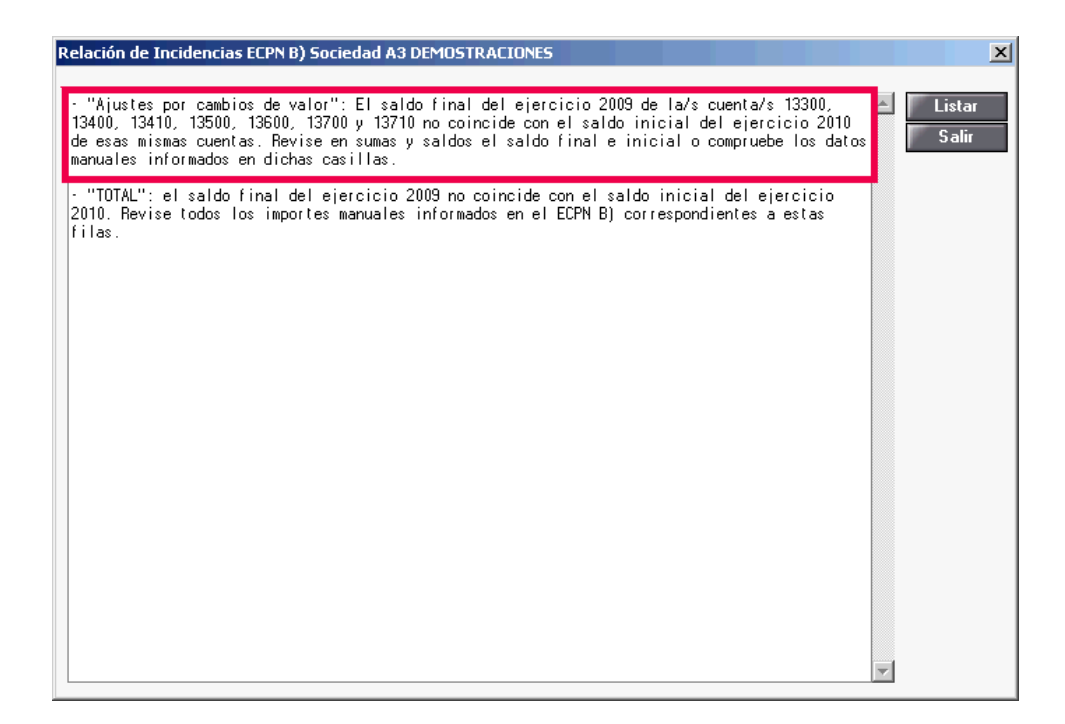

# Sumas y Saldos

Deberá entrar en el apartado de Sumas y Saldos y revisar los saldos de las cuentas indicadas. En el caso que se plantea, tendrá que mirar que el Saldo final del ejercicio 2009 de las cuentas 1330, 1340, 1341, 1350, 1360, 1370 y 1371 coincida con el Saldo inicial del ejercicio 2010.

| S Mantenimiento Declaración 2010                                                        |                                        |                |               | ×                    |
|-----------------------------------------------------------------------------------------|----------------------------------------|----------------|---------------|----------------------|
|                                                                                         | ciss 🇘                                 | 24             | 200 202       | CA GE                |
| Fichero         01 · PRIMER FICHERO         Socie           Cliente         1         1 | dad A3 DEMOSTRACIO<br>N.I.F. A08565350 | NES            |               |                      |
| O Resumen O Filiación O Caracteres                                                      | O Personas                             | Sumas/Saldos   | 🔘 Balance     | 🔘 Cta.Pérd./Gan.     |
| 🖸 Dist.Resultado 🛛 🔿 Correcciones 🔿 Retencione                                          | s 🔘 Compensación                       | 🔿 Cooperativas | O Deducciones | O AIE/UTE/AEIE       |
| 🗩 T.F.Internacional 🔘 Dip. Forales 🛛 🔘 Paraísos Fi                                      | s. 🔘 Valor Patrimonio                  | o 🔿 Informes   |               |                      |
| C Ejercicio 2010 Plan contable                                                          |                                        | Listar sa      | aldos Impo    | ortar/Exportar EXCEL |
| Ejercicio 2009     IO1     Plan General de Contab                                       | ilidad                                 | Importar S     | Saldos E      | xtracto Contable     |
| Cta. Descripción                                                                        | Saldo final De                         | be Hab         | er Saldo      | o inicial            |
| 1330 🕟 Ajustes valoración activos financieros d                                         | 1.000,00                               |                |               | 1.000,00 🔲 🔯         |
| 1200 Remanente<br>1200 Becultada dal sissisia                                           | - 10.999,33                            | 0E E01 E0      | 10.999,33     |                      |
| 1290 Resultado del ejercicio<br>1330 Aiustes valoración activos financieros d           | 1,000,00                               | 35.501,56      |               |                      |
| 1730 Proveedores de inmovilizado a largo plaz                                           | -238.667,56                            |                | 179.067,56    | -59.600,00           |
| 2130 naquinaria<br>2170 Equipos para procesos de información                            | -35,500,00                             | 10.000.00      | 45.500,00     |                      |

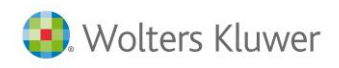

| S Mantenimiento Declaración 2010                   |                         |                             |                        |               |                 | ×           |
|----------------------------------------------------|-------------------------|-----------------------------|------------------------|---------------|-----------------|-------------|
| QUX ( ) L t                                        | ? 📰 SMS CISS            | <u></u>                     | 24                     | 200 202       | CA              | GE          |
| Fichero 01 · PRIMER FICHERO<br>Cliente 1           | Sociedad A31<br>N.I.F.  | DEMOSTRACIONES<br>A08565350 |                        |               |                 |             |
| 🛇 Resumen 🛛 🔿 Filiación                            | 🔘 Caracteres 🛛 🔘 Po     | ersonas 💿                   | Sumas/Saldos           | 🔘 Balance     | 🔘 Cta.Pérd.78   | ian.        |
| O Dist.Resultado O Correcciones                    | 🔘 Retenciones ု C       | ompensación 📀               | Cooperativas           | O Deducciones | O AIE/UTE/A     | EIE         |
| 🔿 T.F.Internacional 🔿 Dip. Forales                 | 🔘 Paraísos Fis. 🔘 Va    | alor Patrimonio 🔿           | Informes               |               |                 |             |
| Ejercicio 2010     Plan contable     101           |                         |                             | Listar sal             | dos Impoi     | tar/Exportar EX | CEL         |
| O Ejercicio 2009                                   | General de Contabilidad | [                           |                        |               |                 | -           |
| Cta. Descripción                                   | Saldo f                 | final Debe                  | Habe                   | r Saldo       | inicial         |             |
| 1330 🕟 Ajustes valoración activos                  | financieros d           | 11.200,12                   | 10.200,12              |               | 1.000,00        | $\boxtimes$ |
| 1200 Remanente                                     |                         | -10.212,17                  | 787,16                 |               | -10.999,33      |             |
| 1330 Ajustes valoración activos                    | financieros d           | 11.200,12                   | 23.370,73<br>10.200,12 |               | 1.000,00        |             |
| 1730 Proveedores de inmovilizado                   | ) a largo plaz - 2      | 234.667,56                  |                        |               | -234.667,56     |             |
| 2130 Hayumarta<br>2170 Equipos para procesos de ir | iformación ·            | -37.100,00                  |                        |               | ·37.100,00      |             |

Una vez haya comprobado que los saldos del Sumas y Saldos sean correctos, deberá ir a la columna Ajustes por cambios de valor del ECPN y mirar que no hayan importes manuales que hagan que los saldos finales de un ejercicio sean diferentes a los iniciales del ejercicio siguiente.

En el caso expuesto, verá que hay un importe manual de -563 al inicio del ejercicio 2009 que aparece

marcado con  $\swarrow$ , esto hace que no coincida el saldo final del ejercicio 2009 con el saldo al inicio del ejercicio 2010 que es de -1.000.

| SDatos Cuentas Anuales 2010              | )                          |                                               |                    | x                    |
|------------------------------------------|----------------------------|-----------------------------------------------|--------------------|----------------------|
| Q ◀ ▶ ± ?                                |                            |                                               |                    | LC RM                |
| Fichero 01 · PRIMER FICHERO<br>Cliente 1 | S                          | ociedad A3 DEMOSTRACIONES<br>N.I.F. A08565350 |                    |                      |
| O Datos Generales                        | 🔘 Balance                  | 🔘 Cuenta Pérdidas/Ganancias                   | ECPN               | 🔿 EFE                |
| 🔿 Memoria / Informes                     | 🔿 Firmas                   | O Negocios Acc./Part. Propias                 |                    |                      |
| B) Estado total de cambios en el pa      | atrimonio neto             | Ajustes por cambios de valor                  |                    | Exportar Excel       |
| Concepto                                 |                            |                                               | Ajustes            | por cambios de valor |
| A. SALDO, FINAL DEL EJ                   | ERCICIO 2008               |                                               |                    |                      |
| I. Ajustes por cambios de                | criterio 2008 y anteriores |                                               |                    |                      |
| II. Ajustes por errores 2008             | 8 y anteriores             |                                               |                    |                      |
| B. SALDO AJUSTADO, IN                    | ICIO DEL EJERCICIO         | ) 2009                                        | 2                  | -563,00              |
| I. Total ingresos y gastos r             | reconocidos                |                                               |                    |                      |
| II. Operaciones con socio:               | s o propietarios           |                                               |                    |                      |
| 1. Aumentos de capi                      | tal                        |                                               |                    |                      |
| 2. (-) Reducciones de                    | e capital                  |                                               |                    |                      |
| 3. Otras operaciones                     | con socios o propietarios  | •                                             |                    |                      |
| III. Otras variaciones del p             | atrimonio neto             |                                               |                    |                      |
| C. SALDO, FINAL DEL EJ                   | ERCICIO 2009               |                                               |                    | -563,00              |
| I. Ajustes por cambios de                | criterio 2009              |                                               |                    |                      |
| II. Ajustes por errores 2009             | 9                          |                                               |                    |                      |
| D. SALDO AJUSTADO, IN                    | IICIO DEL EJERCICIO        | ) 2010                                        |                    | -1.000,00            |
| I. Total ingresos y gastos r             | reconocidos                |                                               |                    |                      |
| II. Operaciones con socio:               | s o propietarios           |                                               |                    |                      |
| 1. Aumentos de capi                      | tal                        |                                               |                    | ▼                    |
| Validación ECPN                          |                            | Se han e                                      | ntrado importes ma | nualmente Deshacer   |
|                                          |                            |                                               |                    | Chequeo Salir        |

Nota: los saldos finales de un ejercicio siempre tienen que coincidir con los saldos iniciales del siguiente año.

Subvenciones, donaciones y legados recibidos

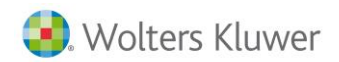

Al realizar el chequeo de la declaración y pulsar **Validación del ECPN** uno de los mensajes que le pueden aparecer es el siguiente:

| Relación de Incidencias ECPN B) Sociedad A3 DEMOSTRACIONES                                                                                                    |          | ×               |
|----------------------------------------------------------------------------------------------------|----------|-----------------|
|                                                                                                    |          |                 |
| : "Subvenciones, donaciones y legados recibidos": El saldo final del ejercicio 2009 de la/s<br>cuenta/s 13000, 13100 y 13200 no coincide con el saldo inicial del ejercicio 2010 de esas<br>mismas cuentas. Revise en sumas y saldos el saldo final e inicial o compruebe los datos<br>manuales informados en dichas casillas. |          | Listar<br>Salir |
| <ul> <li>"TOTAL": el saldo final del ejercicio 2009 no coincide con el saldo inicial del ejercicio<br/>2010. Revise todos los importes manuales informados en el ECPN B) correspondientes a estas<br/>filas.</li> </ul>                                                                                                    |          |                 |
|                                                                                                    |          |                 |
|                                                                                                    |          |                 |
|                                                                                                    |          |                 |
|                                                                                                    | <b>T</b> |                 |

#### Sumas y Saldos

Deberá entrar en el apartado de Sumas y Saldos y revisar los saldos de las cuentas indicadas. En el caso que se plantea, tendrá que mirar que el **Saldo final del ejercicio 2009** de las cuentas **1300, 1310 y 1320** coincida con el **Saldo inicial del ejercicio 2010**.

| SMantenimiento Declaración 2010                                        |                                        |                   |                               | X                                       |
|------------------------------------------------------------------------|----------------------------------------|-------------------|-------------------------------|-----------------------------------------|
|                                                                        | ciss 🎄                                 | 24                | 200 202                       | CA GE                                   |
| Fichero 01 - PRIMER FICHERO Socie<br>Cliente 1                         | dad A3 DEMOSTRACIO<br>N.I.F. A08565350 | INES              |                               |                                         |
| 🛇 Resumen 🛛 🔿 Filiación 🔿 Caracteres                                   | O Personas                             | 💿 Sumas/Saldo     | os 🔘 Balance                  | 🔘 Cta.Pérd./Gan.                        |
| 🔘 Dist.Resultado 🛛 🔘 Correcciones 🔘 Retencione                         | s 🔘 Compensación                       | Cooperativas      | Deducciones                   | O AIE/UTE/AEIE                          |
| 🗩 T.F.Internacional 🔿 Dip. Forales 🛛 🛇 Paraísos Fi                     | s. 🔿 Valor Patrimoni                   | o 🔿 Informes      |                               |                                         |
| C Ejercicio 2010<br>Ejercicio 2009<br>101 Plan General de Contable     | ilidad                                 | Listar<br>Importa | saldos   Impo<br>r Saldos   E | rtar/Exportar EXCEL<br>xtracto Contable |
| Cta. Descripción                                                       | Saldo final D                          | ebe Ha            | iber Saldo                    | ) inicial                               |
| 1300 🕟 Subvenciones oficiales de capital                               | 1.000,00                               |                   |                               | 1.000,00 🔲 🔯                            |
| 1200 Remanente                                                         | -10.999,33                             | 25 E01 E0         | 10.999,33                     |                                         |
| 1230 Resultado del ejercicio<br>1300 Subvenciones oficiales de capital | 1 000 00                               | 35.501,56         |                               | 1 000 00                                |
| 1730 Proveedores de inmovilizado a largo plaz                          | -238.667,56                            |                   | 179.067,56                    | -59.600,00                              |
| 2130 Maquinaria                                                        | -35.500,00                             |                   | 45.500,00                     | 10.000,00                               |
| 2170 Equipos para procesos de información                              | 11.000,00                              | 10.000,00         |                               | 1.000,00                                |

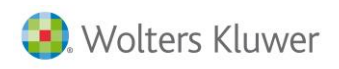

| S Mantenimiento Declaración 2010                                                                                                    |                                                      |                                   | ×                                                                      |
|----------------------------------------------------------------------------------------------------|------------------------------------------------------|-----------------------------------|------------------------------------------------------------------------|
|                                                                                                    | ciss 🎄                                               | 200 202                           | CA GE                                                                  |
| Fichero         01 · PRIMER FICHERO         Socie           Cliente         1         N                                                                      | dad A3 DEMOSTRACIONES<br>N.I.F. A08565350            | ;                                 |                                                                        |
| 🛇 Resumen 🛛 🔿 Filiación 🔿 Caracteres                                                                                                    | 🔘 Personas 🛛 🧕 🧕                                     | 🛛 Sumas/Saldos 🛛 🔘 Balanc         | e 📀 Cta.Pérd./Gan.                                                     |
| 🔿 Dist.Resultado 🛛 🔘 Correcciones 🔘 Retencione                                                                                                    | s 🔿 Compensación 🛛                                   | Cooperativas 🛛 🔘 Deduc            | ciones 🔿 AIE/UTE/AEIE                                                  |
| 🗢 T.F.Internacional 🔿 Dip. Forales 🛛 🔿 Paraísos Fi                                                                                                    | s. 🔘 Valor Patrimonio 🛛                              | Informes                          |                                                                        |
| Ejercicio 2010     Plan contable     Dia Contable     Dia Contable     Dia Contable                                                                          | lidad                                                | Listar saldos<br>Importar Saldos  | Importar/Exportar EXCEL<br>Extracto Contable                           |
| Cta. Descripción                                                                                                    | Saldo final Debe                                     | Haber                             | Saldo inicial                                                          |
| 1300 🕟 Subvenciones oficiales de capital                                                                                                    | 11.200,12                                            | 10.200,12                         | 1.000,00 🚺 🛛                                                           |
| 1200 Remanente<br>1290 Resultado del ejercicio<br>1300 Subvenciones oficiales de capital<br>1730 Proveedores de inmovilizado a largo plaz<br>2130 Maquinaria | -10.212,17<br>11.200,12<br>-234.667,56<br>-30.600,00 | 787,16<br>123.378,73<br>10.200,12 | - 10.999,33<br>- 123.378,73<br>1.000.00<br>- 234.667,56<br>- 30.600,00 |
| 2170 Equipos para procesos de información                                                                                                    | -37.100,00                                           |                                   | •37.100,00                                                             |

Una vez haya comprobado que los saldos del Sumas y Saldos sean correctos, deberá ir a la columna **Subvenciones, donaciones y legados recibidos** del ECPN y mirar que no hayan **importes manuales** que hagan que los saldos finales de un ejercicio sean diferentes a los iniciales del ejercicio siguiente. En el caso expuesto, verá que hay un importe manual de 984 al inicio del ejercicio 2009 que aparece marcado con 20 , esto hace que no coincida el saldo final del ejercicio 2009 con el saldo al inicio del ejercicio 2010 que es de -1.000.

| S Datos Cuentas Anuales 2010                               |                                                |              |                                       | x     |
|------------------------------------------------------------|------------------------------------------------|--------------|---------------------------------------|-------|
| Q ◀ ▶ ± ?                                                  |                                                |              | LC                                    | RM    |
| Fichero 01 · PRIMER FICHERO<br>Cliente 1                   | Sociedad A3 DEMOSTRACIONES<br>N.I.F. A08565350 |              |                                       |       |
| 🔿 Datos Generales 💦 🔿 Balance                              | 🔿 Cuenta Pérdidas/Ganancias                    | ECPN         | 🔿 EFE                                 |       |
| 🔿 Memoria / Informes 💦 🔿 Firmas                            | O Negocios Acc./Part. Propias                  |              |                                       |       |
| B) Estado total de cambios en el patrimonio neto           | Subvenciones, donaciones y legados recibidos   | F            | Exportar Excel                        | •     |
| Concepto                                                   |                                                | Subven       | ciones, donaciones y le               |       |
| A. SALDO, FINAL DEL EJERCICIO 2008                         |                                                |              | · · · · · · · · · · · · · · · · · · · |       |
| I. Ajustes por cambios de criterio 2008 y anterio          | res                                            |              |                                       |       |
| II. Ajustes por errores 2008 y anteriores                  |                                                |              |                                       |       |
| B. SALDO AJUSTADO, INICIO DEL EJERC                        | CIO 2009                                       | 2            | 984,00                                |       |
| I. Total ingresos y gastos reconocidos                     |                                                |              |                                       |       |
| II. Operaciones con socios o propietarios                  |                                                |              |                                       |       |
| 1. Aumentos de capital                                     |                                                |              |                                       |       |
| 2. (-) Reducciones de capital                              |                                                |              |                                       |       |
| <ol> <li>Otras operaciones con socios o propiet</li> </ol> | arios                                          |              |                                       |       |
| III. Otras variaciones del patrimonio neto                 |                                                |              |                                       |       |
| C. SALDO, FINAL DEL EJERCICIO 2009                         |                                                |              | 984,00                                |       |
| I. Ajustes por cambios de criterio 2009                    |                                                | _            |                                       |       |
| II. Ajustes por errores 2009                               |                                                |              |                                       |       |
| D. SALDO AJUSTADO, INICIO DEL EJERC                        | CIO 2010                                       |              | -1.000,00                             |       |
| I. Total ingresos y gastos reconocidos                     |                                                |              |                                       |       |
| II. Operaciones con socios o propietarios                  |                                                |              |                                       |       |
| 1. Aumentos de capital                                     |                                                |              |                                       | -     |
| Validación ECPN                                            | Se han entr                                    | ado importes | manualmente Des                       | hacer |
|                                                            |                                                |              | Chequeo S                             | alir  |

Nota: los saldos finales de un ejercicio siempre tienen que coincidir con los saldos iniciales del siguiente año.

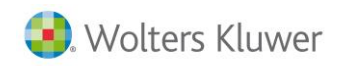

### Operaciones con socios o propietarios

Al realizar el chequeo de la declaración y pulsar **Validación del ECPN** uno de los mensajes que le pueden aparecer es el siguiente:

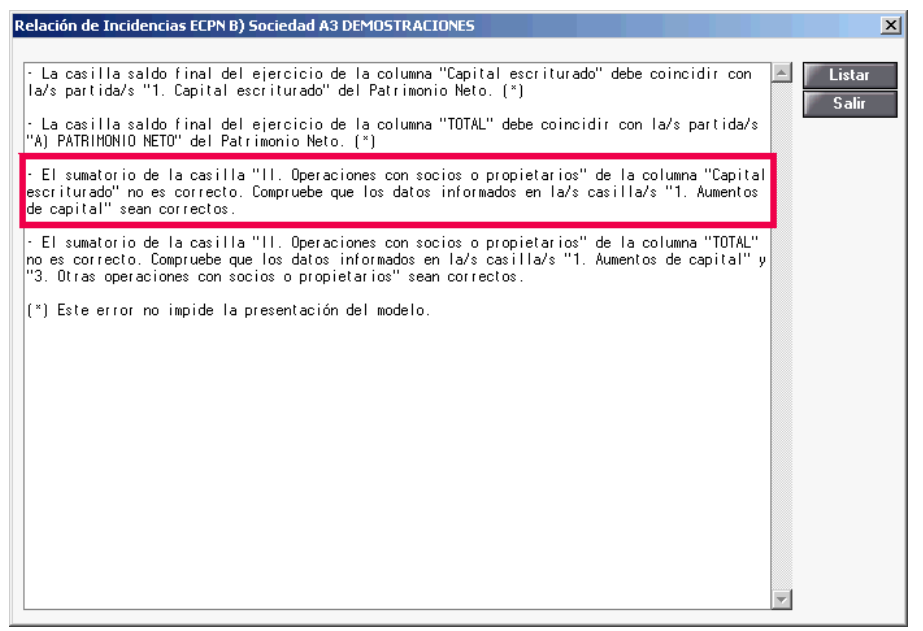

Dicho mensaje impide la presentación del modelo y es debido a que no coincide lo informado en la casilla **II. Operaciones con socios o propietarios** y el punto **1. Aumentos de capital,** dentro del apartado B del ECPN. En el caso que se plantea a continuación verá que en la casilla del apartado II aparece un importe de 6.425 y en el punto 1 de 3.500.

| S Datos Cuentas Anuales 201              | 0                           |                                              |                  |                     | x     |
|------------------------------------------|-----------------------------|----------------------------------------------|------------------|---------------------|-------|
| Q ◀ ▶ ± ?                                |                             |                                              |                  | L                   | C RM  |
| Fichero 01 - PRIMER FICHERO<br>Cliente 1 | So                          | ciedad A3 DEMOSTRACIONES<br>N.I.F. A08565350 |                  |                     |       |
| 🔿 Datos Generales                        | 🔘 Balance                   | 🔿 Cuenta Pérdidas/Ganancias                  | ECPN             | 🔘 EFE               |       |
| 🔿 Memoria / Informes                     | 🔿 Firmas                    | 🔿 Negocios Acc./Part. Propias                |                  |                     |       |
| B) Estado total de cambios en el p       | atrimonio neto              | Capital escriturado                          | F                | Exportar Excel      | • •   |
| Concepto                                 |                             |                                              |                  | Capital escriturado |       |
| I. Total ingresos y gastos               | reconocidos                 |                                              |                  |                     |       |
| II. Operaciones con socio                | os o propietarios           |                                              |                  |                     |       |
| 1. Aumentos de cap                       | ital                        |                                              |                  |                     |       |
| 2. (-) Reducciones o                     | le capital                  |                                              |                  |                     |       |
| 3. Otras operacione:                     | s con socios o propietarios |                                              |                  |                     |       |
| III. Otras variaciones del               | patrimonio neto             |                                              |                  |                     |       |
| C. SALDO, FINAL DEL E.                   | JERCICIO 2009               |                                              |                  | 60.000,00           |       |
| I. Ajustes por cambios de                | criterio 2009               |                                              |                  |                     |       |
| II. Ajustes por errores 200              | 9                           |                                              |                  |                     |       |
| D. SALDO AJUSTADO, II                    | NICIO DEL EJERCICIO         | 2010                                         |                  | 60.000,00           |       |
| I. Total ingresos y gastos               | reconocidos                 |                                              |                  |                     |       |
| II. Operaciones con socio                | os o propietarios           |                                              | 1                | 6.425.00            |       |
| 1. Aumentos de cap                       | ital                        |                                              |                  | 3.500,00            |       |
| 2. (-) Reducciones o                     | le capital                  |                                              |                  |                     |       |
| 3. Otras operaciones                     | s con socios o propietarios |                                              |                  |                     |       |
| III. Otras variaciones del               | patrimonio neto             |                                              |                  |                     |       |
| E. SALDO, FINAL DEL E                    | JERCICIO 2010               |                                              |                  | 66.425,00           | •     |
| Validación ECPN                          |                             | Se han                                       | entrado importes | manualmente Des     | hacer |
|                                          |                             |                                              |                  | Chequeo S           | alir  |

Esta diferencia se debe a que hay importes manuales introducidos en el punto II del ECPN, los podrá diferenciar de los automáticos porque aparecen con el símbolo  $\square$ .

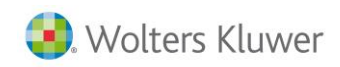

Nota: Este mismo caso puede darse con los puntos 2 y 3 y en cualquier apartado del ECPN, ya que el apartado II.Operaciones con socios o propietarios debe ser igual a la suma de los puntos 1, 2 y 3.

| 📴 Datos Cuentas Anuales 2010              |                       |                                                                                        |              |                      | × |
|-------------------------------------------|-----------------------|----------------------------------------------------------------------------------------|--------------|----------------------|---|
| Q ◀ ▶ ± ?                                 |                       |                                                                                        |              | LC RM                | 1 |
| Fichero 01 · PRIMER FICHERO<br>Cliente 1  | So                    | ociedad A3 DEMOSTRACIONES<br>N.I.F. A08565350                                          |              |                      |   |
| 🔿 Datos Generales 🛛 🤇                     | ) Balance             | 🔘 Cuenta Pérdidas/Ganancias                                                            | ECPN         | 🔘 EFE                |   |
| 🔿 Memoria / Informes 💦 🤇                  | 🗇 Firmas              | 🔿 Negocios Acc./Part. Propias                                                          |              |                      |   |
| B) Estado total de cambios en el patrimon | nio neto              | Capital escriturado<br>Capital escriturado                                             | <b>▼</b>     | Exportar Excel       | 1 |
| L Total ingresos u gastos record          | ncidos                | Prima de emisión                                                                       |              |                      | J |
| II. Operaciones con socios o pro          | nietarios             | <ul> <li>Reservas</li> <li>Acciones u participaciones en patrimonio propias</li> </ul> |              |                      |   |
| 1. Aumentos de capital                    | opiotanoo             | Resultados de ejercicios anteriores                                                    |              |                      |   |
| 2. (-) Reducciones de capil               | tal                   | Otras aportaciones de socios                                                           |              |                      |   |
| 3. Otras operaciones con s                | ocios o propietarios  | Resultado del ejercicio<br>Dividendo a cuenta                                          |              |                      |   |
| III. Otras variaciones del patrimo        | onio neto             | Otros instrumentos de patrimonio neto                                                  |              |                      |   |
| C. SALDO, FINAL DEL EJERCI                | ICIO 2009             | Ajustes por cambios de valor                                                           |              | 60.000,00            |   |
| I. Ajustes por cambios de criterio        | o 2009                | TOTAL                                                                                  | -            |                      |   |
| II. Ajustes por errores 2009              |                       |                                                                                        |              |                      |   |
| D. SALDO AJUSTADO, INICIO                 | DEL EJERCICIO         | 2010                                                                                   |              | 60.000,00            |   |
| I. Total ingresos v gastos recond         | ocidos                |                                                                                        |              |                      |   |
| II. Operaciones con socios o pro          | opietarios            |                                                                                        | 2            | 6.425,00             |   |
| 1. Aumentos de capital                    |                       |                                                                                        |              | 3.500,00             |   |
| 2. (-) Reducciones de capit               | tal                   |                                                                                        |              |                      |   |
| 3. Utras operaciones con s                | socios o propietarios |                                                                                        |              |                      |   |
| III. Utras variaciones del patrimo        | onio neto             |                                                                                        |              | CC 425 00            |   |
| E. SALDU, FINAL DEL EJERCI                |                       |                                                                                        |              | 66.423,00            | I |
| Validación ECPN                           |                       | Se han entra                                                                           | ado importes | manualmente Deshacer |   |
|                                           |                       |                                                                                        |              | Chequeo Salir        |   |

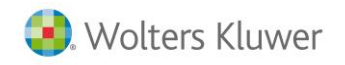

# Errores recomendados (\*)

# Capital escriturado

Al realizar el chequeo de la declaración y pulsar **Validación del ECPN** uno de los mensajes que le pueden aparecer es el siguiente:

| Relación de Incidencias ECPN B) Sociedad A3 DEMOSTRACIONES                                                                                                    |          | X               |
|----------------------------------------------------------------------------------------------------|----------|-----------------|
| <ul> <li>"Resultados de ejercicios anteriores": El saldo final del ejercicio 2009 de la/s cuenta/s<br/>12000 y 12100 no coincide con el saldo inicial del ejercicio 2010 de esas mismas cuentas.<br/>Revise en sumas y saldos el saldo final e inicial o compruebe los datos manuales informados en<br/>dichas casillas.</li> <li>"Resultado del ejercicio": el resultado del ejercicio 2009 no coincide con el saldo inicial<br/>de la cuenta 129 del ejercicio 2010. Revise en sumas y saldos o compruebe los datos manuales</li> </ul> | *        | Listar<br>Salir |
| informados.<br>- La casilla saldo final del ejercicio de la columna "Capital escriturado" debe coincidir con<br>la/s partida/s "1. Capital escriturado" del Patrimonio Neto. (*)<br>- La casilla saldo final del ejercicio de la columna "TOTAL" debe coincidir con la/s partida/s<br>"A) PATRIMONIO NETO" del Patrimonio Neto. (*)                                                                                                    |          |                 |
| (*) Este error no impide la presentación del modelo.                                                                                                    |          |                 |
|                                                                                                    |          |                 |
|                                                                                                    | <b>V</b> |                 |

Dicho mensaje no impide la presentación del modelo, pero es debido a que no coincide lo informado en la casilla **E. Saldo, final del ejercicio 2010,** dentro del apartado B del ECPN, y el mismo apartado del **Patrimonio Neto** del Balance. En el caso que se plantea a continuación verá como dicha casilla tiene un importe de 20.000.

| SDatos Cuentas Anuales 2010              |                           |                                               |                  |                     | X        |
|------------------------------------------|---------------------------|-----------------------------------------------|------------------|---------------------|----------|
| Q∢▶ ±?                                   |                           |                                               |                  | LC                  | RM       |
| Fichero 01 · PRIMER FICHERO<br>Cliente 1 | S                         | ociedad A3 DEMOSTRACIONES<br>N.I.F. A08565350 |                  |                     |          |
| 🔿 Datos Generales                        | 🔘 Balance                 | 🔘 Cuenta Pérdidas/Ganancias                   | ECPN             | 🔘 EFE               |          |
| 🔿 Memoria / Informes                     | 🔿 Firmas                  | 🔿 Negocios Acc./Part. Propias                 |                  |                     |          |
| B) Estado total de cambios en el pa      | trimonio neto             | Capital escriturado                           | V                | Exportar Excel      | <b>۱</b> |
| Concepto                                 |                           |                                               |                  | Capital escriturado |          |
| I. Total ingresos y gastos r             | econocidos                |                                               |                  |                     |          |
| II. Operaciones con socios               | s o propietarios          |                                               |                  |                     |          |
| 1. Aumentos de capit                     | al                        |                                               |                  |                     |          |
| 2. (-) Reducciones de                    | e capital                 |                                               |                  |                     |          |
| 3. Otras operaciones                     | con socios o propietarios |                                               |                  |                     |          |
| III. Otras variaciones del p             | atrimonio neto            |                                               |                  |                     |          |
| C. SALDO, FINAL DEL EJI                  | ERCICIO 2009              |                                               |                  | 60.000,00           |          |
| I. Ajustes por cambios de c              | criterio 2009             |                                               |                  |                     | _        |
| II. Ajustes por errores 2005             | )                         |                                               |                  |                     |          |
| D. SALDO AJUSTADO, IN                    | ICIO DEL EJERCICIO        | 2010                                          | 2                | 50.000,00           | _        |
| I. Total ingresos y gastos r             | econocidos                |                                               |                  |                     | _        |
| II. Operaciones con socios               | s o propietarios          |                                               |                  | -30.000,00          | _        |
| 1. Aumentos de capit                     | al                        |                                               |                  |                     | _        |
| 2. (-) Reducciones de                    | e capital                 |                                               |                  | -30.000,00          | _        |
| 3. Otras operaciones                     | con socios o propietarios |                                               |                  |                     | _        |
| III. Otras variaciones del p             | atrimonio neto            |                                               |                  |                     |          |
| E. SALDO, FINAL DEL EJ                   | ERCICIO 2010              |                                               |                  | 20.000,00           | -        |
| Validación ECPN                          |                           | Se han e                                      | entrado importes | manualmente Desi    | hacer    |
|                                          |                           |                                               |                  | Chequeo S           | alir     |

En cambio, en el apartado de Capital Escriturado del Balance verá que este importe es de 60.000.

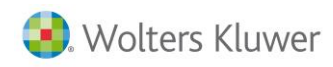

| S Mantenimiento Declaración 2010                                                                                                    |                           |                      | ×    |
|----------------------------------------------------------------------------------------------------|---------------------------|----------------------|------|
| Q □ 🛛 ◀ ▶ 🖺 ± ? 📰 SHAS CISS 🍐 🔀                                                                                                    | 200 202                   | CA                   | GE   |
| Fichero         01 · PRIMER FICHERO         Sociedad         A3 DEMOSTRACIONES           Cliente         1         N.I.F.         A08565350 |                           |                      |      |
| 🛇 Resumen 🔹 C Filiación 🔍 Caracteres 🔿 Personas 💦 Sumas/Saldos                                                                              | s 💿 Balance               | 🕘 Cta.Pérd./G        | ian. |
| O Dist.Resultado 🛛 Correcciones 🕥 Retenciones 🔘 Compensación 🔘 Cooperativas                                                                 | O Deducciones             | 🔿 AIE/UTE/A          | EIE  |
| O T E Internacional O Din Forales O Paraísos Fis O Valor Patrimonio O Informes                                                              |                           |                      |      |
| Patrimonio neto y pasivo Pulse las flechas para co                                                                                          | omprimir o expandir los c | liferentes niveles 🔄 |      |
| Concepto                                                                                                    | Casilla impreso           | 2010                 | -    |
| PATRIMONIO NETO                                                                                                    | (185)                     | 256.783,95           |      |
| Fondos propios                                                                                                    | (186)                     | 258.783,95           | - 11 |
| Capital                                                                                                    | (187)                     | 60.000,00            |      |
| Capital escriturado                                                                                                    | (188)                     | 60.000,00            | -    |
| (Capital no exigido)                                                                                                    | (189)                     |                      |      |
| Prima de emisión                                                                                                    | (190)                     | 1 000 00             | _    |
| Heservas                                                                                                    | (191)                     | 4.000,00             |      |
| (Acciones y participaciones en patrimonio propias)                                                                                          | (194)                     | 105 000 17           |      |
| Resultados de ejercicios anteriores                                                                                                    | (195)                     | 135.226,17           |      |
| Utras aportaciones de socios                                                                                                    | (198)                     | E0 EE7 70            |      |
| Resultado del ejercicio                                                                                                    | (199)                     | 59.557,78            |      |
| (Dividendo a cuenta)                                                                                                    | (200)                     |                      |      |
| Airutes es contributes de patrimonio neto                                                                                                   | (201)                     | 2,000,00             |      |
| Ajustes poi campiose u locades regibides                                                                                                    | (202)                     | -2.000,00            |      |
|                                                                                                    | (203)                     | 225 271 52           |      |
| Provisionee a large plaze                                                                                                    | (210)                     | 233.371,32           | -    |
|                                                                                                    | C <u>h</u> equeo Liqu     | idación <u>S</u> ali | r    |

Esta diferencia se debe a que hay importes manuales introducidos en el ECPN o en el Balance, los podrá diferenciar de los automáticos porque aparecen con el símbolo  $\swarrow$ .

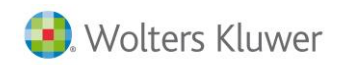

# Capital no exigido

Al realizar el chequeo de la declaración y pulsar **Validación del ECPN** uno de los mensajes que le pueden aparecer es el siguiente:

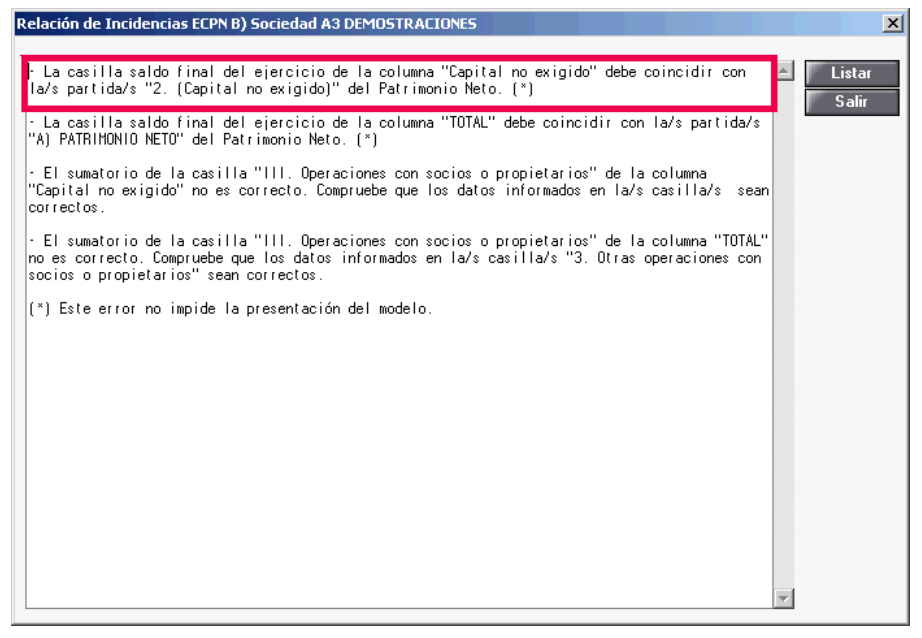

Dicho mensaje no impide la presentación del modelo, pero es debido a que no coincide lo informado en la casilla **E. Saldo, final del ejercicio 2010,** dentro del apartado B del ECPN, y el mismo apartado del **Patrimonio Neto** del Balance.

En el caso que se plantea a continuación verá como dicha casilla tiene un importe de 1.500.

| SDatos Cuentas Anuales 2010              | )                          |                                                |                       | ×                       |
|------------------------------------------|----------------------------|------------------------------------------------|-----------------------|-------------------------|
| Q ∢ ▶ ± ?                                |                            |                                                |                       | LC RM                   |
| Fichero 01 · PRIMER FICHERO<br>Cliente 1 | :                          | Sociedad A3 DEMOSTRACIONES<br>N.I.F. A08565350 |                       |                         |
| O Datos Generales                        | 🔘 Balance                  | 🔿 Cuenta Pérdidas/6                            | ianancias 💿 ECPN      | 🗢 EFE                   |
| 🔿 Memoria / Informes                     | 🔿 Firmas                   | O Negocios Acc./Pa                             | rt. Propias           |                         |
| B) Estado total de cambios en el pa      | trimonio neto              | Capital no exigido                             | R                     | Exportar Excel          |
| Concepto                                 |                            |                                                |                       | Capital no exigido 📃 🔺  |
| 2. (-) Reducciones de                    | e capital                  |                                                |                       |                         |
| 3. Otras operaciones                     | con socios o propietario   | 28                                             |                       |                         |
| IV. Otras variaciones del p              | atrimonio neto             |                                                |                       | 1.000,00                |
| C. SALDO, FINAL DEL EJ                   | ERCICIO 2009               |                                                |                       | 1.000,00                |
| I. Ajustes por cambios de (              | criterio 2009              |                                                |                       |                         |
| II. Ajustes por errores 2009             | 3                          |                                                |                       |                         |
| D. SALDO AJUSTADO, IN                    | ICIO DEL EJERCICI          | 10 2010                                        |                       | 1.000,00                |
| I. Resultado de la cuenta                | de pérdidas y ganancias    | 8                                              |                       |                         |
| II. Ingresos y gastos recon              | iocidos en patrimonio ne   | eto                                            |                       |                         |
| 1. Ingresos fiscales a                   | distribuir en varios ejerc | cicios                                         |                       |                         |
| 2. Otros ingresos y ga                   | astos reconocidos en pa    | atrimonio neto                                 |                       |                         |
| III. Operaciones con socio               | os o propietarios          |                                                | 2                     | 500,00                  |
| 1. Aumentos de capit                     | tal                        |                                                |                       |                         |
| 2. (-) Reducciones de                    | e capital                  |                                                |                       |                         |
| 3. Utras operaciones                     | con socios o propietario   | 08                                             |                       |                         |
| IV. Utras variaciones del p              | atrimonio neto             |                                                |                       | 1 500 00                |
| E. SALDU, FINAL DEL EJ                   | ERCICIO 2010               |                                                |                       | 1.500,00                |
| Validación ECPN                          |                            |                                                | Se han entrado import | es manualmente Deshacer |
|                                          |                            |                                                |                       | Chequeo Salir           |

En cambio, en el apartado de Capital no Exigido del Balance verá que este importe es de 1.000.

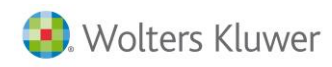

| S Mantenimiento Declaración 2010                                                                                                    |                                |                     | ×             |
|----------------------------------------------------------------------------------------------------|--------------------------------|---------------------|---------------|
|                                                                                                    | 200 202                        | CA                  | GE            |
| Fichero         01 - PRIMER FICHERO         Sociedad         A3 DEMOSTRACIONES           Cliente         1         N.I.F.         A08565350 |                                |                     |               |
| 🛇 Resumen 🛛 🔿 Filiación 🔿 Caracteres 🔿 Personas 🔿 Sumas/Saldos                                                                              | Balance                        | 🔘 Cta.Pérd./G       | ian.          |
| 🔿 Dist.Resultado 🛛 Correcciones 🔍 Retenciones 🔍 Compensación 🔍 Cooperativas                                                                 | O Deducciones                  | O AIE/UTE/A         | EIE           |
| O T.F.Internacional O Dip. Forales O Paraísos Fis. O Valor Patrimonio O Informes                                                            |                                |                     |               |
|                                                                                                    |                                |                     |               |
| Pasivo Pulse las flechas para co                                                                                                    | mprimir o expandir los d       | iferentes niveles 🔄 | ( <u>  )-</u> |
| Concepto                                                                                                    | Casilla impreso                | 2010                |               |
| PATRIMONIO NETO                                                                                                    | (185)                          | 132.769,95          |               |
| Fondos propios                                                                                                    | (186)                          | 143.130,07          |               |
| Capital                                                                                                    | (187)                          | 60.400,00           |               |
| Capital escriturado                                                                                                    | (188)                          | 59.400.00           |               |
| (Capital no exigido)                                                                                                    | (189)                          | 1.000,00            |               |
| Prima de emisión                                                                                                    | (190)                          |                     |               |
| Reservas                                                                                                    | (191)                          | 4.000,00            |               |
| (Acciones y participaciones en patrimonio propias)                                                                                          | (194)                          |                     |               |
| Resultados de ejercicios anteriores                                                                                                    | (195)                          | 10.212,17           |               |
| Otras aportaciones de socios                                                                                                    | (198)                          |                     |               |
| Resultado del ejercicio                                                                                                    | (199)                          | 68.517,90           |               |
| (Dividendo a cuenta)                                                                                                    | (200)                          |                     |               |
| Ajustes en patrimonio neto                                                                                                    | (208)                          |                     |               |
| Subvenciones, donaciones y legados recibidos                                                                                                | (209)                          | -10.360,12          |               |
| PASIVO NO CORRIENTE                                                                                                    | (210)                          | 235.371,52          |               |
| Provisiones a largo plazo                                                                                                    | (211)                          |                     |               |
| Doudoo o lozao aloza                                                                                                    | (216)                          | 224 CC7 EC          | <u> </u>      |
|                                                                                                    | C <u>h</u> equeo <u>L</u> iqui | dación <u>S</u> ali | ir            |

Esta diferencia se debe a que hay importes manuales introducidos en el ECPN o en el Balance, los podrá diferenciar de los automáticos porque aparecen con el símbolo  $\swarrow$ .

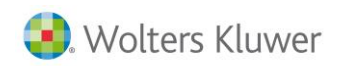

### Prima de emisión

Al realizar el chequeo de la declaración y pulsar **Validación del ECPN** uno de los mensajes que le pueden aparecer es el siguiente:

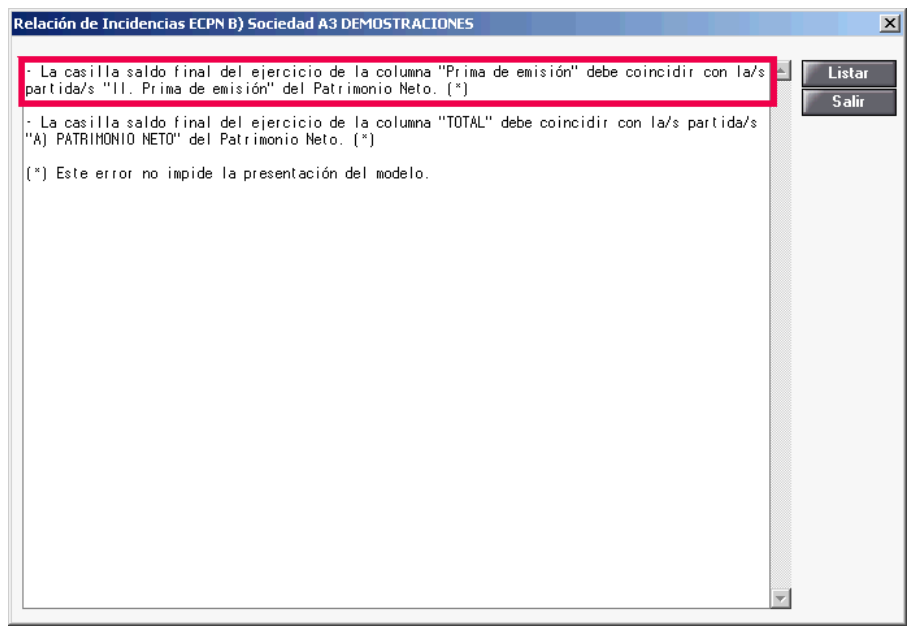

Dicho mensaje no impide la presentación del modelo, pero es debido a que no coincide lo informado en la casilla **E. Saldo, final del ejercicio 2010,** dentro del apartado B del ECPN, y el mismo apartado del **Patrimonio Neto** del Balance.

En el caso que se plantea a continuación verá como dicha casilla tiene un importe de -500.

| SDatos Cuentas Anuales 2010              |                             |                                               |                   |                  | ×     |
|------------------------------------------|-----------------------------|-----------------------------------------------|-------------------|------------------|-------|
| Q∢▶ ±?                                   |                             |                                               |                   | LC               | RM    |
| Fichero 01 · PRIMER FICHERO<br>Cliente 1 | S                           | ociedad A3 DEMOSTRACIONES<br>N.I.F. A08565350 |                   |                  |       |
| 🔘 Datos Generales                        | 🔘 Balance                   | 🔿 Cuenta Pérdidas/Ganancias                   | ECPN              | 🔿 EFE            |       |
| 🔿 Memoria / Informes                     | 🔘 Firmas                    | 🔘 Negocios Acc./Part. Propias                 |                   |                  |       |
| B) Estado total de cambios en el pat     | rimonio neto                | Prima de emisión                              | V                 | Exportar Excel   | • •   |
| Concepto                                 |                             |                                               |                   | Prima de emisión |       |
| 2. (-) Reducciones de                    | capital                     |                                               |                   |                  |       |
| 3. Otras operaciones o                   | con socios o propietario:   | 3                                             |                   |                  |       |
| IV. Otras variaciones del pa             | atrimonio neto              |                                               |                   | -1.000,00        |       |
| C. SALDO, FINAL DEL EJE                  | RCICIO 2009                 |                                               |                   | -1.000,00        |       |
| I. Ajustes por cambios de c              | riterio 2009                |                                               |                   |                  |       |
| II. Ajustes por errores 2009             |                             |                                               |                   |                  |       |
| D. SALDO AJUSTADO, INI                   | CIO DEL EJERCICIO           | ) 2010                                        |                   | -1.000,00        |       |
| I. Resultado de la cuenta d              | e pérdidas y ganancias      |                                               |                   |                  |       |
| II. Ingresos y gastos recono             | ocidos en patrimonio net    | 0                                             |                   |                  |       |
| 1. Ingresos fiscales a                   | distribuir en varios ejerci | cios                                          |                   |                  |       |
| 2. Otros ingresos y ga                   | stos reconocidos en pat     | rimonio neto                                  |                   |                  | _     |
| III. Operaciones con socios              | o propietarios              |                                               |                   | 500,00           | _     |
| 1. Aumentos de capita                    | al                          |                                               | 2                 | 500,00           |       |
| 2. (-) Reducciones de                    | capital                     |                                               |                   |                  | _     |
| 3. Otras operaciones (                   | con socios o propietario:   | 3                                             |                   |                  | _     |
| IV Otras variaciones del na              | atrimonio neto              |                                               |                   |                  |       |
| E. SALDO, FINAL DEL EJE                  | RCICIO 2010                 |                                               |                   | -500,00          | -     |
| Validación ECPN                          |                             | Se han e                                      | ntrado importes n | nanualmente Dest | nacer |
|                                          |                             |                                               |                   | Chequeo Sa       | alir  |

En cambio, en el apartado de **Prima de emisión** del Balance verá que este importe es de -1.000.

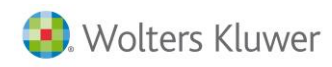

| S Mantenimiento Declaración 2010                                                                                                    |                               |                       | ×       |
|----------------------------------------------------------------------------------------------------|-------------------------------|-----------------------|---------|
|                                                                                                    | 200 202                       | CA                    | GE      |
| Fichero         01 - PRIMER FICHERO         Sociedad         A3 DEMOSTRACIONES           Cliente         1         N.I.F.         A08565350 |                               |                       |         |
| 🛇 Resumen 🛛 Filiación 🔿 Caracteres 🔿 Personas 🔿 Sumas/Saldos                                                                                | 💿 Balance                     | 📀 Cta.Pérd./Ga        | an.     |
| O Dist.Resultado O Correcciones O Retenciones O Compensación O Cooperativas                                                                 | O Deducciones                 | O AIE/UTE/AE          | IE      |
| 🛇 T.F.Internacional 🔿 Dip. Forales 🛛 🔿 Paraísos Fis. 🔿 Valor Patrimonio 🔿 Informes                                                          |                               |                       |         |
|                                                                                                    |                               |                       |         |
| Paswo Pulse las riechas para co                                                                                                    | mprimir o expandir los c      | airerentes niveles    |         |
| Concepto                                                                                                    | Casilla impreso               | 2010                  | <b></b> |
| PATRIMONIO NETO                                                                                                    | (185)                         | 131.769,95            |         |
| Fondos propios                                                                                                    | (186)                         | 142.130,07            |         |
| Capital                                                                                                    | (187)                         | 60.400,00             |         |
| Capital escriturado                                                                                                    | (188)                         | 59.400,00             |         |
| (Capital no exigido)                                                                                                    | (189)                         | 1.000.00              |         |
| Prima de emisión                                                                                                    | (190)                         | -1.000,00             |         |
| Heservas                                                                                                    | (191)                         | 4.000,00              |         |
| (Acciones y participaciones en patrimonio propias)                                                                                          | (194)                         |                       |         |
| Resultados de ejercicios anteriores                                                                                                    | (195)                         | 10.212,17             |         |
| Otras aportaciones de socios                                                                                                    | (198)                         |                       |         |
| Resultado del ejercicio                                                                                                    | (199)                         | 68.517,90             |         |
| (Dividendo a cuenta)                                                                                                    | (200)                         |                       |         |
| Ajustes en patrimonio neto                                                                                                    | (208)                         |                       |         |
| Subvenciones, donaciones y legados recibidos                                                                                                | (209)                         | -10.360,12            |         |
| PASIVO NO CORRIENTE                                                                                                    | (210)                         | 235.371,52            |         |
| Provisiones a largo plazo                                                                                                    | (211)                         |                       | -1      |
| Doudoo o lorgo plazo                                                                                                    | (216)                         | 224 CC7 EC .          | •       |
|                                                                                                    | C <u>h</u> equeo <u>L</u> iqu | idación <u>S</u> alir |         |

Esta diferencia se debe a que hay importes manuales introducidos en el ECPN o en el Balance, los podrá diferenciar de los automáticos porque aparecen con el símbolo  $\swarrow$ .

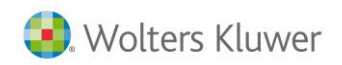

#### Reservas

Al realizar el chequeo de la declaración y pulsar **Validación del ECPN** uno de los mensajes que le pueden aparecer es el siguiente:

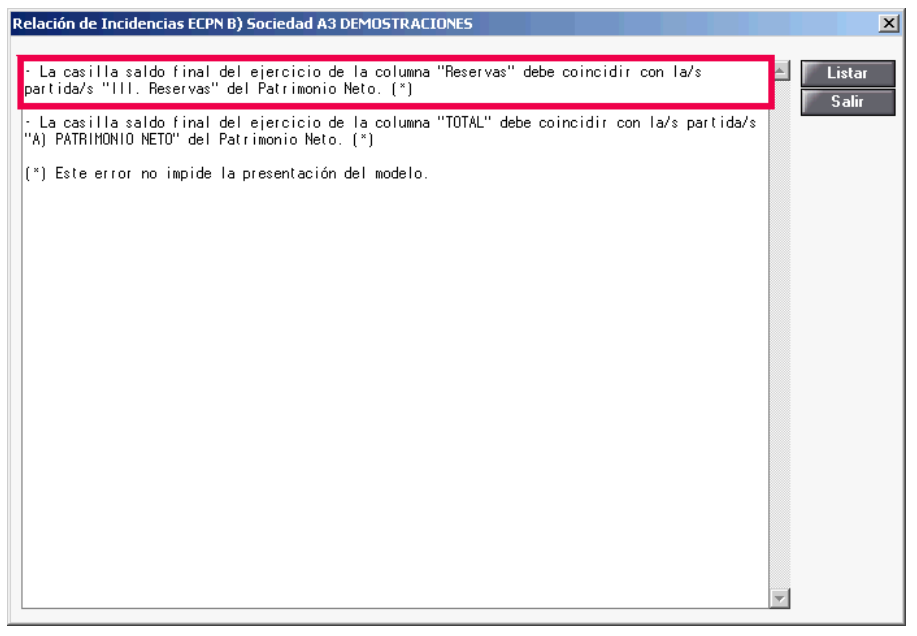

Dicho mensaje no impide la presentación del modelo, pero es debido a que no coincide lo informado en la casilla **E. Saldo, final del ejercicio 2010,** dentro del apartado B del ECPN, y el mismo apartado del **Patrimonio Neto** del Balance.

En el caso que se plantea a continuación verá como dicha casilla tiene un importe de 5.000.

| SDatos Cuentas Anuales 2010              |                             |                                               |                   |                  | ×        |
|------------------------------------------|-----------------------------|-----------------------------------------------|-------------------|------------------|----------|
| Q∢▶ ±?                                   |                             |                                               |                   | LC               | RM       |
| Fichero 01 · PRIMER FICHERO<br>Cliente 1 | S                           | ociedad A3 DEMOSTRACIONES<br>N.I.F. A08565350 |                   |                  |          |
| 🔘 Datos Generales                        | 🔘 Balance                   | 🔿 Cuenta Pérdidas/Ganancias                   | ECPN              | 🔘 EFE            |          |
| 🔿 Memoria / Informes                     | 🔿 Firmas                    | 🔿 Negocios Acc./Part. Propias                 |                   |                  |          |
| B) Estado total de cambios en el pat     | rimonio neto                | Reservas                                      |                   | Exportar Excel   | 4        |
| Concepto                                 |                             |                                               |                   | Reservas         |          |
| 2. (·) Reducciones de                    | capital                     |                                               |                   |                  |          |
| 3. Otras operaciones                     | con socios o propietarios   | 3                                             |                   |                  |          |
| IV. Otras variaciones del pa             | atrimonio neto              |                                               |                   | 2.000,00         |          |
| C. SALDO, FINAL DEL EJE                  | RCICIO 2009                 |                                               |                   | 4.000,00         |          |
| I. Ajustes por cambios de c              | riterio 2009                |                                               |                   |                  |          |
| II. Ajustes por errores 2009             |                             |                                               |                   |                  |          |
| D. SALDO AJUSTADO, INI                   | CIO DEL EJERCICIO           | ) 2010                                        |                   | 4.000,00         | _        |
| I. Resultado de la cuenta o              | le pérdidas y ganancias     |                                               |                   |                  | _        |
| II. Ingresos y gastos recono             | ocidos en patrimonio net    | 0                                             |                   | 1.000,00         |          |
| 1. Ingresos fiscales a                   | distribuir en varios ejerci | cios                                          | 2                 | 1.000,00         | _        |
| 2. Otros ingresos y ga                   | stos reconocidos en pat     | rimonio neto                                  |                   |                  | _        |
| III. Operaciones con socios              | s o propietarios            |                                               |                   |                  | _        |
| 1. Aumentos de capita                    | al                          |                                               |                   |                  | _        |
| 2. [·] Reducciones de                    | capital                     |                                               |                   |                  | _        |
| 3. Utras operaciones                     | con socios o propietarios   | 3                                             |                   |                  | _        |
|                                          | Encicio 2010                |                                               |                   | E 000 00         |          |
| E. SALDU, FINAL DEL EJE                  |                             |                                               |                   | 5.000,00         | <b>_</b> |
| Validación ECPN                          |                             | Se han e                                      | ntrado importes r | manualmente Dest | nacer    |
|                                          |                             |                                               |                   | Chequeo Sa       | alir     |

En cambio, en el apartado de Reservas del Balance verá que este importe es de 4.000.

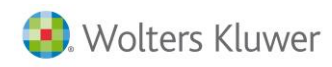

| S Mantenimiento Declaración 2010                                                                                                    |                                |                      | ×    |
|----------------------------------------------------------------------------------------------------|--------------------------------|----------------------|------|
|                                                                                                    | 200 202                        | CA                   | GE   |
| Fichero         01 · PRIMER FICHERO         Sociedad         A3 DEMOSTRACIONES           Cliente         1         N.I.F.         A08565350 |                                |                      |      |
| 🛇 Resumen 🛛 🔿 Filiación 🔿 Caracteres 🔿 Personas 🔿 Sumas/Saldos                                                                              | 💿 Balance                      | 🔘 Cta.Pérd./G        | ian. |
| O Dist.Resultado O Correcciones O Retenciones O Compensación O Cooperativas                                                                 | O Deducciones                  | 🔿 AIE/UTE/A          | EIE  |
| 🛇 T.F.Internacional 🔿 Dip. Forales 🛛 🔿 Paraísos Fis. 🔿 Valor Patrimonio 🔿 Informes                                                          |                                |                      |      |
| Pasivo Pulse las flechas para co                                                                                                    | mprimir o expandir los d       | liferentes niveles 💽 |      |
| Concepto                                                                                                    | Casilla impreso                | 2010                 |      |
| PATRIMONIO NETO                                                                                                    | (185)                          | 131.769,95           |      |
| Fondos propios                                                                                                    | (186)                          | 142.130,07           |      |
| Capital                                                                                                    | (187)                          | 60.400,00            |      |
| Capital escriturado                                                                                                    | (188)                          | 59.400,00            |      |
| (Capital no exigido)                                                                                                    | (189)                          | 1.000,00             |      |
| Prima de emisión                                                                                                    | (190)                          | -1 000 00            |      |
| Reservas                                                                                                    | (191)                          | 4.000,00             |      |
| (Acciones y participaciones en patrimonio propias)                                                                                          | (194)                          |                      |      |
| Resultados de ejercicios anteriores                                                                                                    | (195)                          | 10.212,17            |      |
| Otras aportaciones de socios                                                                                                    | (198)                          |                      |      |
| Resultado del ejercicio                                                                                                    | (199)                          | 68.517,90            |      |
| (Dividendo a cuenta)                                                                                                    | (200)                          |                      |      |
| Ajustes en patrimonio neto                                                                                                    | (208)                          |                      |      |
| Subvenciones, donaciones y legados recibidos                                                                                                | (209)                          | -10.360,12           |      |
| PASIVO NO CORRIENTE                                                                                                    | (210)                          | 235.371,52           |      |
| Provisiones a largo plazo                                                                                                    | (211)                          |                      |      |
| Doudos o lorgo plazo                                                                                                    | (216)                          | 204 CC7 EC           |      |
|                                                                                                    | C <u>h</u> equeo <u>L</u> iqui | idación <u>S</u> ali | r    |

Esta diferencia se debe a que hay importes manuales introducidos en el ECPN o en el Balance, los podrá diferenciar de los automáticos porque aparecen con el símbolo  $\mathbb{Z}$ .

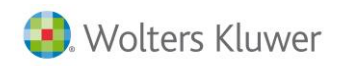

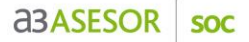

Acciones y participaciones en patrimonio propias

Al realizar el chequeo de la declaración y pulsar **Validación del ECPN** uno de los mensajes que le pueden aparecer es el siguiente:

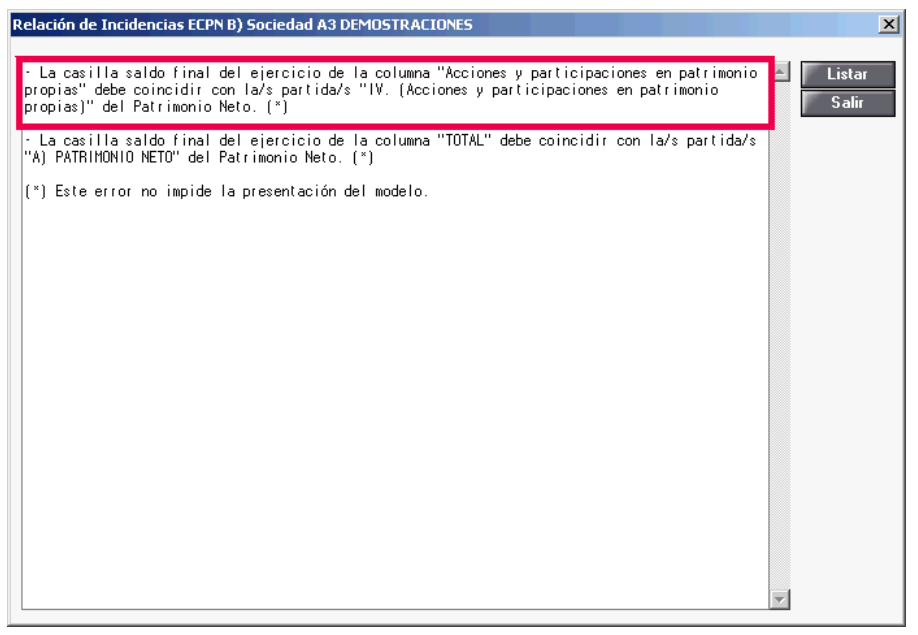

Dicho mensaje no impide la presentación del modelo, pero es debido a que no coincide lo informado en la casilla **E. Saldo, final del ejercicio 2010,** dentro del apartado B del ECPN, y el mismo apartado del **Patrimonio Neto** del Balance.

En el caso que se plantea a continuación verá como dicha casilla tiene un importe de 1.500.

| SDatos Cuentas Anuales 2010              |                          |                                                  |                |                     |
|------------------------------------------|--------------------------|--------------------------------------------------|----------------|---------------------|
| Q∢▶ ±?                                   |                          |                                                  |                | LC RM               |
| Fichero 01 · PRIMER FICHERO<br>Cliente 1 |                          | Sociedad A3 DEMOSTRACIONES<br>N.I.F. A08565350   |                |                     |
| Datos Generales                          | 🔘 Balance                | 🔘 Cuenta Pérdidas/Ganancias                      | ECPN           | 🔘 EFE               |
| 🔿 Memoria / Informes                     | 🔿 Firmas                 | 🔿 Negocios Acc./Part. Propias                    |                |                     |
| B) Estado total de cambios en el patri   | monio neto               | Acciones y participaciones en patrimonio propias |                | Exportar Excel      |
| Concepto                                 |                          |                                                  | Acciones y     | participaciones en  |
| 2. (-) Reducciones de o                  | capital                  |                                                  |                |                     |
| 3. Otras operaciones c                   | on socios o propietari   | 8                                                |                |                     |
| IV. Otras variaciones del pa             | trimonio neto            |                                                  |                |                     |
| C. SALDO, FINAL DEL EJE                  | RCICIO 2009              |                                                  |                |                     |
| I. Ajustes por cambios de cri            | terio 2009               |                                                  |                |                     |
| II. Ajustes por errores 2009             |                          |                                                  |                |                     |
| D. SALDO AJUSTADO, INIC                  | CIO DEL EJERCIO          | 10 2010                                          |                |                     |
| I. Resultado de la cuenta de             | e pérdidas y ganancia    | 8                                                |                |                     |
| II. Ingresos y gastos recono             | cidos en patrimonio n    | sto                                              |                |                     |
| 1. Ingresos fiscales a d                 | istribuir en varios ejer | cicios                                           |                |                     |
| 2. Otros ingresos y gas                  | tos reconocidos en p     | atrimonio neto                                   |                |                     |
| III. Operaciones con socios              | o propietarios           |                                                  |                | 1.500,00            |
| 1. Aumentos de capital                   |                          |                                                  |                |                     |
| 2. (-) Reducciones de o                  | capital                  |                                                  |                |                     |
| 3. Otras operaciones c                   | on socios o propietar    | 80                                               | 2              | 1.500,00            |
| IV. Otras variaciones del pa             | trimonio neto            |                                                  |                |                     |
| E. SALDO, FINAL DEL EJE                  | RCICIO 2010              |                                                  |                | 1.500,00            |
| Validación ECPN                          |                          | Se han entr                                      | ado importes m | anualmente Deshacer |
|                                          |                          |                                                  |                | Chequeo Salir       |

En cambio, en el apartado de **Acciones y participaciones en patrimonio propias** del Balance verá que este importe es de 2.000.

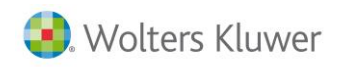

| S Mantenimiento Declaración 2010                                                                                                    |                           | ×                     |
|----------------------------------------------------------------------------------------------------|---------------------------|-----------------------|
| Q □ 🛛 ◀ ▶ 💷 ± ? 🔤 SMS ctss 🔉 🔉                                                                                                    | 200 202                   | CA GE                 |
| Fichero         01 - PRIMER FICHERO         Sociedad         A3 DEMOSTRACIONES           Cliente         1         N.I.F.         A08565350 |                           |                       |
| 🔘 Resumen 💫 Filiación 🔿 Caracteres 🔿 Personas 🔿 Sumas/Saldos                                                                                | 💿 Balance                 | 🔘 Cta.Pérd./Gan.      |
| O Dist.Resultado 🛛 Correcciones 🔍 Retenciones 🔍 Compensación 🔍 Cooperativas                                                                 | O Deducciones             | O AIE/UTE/AEIE        |
| O T E Internacional O Din Forales O Paraísos Fis O Valor Patrimonio O Informes                                                              |                           |                       |
|                                                                                                    |                           |                       |
| Pasivo Pulse las flechas para co                                                                                                    | mprimir o expandir los di | iferentes niveles 🔳 🕨 |
| Concepto                                                                                                    | Casilla impreso           | 2010 🔺                |
| PATRIMONIO NETO                                                                                                    | (185)                     | 132.129,95            |
| Fondos propios                                                                                                    | (186)                     | 144.130,07            |
| Capital                                                                                                    | (187)                     | 60.400,00             |
| Capital escriturado                                                                                                    | (188)                     | 59.400,00             |
| (Capital no exigido)                                                                                                    | (189)                     | 1.000,00              |
| Prima de emisión                                                                                                    | (190)                     | -1.000,00             |
| Reservas                                                                                                    | (191)                     | 4 000 00              |
| (Acciones y participaciones en patrimonio propias)                                                                                          | (194)                     | 2.000,00              |
| Hesultados de ejercicios anteriores                                                                                                    | [195]                     | 10.212,17             |
| Otras aportaciones de socios                                                                                                    | (198)                     |                       |
| Resultado del ejercicio                                                                                                    | (199)                     | 68.517,90             |
| (Dividendo a cuenta)                                                                                                    | (200)                     |                       |
| Ajustes en patrimonio neto                                                                                                    | (208)                     |                       |
| Subvenciones, donaciones y legados recibidos                                                                                                | (209)                     | -12.000,12            |
| PASIVO NO CORRIENTE                                                                                                    | (210)                     | 235.371,52            |
| Provisiones a largo plazo                                                                                                    | (211)                     |                       |
| Doudas a large plaze                                                                                                    | (016)                     | 224 CC7 EC            |
|                                                                                                    |                           |                       |
|                                                                                                    |                           |                       |
|                                                                                                    | C <u>h</u> equeo Liqui    | dación <u>S</u> alir  |

Esta diferencia se debe a que hay importes manuales introducidos en el ECPN o en el Balance, los podrá diferenciar de los automáticos porque aparecen con el símbolo olimitsi 2000.

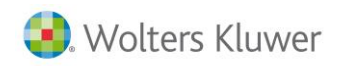

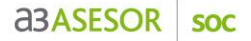

### Resultados de ejercicios anteriores

Al realizar el chequeo de la declaración y pulsar **Validación del ECPN** uno de los mensajes que le pueden aparecer es el siguiente:

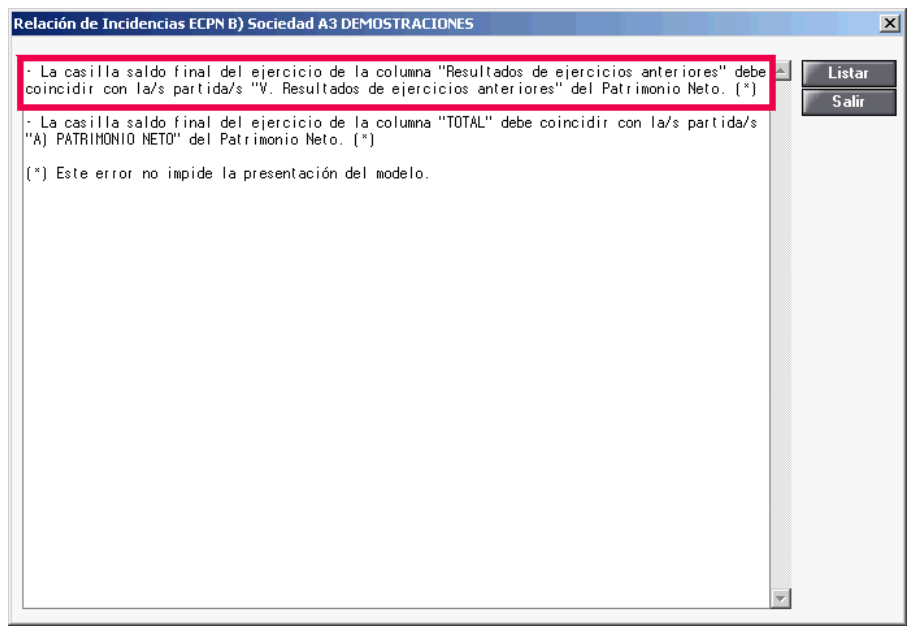

Dicho mensaje no impide la presentación del modelo, pero es debido a que no coincide lo informado en la casilla **E. Saldo, final del ejercicio 2010,** dentro del apartado B del ECPN, y el mismo apartado del **Patrimonio Neto** del Balance.

En el caso que se plantea a continuación verá como dicha casilla tiene un importe de 15.212,17.

| SDatos Cuentas Anuales 2010              | )                            |                                                |                   |                        | X     |
|------------------------------------------|------------------------------|------------------------------------------------|-------------------|------------------------|-------|
| Q∢▶ ±?                                   |                              |                                                |                   | LC                     | RM    |
| Fichero 01 · PRIMER FICHERO<br>Cliente 1 | 1                            | Sociedad A3 DEMOSTRACIONES<br>N.I.F. A08565350 |                   |                        |       |
| 🔘 Datos Generales                        | 🔘 Balance                    | 🔘 Cuenta Pérdidas/Ganancias                    | ECPN              | 🔘 EFE                  |       |
| 🔘 Memoria / Informes                     | 🔿 Firmas                     | 🔿 Negocios Acc./Part. Propias                  |                   |                        |       |
| B) Estado total de cambios en el pa      | atrimonio neto               | Resultados de ejercicios anteriores            |                   | Exportar Excel         | 1     |
| Concepto                                 |                              |                                                | Resultado         | s de ejercicios anteri |       |
| 2. (-) Reducciones de                    | e capital                    |                                                |                   |                        |       |
| 3. Otras operaciones                     | con socios o propietario     | 20                                             |                   |                        |       |
| IV. Otras variaciones del p              | atrimonio neto               |                                                |                   | 10.999,33              |       |
| C. SALDO, FINAL DEL EJ                   | ERCICIO 2009                 |                                                |                   | 10.999,33              |       |
| I. Ajustes por cambios de                | criterio 2009                |                                                |                   |                        |       |
| II. Ajustes por errores 2009             | 9                            |                                                |                   |                        |       |
| D. SALDO AJUSTADO, IN                    | IICIO DEL EJERCICI           | 0 2010                                         |                   | 10.999,33              |       |
| I. Resultado de la cuenta                | de pérdidas y ganancia:      | \$                                             |                   |                        |       |
| II. Ingresos y gastos recor              | nocidos en patrimonio ne     | sto                                            |                   |                        |       |
| 1. Ingresos fiscales a                   | i distribuir en varios ejerc | zicios                                         |                   |                        |       |
| 2. Otros ingresos y ga                   | astos reconocidos en pa      | atrimonio neto                                 |                   |                        |       |
| III. Operaciones con socio               | os o propietarios            |                                                |                   | 5.000,00               | _     |
| 1. Aumentos de capi                      | tal                          |                                                | 2                 | 5.000,00               |       |
| 2. (-) Reducciones de                    | e capital                    |                                                |                   |                        |       |
| 3. Otras operaciones                     | con socios o propietario     | 30                                             |                   |                        |       |
| IV. Utras variaciones del p              | atrimonio neto               |                                                |                   | -787.16                |       |
| E. SALDU, FINAL DEL EJ                   | ERCICIO 2010                 |                                                |                   | 15.212,17              | -     |
| Validación ECPN                          |                              | Se han e                                       | ntrado importes n | anualmente Desi        | hacer |
|                                          |                              |                                                |                   | Chequeo S              | alir  |

En cambio, en el apartado de **Resultados de ejercicios anteriores** del Balance verá que este importe es de 10.212,17.

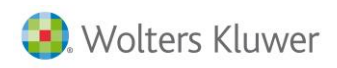

| antenimiento Declaración 2010                                                                                                    |                           |                      |
|----------------------------------------------------------------------------------------------------|---------------------------|----------------------|
| 🗆 🛛 🔺 🕨 🚨 🛨 ? 🥅 SMS CISS 🔉 🔉                                                                                                    | 200 202                   | CA                   |
| ero 01 - PRIMER FICHERO Sociedad A3 DEMOSTRACIONES<br>nte 1 N.I.F. A08565350                                                                                                    |                           |                      |
| lesumen 🔿 Filiación 📿 Caracteres 📿 Personas 📿 Sumas/Saldo                                                                                                    | s 💿 Balance               | 🔿 Cta.Pérd./Gan      |
| tist Resultado 🔗 Correcciones 🔗 Retenciones 🔗 Compensación 🔗 Cooperativas                                                                                                    | Deducciones               |                      |
| E la la compositiva de la compositiva de la comp | b outcolorio              |                      |
|                                                                                                    |                           |                      |
| ivo Pulse las flechas para c                                                                                                    | omprimir o expandir los ( | diferentes niveles 🔳 |
| ncepto                                                                                                    | Casilla impreso           | 2010 🔺               |
| PATRIMONIO NETO                                                                                                    | (185)                     | 132.129,95           |
| Fondos propios                                                                                                    | (186)                     | 144.130,07           |
| Capital                                                                                                    | (187)                     | 60.400,00            |
| Capital escriturado                                                                                                    | (188)                     | 59.400,00            |
| (Capital no exigido)                                                                                                    | (189)                     | 1.000,00             |
| Prima de emisión                                                                                                    | (190)                     | -1.000,00            |
| Reservas                                                                                                    | (191)                     | 4.000,00             |
| (Acciones y participaciones en patrimonio propias)                                                                                                    | (194)                     | 2 000 00             |
| Resultados de ejercicios anteriores                                                                                                    | (195)                     | 10.212,17            |
| Utras aportaciones de socios                                                                                                    | [198]                     |                      |
| Resultado del ejercicio                                                                                                    | (199)                     | 68.517,90            |
| (Dividendo a cuenta)                                                                                                    | (200)                     |                      |
| Ajustes en patrimonio neto                                                                                                    | (208)                     |                      |
| Subvenciones, donaciones y legados recibidos                                                                                                    | (209)                     | -12.000,12           |
| PASIVO NO CORRIENTE                                                                                                    | (210)                     | 235.371,52           |
| Description of a large plane                                                                                                    | (211)                     |                      |
| Fiovisiones a largo plazo                                                                                                    |                           |                      |

Esta diferencia se debe a que hay importes manuales introducidos en el ECPN o en el Balance, los podrá diferenciar de los automáticos porque aparecen con el símbolo 2.

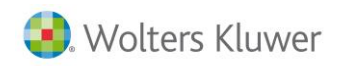

# Otras aportaciones de socios

Al realizar el chequeo de la declaración y pulsar **Validación del ECPN** uno de los mensajes que le pueden aparecer es el siguiente:

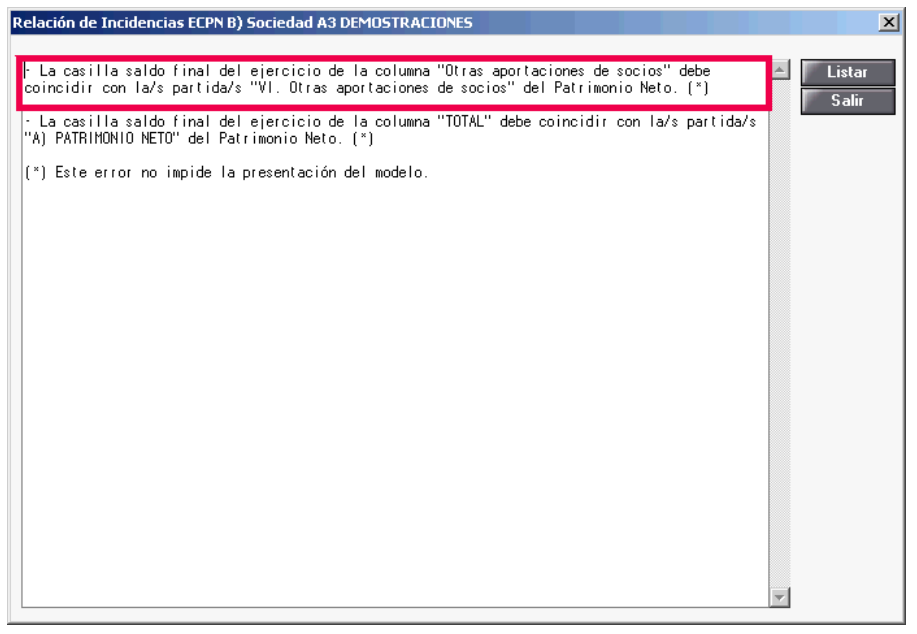

Dicho mensaje no impide la presentación del modelo, pero es debido a que no coincide lo informado en la casilla **E. Saldo, final del ejercicio 2010,** dentro del apartado B del ECPN, y el mismo apartado del **Patrimonio Neto** del Balance.

En el caso que se plantea a continuación verá como dicha casilla tiene un importe de 5.000.

| <mark>S</mark> Datos Cuentas Anuales 2010 |                             |                                               |                 |                        | ×     |
|-------------------------------------------|-----------------------------|-----------------------------------------------|-----------------|------------------------|-------|
| Q◀▶ ±?                                    |                             |                                               |                 | LC                     | RM    |
| Fichero 01 · PRIMER FICHERO<br>Cliente 1  | S                           | ociedad A3 DEMOSTRACIONES<br>N.I.F. A08565350 |                 |                        |       |
| 🔿 Datos Generales                         | 🔘 Balance                   | 🔿 Cuenta Pérdidas/Ganancias                   | ECPN            | 🔿 EFE                  |       |
| 🔿 Memoria / Informes                      | 🔿 Firmas                    | 🔘 Negocios Acc./Part. Propias                 |                 |                        |       |
| B) Estado total de cambios en el pa       | trimonio neto               | Otras aportaciones de socios                  | 1               | Exportar Excel         | • •   |
| Concepto                                  |                             |                                               | Otras           | aportaciones de socios |       |
| 2. (-) Reducciones de                     | e capital                   |                                               |                 |                        |       |
| 3. Otras operaciones                      | con socios o propietario:   | 3                                             |                 | -5.000,00              |       |
| IV. Otras variaciones del p               | atrimonio neto              |                                               |                 |                        |       |
| C. SALDO, FINAL DEL EJ                    | ERCICIO 2009                |                                               |                 | -5.000,00              |       |
| I. Ajustes por cambios de (               | criterio 2009               |                                               |                 |                        |       |
| II. Ajustes por errores 2009              | 3                           |                                               |                 |                        |       |
| D. SALDO AJUSTADO, IN                     | ICIO DEL EJERCICIO          | ) 2010                                        |                 | -5.000,00              | _     |
| I. Resultado de la cuenta                 | de pérdidas y ganancias     |                                               |                 |                        | - 11  |
| II. Ingresos y gastos recon               | iocidos en patrimonio net   | o                                             |                 | 10.000,00              | _     |
| 1. Ingresos fiscales a                    | distribuir en varios ejerci | Clos                                          | 2               | 10.000,00              |       |
| 2. Utros ingresos y ga                    | astos reconocidos en pat    | rimonio neto                                  |                 |                        | _     |
| III. Uperaciones con socio                | os o propietarios           |                                               |                 |                        |       |
| 2. () Reducciones de                      | a oppital                   |                                               |                 |                        |       |
| 2. (-) neducciones de                     | con socios o propietario:   |                                               |                 |                        |       |
| IV Otras variaciones del n                | atrimonio neto              | ,                                             |                 |                        |       |
| E. SALDO, FINAL DEL EJ                    | ERCICIO 2010                |                                               |                 | 5.000,00               | Ţ     |
| Validación ECPN                           |                             | Se han ei                                     | ntrado importes | manualmente Desl       | nacer |
|                                           |                             |                                               |                 | Chequeo S              | alir  |

En cambio, en el apartado de **Otras aportaciones de socios** del Balance verá que este importe es de - 5.000.

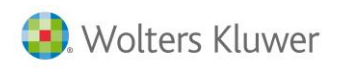

| S Mantenimiento Declaración 2010                                                                                                    |                           |                       |
|----------------------------------------------------------------------------------------------------|---------------------------|-----------------------|
|                                                                                                    | 200 202                   | CA GE                 |
| Fichero         01 - PRIMER FICHERO         Sociedad         A3 DEMOSTRACIONES           Cliente         1         N.I.F.         A08565350 |                           |                       |
| 🛇 Resumen 🛛 🔍 Filiación 🔿 Caracteres 🔿 Personas 🔿 Sumas/Saldos                                                                              | s 💿 Balance               | 🔘 Cta.Pérd./Gan.      |
| 🔘 Dist.Resultado 🛛 🔘 Correcciones 🕥 Retenciones 🕥 Compensación 🔘 Cooperativas                                                               | O Deducciones             | O AIE/UTE/AEIE        |
| O T.F.Internacional O Dip. Forales O Paraísos Fis. O Valor Patrimonio O Informes                                                            |                           |                       |
| Pasivo Pulse las flechas para co                                                                                                    | omprimir o expandir los o | diferentes niveles    |
|                                                                                                    | (185)                     | 127 129 95            |
| Fondos propios                                                                                                    | (186)                     | 139 130 07            |
| Capital                                                                                                    | (187)                     | 60.400.00             |
| Capital escriturado                                                                                                    | (188)                     | 59.400,00             |
| (Capital no exigido)                                                                                                    | (189)                     | 1.000,00              |
| Prima de emisión                                                                                                    | (190)                     | -1.000,00             |
| Reservas                                                                                                    | (191)                     | 4.000,00              |
| (Acciones y participaciones en patrimonio propias)                                                                                          | (194)                     | 2.000,00              |
| Besultados de ejercicios anteriores                                                                                                    | (195)                     | 10 212 17             |
| Otras aportaciones de socios                                                                                                    | (198)                     | -5.000,00             |
| Resultado del ejercicio                                                                                                    | (199)                     | 68.517,90             |
| (Dividendo a cuenta)                                                                                                    | (200)                     |                       |
| Ajustes en patrimonio neto                                                                                                    | (208)                     |                       |
| Subvenciones, donaciones y legados recibidos                                                                                                | (209)                     | -12.000,12            |
| PASIVO NO CORRIENTE                                                                                                    | (210)                     | 235.371,52            |
| Provisiones a largo plazo                                                                                                    | (211)                     |                       |
| Doudae a large place                                                                                                    | (216)                     | 224 CC7 FC            |
|                                                                                                    | C <u>h</u> equeo Liqu     | idación <u>S</u> alir |

Esta diferencia se debe a que hay importes manuales introducidos en el ECPN o en el Balance, los podrá diferenciar de los automáticos porque aparecen con el símbolo 🖉 .

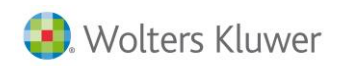

# Resultado del ejercicio

Al realizar el chequeo de la declaración y pulsar **Validación del ECPN** uno de los mensajes que le pueden aparecer es el siguiente:

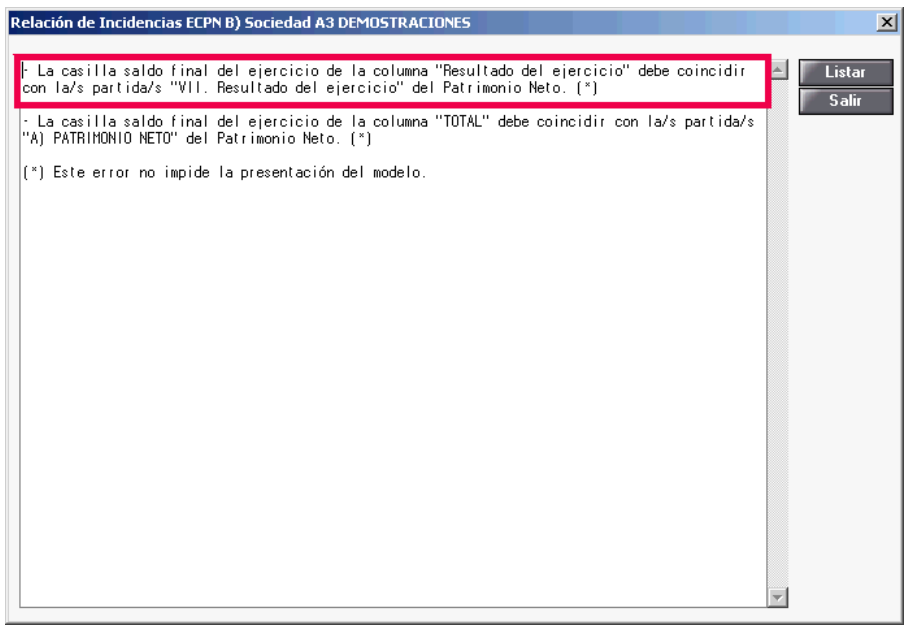

Dicho mensaje no impide la presentación del modelo, pero es debido a que no coincide lo informado en la casilla **E. Saldo, final del ejercicio 2010,** dentro del apartado B del ECPN, y el mismo apartado del **Patrimonio Neto** del Balance.

En el caso que se plantea a continuación verá como dicha casilla tiene un importe de 73.531,90.

| S Datos Cuentas Anuales 201              | 0                          |                                                |                    |                         | ×     |
|------------------------------------------|----------------------------|------------------------------------------------|--------------------|-------------------------|-------|
| Q ◀ ▶ ± ?                                |                            |                                                |                    | L                       | RM    |
| Fichero 01 · PRIMER FICHERO<br>Cliente 1 |                            | Sociedad A3 DEMOSTRACIONES<br>N.I.F. A08565350 |                    |                         |       |
| 🔿 Datos Generales                        | 🔿 Balance                  | 🔿 Cuenta Pérdidas/Ganancias                    | ECPN               | 🔿 EFE                   |       |
| 🔿 Memoria / Informes                     | 🔿 Firmas                   | 🔘 Negocios Acc./Part. Propias                  | :                  |                         |       |
| B) Estado total de cambios en el p       | atrimonio neto             | Resultado del ejercicio                        |                    | Exportar Excel          | • •   |
| Concepto                                 |                            |                                                |                    | Resultado del ejercicio |       |
| 2. (-) Reducciones (                     | de capital                 |                                                |                    |                         |       |
| 3. Otras operacione                      | s con socios o propieta    | ios                                            |                    |                         |       |
| IV. Otras variaciones del                | patrimonio neto            |                                                |                    | -35,501,56              |       |
| C. SALDO, FINAL DEL E                    | JERCICIO 2009              |                                                |                    | 125.014,00              |       |
| I. Ajustes por cambios de                | criterio 2009              |                                                |                    |                         |       |
| II. Ajustes por errores 200              | )9                         |                                                |                    |                         |       |
| D. SALDO AJUSTADO, I                     | NICIO DEL EJERCIO          | CIO 2010                                       |                    | 125.014,00              |       |
| I. Resultado de la cuenta                | a de pérdidas y gananci    | 88                                             |                    | 68.517,90               |       |
| II. Ingresos y gastos reco               | nocidos en patrimonio r    | neto                                           |                    |                         |       |
| 1. Ingresos fiscales                     | a distribuir en varios eje | rcicios                                        |                    |                         |       |
| 2. Otros ingresos y g                    | gastos reconocidos en p    | patrimonio neto                                |                    |                         |       |
| III. Operaciones con soc                 | ios o propietarios         |                                                |                    |                         | - 1   |
| 1. Aumentos de cap                       | pital                      |                                                |                    |                         | _     |
| 2. (-) Reducciones (                     | de capital                 |                                                |                    |                         | - 11  |
| 3. Otras operacione                      | s con socios o propieta    | ios                                            |                    |                         | - 1   |
| IV Otras variaciones del                 | natrimonio neto            |                                                | 1                  | -120,000,00             |       |
| E. SALDO, FINAL DEL E                    | JERCICIO 2010              |                                                |                    | 73.531,90               | -     |
| Validación ECPN                          |                            | Se har                                         | a entrado importes | s manualmente Des       | hacer |
|                                          |                            |                                                |                    | Chequeo S               | alir  |

En cambio, en el apartado de Resultado del ejercicio del Balance verá que este importe es de 68.517,90.

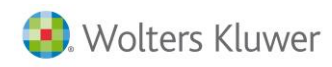

| S Mantenimiento Declaración 2010                                                                                                    |                                |                      | ×        |
|----------------------------------------------------------------------------------------------------|--------------------------------|----------------------|----------|
|                                                                                                    | 200 202                        | CA                   | GE       |
| Fichero         01 · PRIMER FICHERO         Sociedad         A3 DEMOSTRACIONES           Cliente         1         N.I.F.         A08565350 |                                |                      |          |
| 🔍 Resumen 🔹 Filiación 🔹 Caracteres 🔿 Personas 🔹 Sumas/Saldos                                                                                | : 💿 Balance                    | 🔘 Cta.Pérd./G        | ian.     |
| O Dist.Resultado O Correcciones O Retenciones O Compensación O Cooperativas                                                                 | O Deducciones                  | O AIE/UTE/A          | EIE      |
| O T E Internacional O Din Forales O Paraísos Fis O Valor Patrimonio O Informes                                                              |                                |                      |          |
|                                                                                                    |                                |                      |          |
| Pulse las flechas para co                                                                                                    | mprimir o expandir los d       | liferentes niveles   |          |
| Concepto                                                                                                    | Casilla impreso                | 2010                 |          |
| PATRIMONIO NETO                                                                                                    | (185)                          | 127.129,95           |          |
| Fondos propios                                                                                                    | (186)                          | 139.130,07           |          |
| Capital                                                                                                    | (187)                          | 60.400,00            |          |
| Capital escriturado                                                                                                    | (188)                          | 59.400,00            |          |
| (Capital no exigido)                                                                                                    | (189)                          | 1.000,00             |          |
| Prima de emisión                                                                                                    | (190)                          | -1.000,00            |          |
| Reservas                                                                                                    | (191)                          | 4.000,00             |          |
| (Acciones y participaciones en patrimonio propias)                                                                                          | (194)                          | 2.000,00             |          |
| Resultados de ejercicios anteriores                                                                                                    | (195)                          | 10.212,17            |          |
| Otras aportaciones de socios                                                                                                    | (198)                          | -5,000,00            |          |
| Resultado del ejercicio                                                                                                    | (199)                          | 68.517,90            |          |
| (Dividendo a cuenta)                                                                                                    | (200)                          |                      |          |
| Ajustes en patrimonio neto                                                                                                    | (208)                          |                      |          |
| Subvenciones, donaciones y legados recibidos                                                                                                | (209)                          | -12.000,12           |          |
| PASIVO NO CORRIENTE                                                                                                    | (210)                          | 235.371,52           |          |
| Provisiones a largo plazo                                                                                                    | (211)                          |                      |          |
| Doudoo o largo plazo                                                                                                    | (216)                          | 224 CC7 EC           | <b>—</b> |
|                                                                                                    | C <u>h</u> equeo <u>L</u> iqui | idación <u>S</u> ali | r        |

Esta diferencia se debe a que hay importes manuales introducidos en el ECPN o en el Balance, los podrá diferenciar de los automáticos porque aparecen con el símbolo  $\swarrow$ .

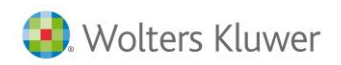

# Dividendo a cuenta

Al realizar el chequeo de la declaración y pulsar **Validación del ECPN** uno de los mensajes que le pueden aparecer es el siguiente:

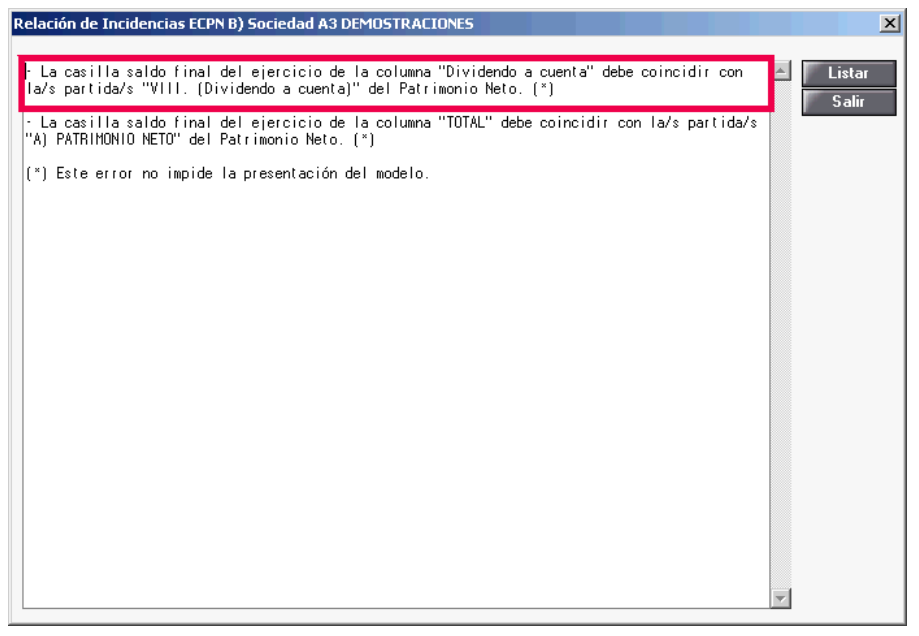

Dicho mensaje no impide la presentación del modelo, pero es debido a que no coincide lo informado en la casilla **E. Saldo, final del ejercicio 2010,** dentro del apartado B del ECPN, y el mismo apartado del **Patrimonio Neto** del Balance.

En el caso que se plantea a continuación verá como dicha casilla tiene un importe de 6.000.

| SDatos Cuentas Anuales 201               | 0                              |                                               |                   |                    | X     |
|------------------------------------------|--------------------------------|-----------------------------------------------|-------------------|--------------------|-------|
| Q∢▶ ±?                                   |                                |                                               |                   | LC                 | RM    |
| Fichero 01 - PRIMER FICHERO<br>Cliente 1 | S                              | ociedad A3 DEMOSTRACIONES<br>N.I.F. A08565350 |                   |                    |       |
| 🔿 Datos Generales                        | 🔿 Balance                      | 🔿 Cuenta Pérdidas/Ganancias                   | ECPN              | 🔿 EFE              |       |
| 🔿 Memoria / Informes                     | 🔿 Firmas                       | 🔿 Negocios Acc./Part. Propias                 |                   |                    |       |
| B) Estado total de cambios en el p       | atrimonio neto                 | Dividendo a cuenta                            |                   | Exportar Excel     | • •   |
| Concepto                                 |                                |                                               |                   | Dividendo a cuenta |       |
| 2. (-) Reducciones of                    | le capital                     |                                               |                   |                    |       |
| 3. Otras operacione                      | s con socios o propietarios    |                                               |                   | -15.013,98         |       |
| IV. Otras variaciones del                | patrimonio neto                |                                               |                   |                    |       |
| C. SALDO, FINAL DEL E                    | JERCICIO 2009                  |                                               |                   | 5.000,00           |       |
| I. Ajustes por cambios de                | criterio 2009                  |                                               |                   |                    |       |
| II. Ajustes por errores 200              | 9                              |                                               |                   |                    |       |
| D. SALDO AJUSTADO, II                    | NICIO DEL EJERCICIO            | ) 2010                                        |                   | 5.000,00           |       |
| I. Resultado de la cuenta                | i de pérdidas y ganancias      |                                               |                   |                    |       |
| II. Ingresos y gastos reco               | nocidos en patrimonio neti     | 0                                             |                   |                    |       |
| 1. Ingresos fiscales                     | a distribuir en varios ejercio | cios                                          |                   |                    | _     |
| 2. Otros ingresos y g                    | jastos reconocidos en pati     | imonio neto                                   |                   |                    | _     |
| III. Operaciones con soci                | os o propietarios              |                                               |                   | 1.000,00           | _     |
| 1. Aumentos de cap                       | ital                           |                                               | 2                 | 1.000,00           |       |
| 2. (-) Reducciones o                     | le capital                     |                                               |                   |                    | - 1   |
| 3. Utras operacione                      | s con socios o propietarios    |                                               |                   |                    |       |
| IV Litras variaciones del                | natumonio neto                 |                                               |                   | 0.000.00           |       |
| E. SALDU, FINAL DEL E                    | JERLILIO 2010                  |                                               |                   | 6.000,00           | -     |
| Validación ECPN                          |                                | Se han e                                      | ntrado importes i | manualmente Desi   | nacer |
|                                          |                                |                                               |                   | Chequeo S          | alir  |

En cambio, en el apartado de Dividendo a cuenta del Balance verá que este importe es de 5.000.

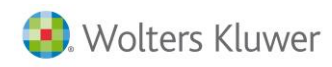

| SMantenimiento Declaración 2010                                                                                                    |                               |                         | x    |
|----------------------------------------------------------------------------------------------------|-------------------------------|-------------------------|------|
|                                                                                                    | 200 202                       | CA                      | GE   |
| Fichero         01 · PRIMER FICHERO         Sociedad         A3 DEMOSTRACIONES           Cliente         1         N.I.F.         A08565350 |                               |                         |      |
| 🛇 Resumen 🛛 🔿 Filiación 🔿 Caracteres 🔿 Personas 🔿 Sumas/Saldos                                                                              | : 💿 Balance                   | 🕘 Cta.Pérd./G           | ian. |
| O Dist.Resultado O Correcciones O Retenciones O Compensación O Cooperativas                                                                 | O Deducciones                 | O AIE/UTE/A             | EIE  |
| O T E Internacional O Din Forales O Paraísos Fis O Valor Patrimonio O Informes                                                              |                               |                         |      |
| Parine Bulke las flechas para oc                                                                                                    | mprimir o evpandir los c      | liferentes niveles 🛛    |      |
|                                                                                                    | Casilla interess              | 2010                    |      |
|                                                                                                    | Lasilia impreso               | 100 700 05              | -    |
|                                                                                                    | (185)                         | 132.729,99              | - 11 |
| Capital                                                                                                    | (100)                         | 144.730,07<br>£1.000.00 | - 11 |
| Capital escriturado                                                                                                    | (107)                         | 60,000,00               |      |
| (Capital no evidido)                                                                                                    | (189)                         | 1 000 00                |      |
| Prima de emisión                                                                                                    | (190)                         | -1 000,00               |      |
| Beservas                                                                                                    | (191)                         | 4 000 00                |      |
| (Acciones y participaciones en patrimonio propias)                                                                                          | (194)                         | 2.000.00                |      |
| Resultados de ejercicios anteriores                                                                                                    | (195)                         | 10.212.17               |      |
| Otras aportaciones de socios                                                                                                    | (198)                         | -5.000,00               |      |
| Resultado del ejercicio                                                                                                    | (199)                         | 68.517.90               |      |
| (Dividendo a cuenta)                                                                                                    | (200)                         | 5.000,00                |      |
| Ajustes en patrimonio neto                                                                                                    | (208)                         |                         |      |
| Subvenciones, donaciones y legados recibidos                                                                                                | (209)                         | -12.000,12              |      |
| PASIVO NO CORRIENTE                                                                                                    | (210)                         | 235.371,52              |      |
| Provisiones a largo plazo                                                                                                    | (211)                         |                         |      |
| Doudoo a largo plano                                                                                                    | (016)                         | 204 CC7 EC              |      |
|                                                                                                    | C <u>h</u> equeo <u>L</u> iqu | idación <u>S</u> ali    | r    |

Esta diferencia se debe a que hay importes manuales introducidos en el ECPN o en el Balance, los podrá diferenciar de los automáticos porque aparecen con el símbolo  $\mathbb{Z}$ .

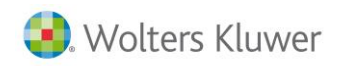

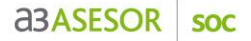

# Otros instrumentos de patrimonio neto

Al realizar el chequeo de la declaración y pulsar **Validación del ECPN** uno de los mensajes que le pueden aparecer es el siguiente:

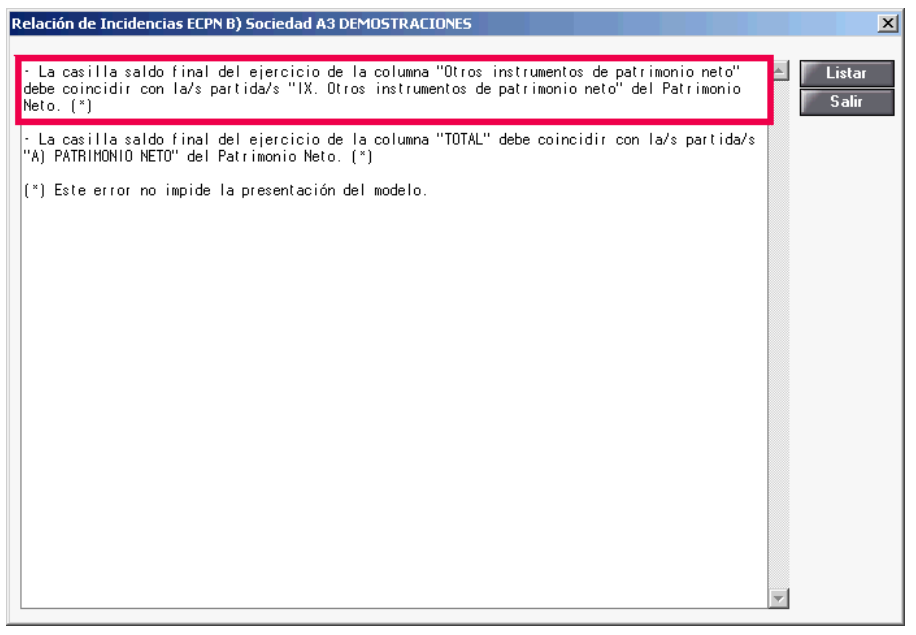

Dicho mensaje no impide la presentación del modelo, pero es debido a que no coincide lo informado en la casilla **E. Saldo, final del ejercicio 2010,** dentro del apartado B del ECPN, y el mismo apartado del **Patrimonio Neto** del Balance.

En el caso que se plantea a continuación verá como dicha casilla tiene un importe de -500.

| Datos Cuentas Anuales 201                   | 0                       |                                                |                  | 17                      | ≥<br>C BM |
|---------------------------------------------|-------------------------|------------------------------------------------|------------------|-------------------------|-----------|
| Fichero 01 · PRIMER FICHERO<br>Cliente 1    | 1                       | Sociedad A3 DEMOSTRACIONES<br>N.I.F. A08565350 |                  |                         |           |
| O Datos Generales                           | 🔘 Balance               | 🔘 Cuenta Pérdidas/Ganancias                    | ECPN             | O EFE                   |           |
| 🔿 Memoria / Informes                        | 🔿 Firmas                | 🔿 Negocios Acc./Part. Propias                  |                  |                         |           |
| B) Estado total de cambios en el p          | atrimonio neto          | Otros instrumentos de patrimonio neto          | Γ.               | Exportar Excel          | • •       |
| Concepto                                    |                         |                                                | Otros in:        | strumentos de patrimoni |           |
| I. Total ingresos y gastos                  | reconocidos             |                                                |                  |                         |           |
| II. Operaciones con soci                    | os o propietarios       |                                                |                  |                         |           |
| 1. Aumentos de cap                          | pital                   |                                                |                  |                         |           |
| 2. (-) Reducciones (                        | de capital              |                                                |                  |                         |           |
| <ol><li>Otras operacione</li></ol>          | s con socios o propieta | rios                                           |                  |                         |           |
| III. Otras variaciones del                  | patrimonio neto         |                                                |                  |                         |           |
| C. SALDO, FINAL DEL E                       | JERCICIO 2009           |                                                |                  | -600,00                 |           |
| I. Ajustes por cambios de                   | e criterio 2009         |                                                |                  |                         |           |
| <ol> <li>Ajustes por errores 200</li> </ol> | 09                      |                                                |                  |                         |           |
| D. SALDO AJUSTADO, I                        | NICIO DEL EJERCI        | CIO 2010                                       |                  | -600,00                 |           |
| <ol> <li>Total ingresos y gastos</li> </ol> | reconocidos             |                                                |                  |                         |           |
| II. Operaciones con soci                    | os o propietarios       |                                                |                  | 100,00                  | - 1       |
| 1. Aumentos de cap                          | pital                   |                                                |                  |                         | - 1       |
| 2. (-) Reducciones (                        | de capital              |                                                | 2                | 100,00                  | - 11      |
| 3. Otras operacione                         | s con socios o propieta | rios                                           |                  |                         | - 1       |
| III. Otras variaciones del                  | patrimonio neto         |                                                |                  | 500.00                  | • -       |
| E. SALDU, FINAL DEL E                       | JERCICIO 2010           |                                                |                  | -500,00                 | -         |
| Validación ECPN                             |                         | Se han                                         | entrado importes | manualmente Des         | hacer     |
|                                             |                         |                                                |                  | Chequeo                 | alir      |

En cambio, en el apartado de **Otros instrumentos de patrimonio neto** del Balance verá que este importe es de -600.

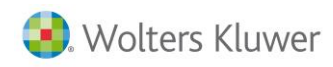

| S Mantenimiento Declaración 2010                                                                                                    |                                |                      | ×        |
|----------------------------------------------------------------------------------------------------|--------------------------------|----------------------|----------|
|                                                                                                    | 200 202                        | CA                   | GE       |
| Fichero         01 - PRIMER FICHERO         Sociedad         A3 DEMOSTRACIONES           Cliente         1         N.I.F.         A08565350 |                                |                      |          |
| 🛇 Resumen 🔿 Filiación 🔿 Caracteres 🔿 Personas 🔿 Sumas/Saldos                                                                                | 💿 Balance                      | 🔘 Cta.Pérd./Ga       | in.      |
| Dist.Resultado O Correcciones O Retenciones O Compensación O Cooperativas                                                                   | O Deducciones                  | O AIE/UTE/AE         | IE       |
| O T E Internacional O Din Forales O Paraísos Fis O Valor Patrimonio O Informes                                                              |                                |                      |          |
|                                                                                                    |                                |                      |          |
| Patrimonio neto y pasivo                                                                                                    | mprimir o expandir los d       | iferentes niveles 🔟  |          |
| Concepto                                                                                                    | Casilla impreso                | 2010                 | •        |
| PATRIMONIO NETO                                                                                                    | (185)                          | 132.129,95           |          |
| Fondos propios                                                                                                    | (186)                          | 144.130,07           |          |
| Capital                                                                                                    | (187)                          | 61.000,00            |          |
| Capital escriturado                                                                                                    | (188)                          | 60.000,00            |          |
| (Capital no exigido)                                                                                                    | (189)                          | 1.000,00             |          |
| Prima de emisión                                                                                                    | (190)                          | -1.000,00            |          |
| Reservas                                                                                                    | (191)                          | 4.000,00             |          |
| (Acciones y participaciones en patrimonio propias)                                                                                          | (194)                          | 2.000,00             |          |
| Resultados de ejercicios anteriores                                                                                                    | (195)                          | 10.212,17            |          |
| Otras aportaciones de socios                                                                                                    | (198)                          | -5.000,00            |          |
| Resultado del ejercicio                                                                                                    | (199)                          | 68.517,90            |          |
| (Dividendo a cuenta)                                                                                                    | (200)                          | 5 000 00             |          |
| Otros instrumentos de patrimonio neto                                                                                                    | (201)                          | -600,00              |          |
| Ajustes por cambios de valor                                                                                                    | (202)                          | -11.600,12           |          |
| Subvenciones, donaciones y legados recibidos                                                                                                | (209)                          | -400,00              |          |
| PASIVO NO CORRIENTE                                                                                                    | (210)                          | 235.371,52           | -1       |
| Brouisianas a larga plaza                                                                                                    | (211)                          |                      | <u> </u> |
|                                                                                                    |                                |                      |          |
|                                                                                                    |                                |                      | _        |
|                                                                                                    | C <u>h</u> equeo <u>L</u> iqui | dación <u>S</u> alir |          |

Esta diferencia se debe a que hay importes manuales introducidos en el ECPN o en el Balance, los podrá diferenciar de los automáticos porque aparecen con el símbolo otin 20.

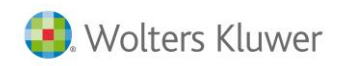

# Ajustes por cambios de valor

Al realizar el chequeo de la declaración y pulsar **Validación del ECPN** uno de los mensajes que le pueden aparecer es el siguiente:

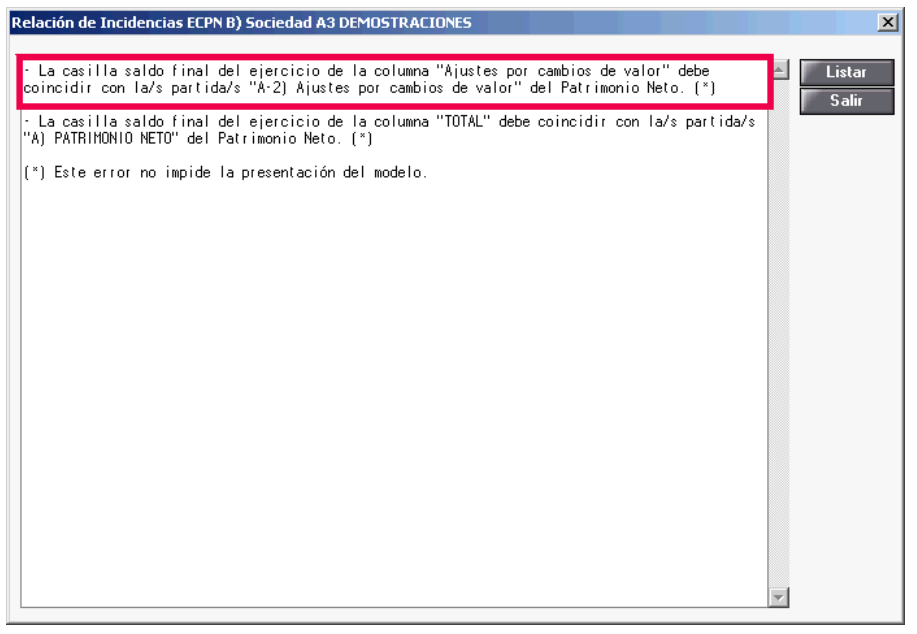

Dicho mensaje no impide la presentación del modelo, pero es debido a que no coincide lo informado en la casilla **E. Saldo, final del ejercicio 2010,** dentro del apartado B del ECPN, y el mismo apartado del **Patrimonio Neto** del Balance.

En el caso que se plantea a continuación verá como dicha casilla tiene un importe de -7.400.

| Datos Cuentas Anuales 2011               | )                        |                                                |                  |                           | ×     |
|------------------------------------------|--------------------------|------------------------------------------------|------------------|---------------------------|-------|
| $O \downarrow \downarrow ?$              |                          |                                                |                  | L                         | C RM  |
| Fichero 01 · PRIMER FICHERO<br>Cliente 1 | :                        | Sociedad A3 DEMOSTRACIONES<br>N.I.F. A08565350 |                  |                           |       |
| 🔿 Datos Generales                        | 🔘 Balance                | 🔘 Cuenta Pérdidas/Ganancias                    | ECPN             | 🔘 EFE                     |       |
| 🔿 Memoria / Informes                     | 🔿 Firmas                 | Negocios Acc./Part. Propias                    |                  |                           |       |
| B) Estado total de cambios en el pa      | atrimonio neto           | Ajustes por cambios de valor                   | <b>•</b>         | Exportar Excel            | • •   |
| Concepto                                 |                          |                                                | Aju              | stes por cambios de valor |       |
| I. Total ingresos y gastos               | reconocidos              |                                                |                  |                           |       |
| II. Operaciones con socio                | s o propietarios         |                                                |                  |                           |       |
| 1. Aumentos de cap                       | tal                      |                                                |                  |                           |       |
| 2. (-) Reducciones d                     | e capital                |                                                |                  |                           |       |
| 3. Otras operaciones                     | con socios o propietario | 20                                             |                  |                           |       |
| III. Otras variaciones del p             | atrimonio neto           |                                                |                  | -1.400,00                 |       |
| C. SALDO, FINAL DEL EJ                   | ERCICIO 2009             |                                                |                  | -1.400,00                 |       |
| I. Ajustes por cambios de                | criterio 2009            |                                                |                  |                           |       |
| II. Ajustes por errores 200              | 9                        |                                                |                  |                           |       |
| D. SALDO AJUSTADO, IN                    | IICIO DEL EJERCICI       | 0 2010                                         |                  | -1.400,00                 |       |
| I. Total ingresos y gastos               | reconocidos              |                                                |                  |                           |       |
| II. Operaciones con socio                | s o propietarios         |                                                |                  |                           |       |
| 1. Aumentos de cap                       | tal                      |                                                |                  |                           |       |
| 2. (-) Reducciones d                     | e capital                |                                                |                  |                           |       |
| 3. Otras operaciones                     | con socios o propietario | 8                                              |                  |                           |       |
| III. Otras variaciones del r             | atrimonio neto           |                                                | 1                | -6 000 00                 |       |
| E. SALDO, FINAL DEL EJ                   | ERCICIO 2010             |                                                |                  | -7.400,00                 |       |
| Validación ECPN                          |                          | Se han d                                       | entrado importes | manualmente Des           | hacer |
|                                          |                          |                                                |                  | Chequeo                   | alir  |

En cambio, en el apartado de **Ajustes por cambios de valor** del Balance verá que este importe es de - 11.600,12.

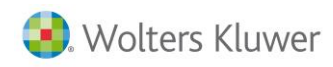

| SMantenimiento Declaración 2010                                                                                                    |                          |                     | ×    |
|----------------------------------------------------------------------------------------------------|--------------------------|---------------------|------|
|                                                                                                    | 200 202                  | CA                  | GE   |
| Fichero         01 · PRIMER FICHERO         Sociedad         A3 DEMOSTRACIONES           Cliente         1         N.I.F.         A08565350 |                          |                     |      |
| 🛇 Resumen 🔿 Filiación 🔿 Caracteres 🔿 Personas 🔿 Sumas/Saldos                                                                                | 💿 Balance                | 🔘 Cta.Pérd./6       | ìan. |
| O Dist.Resultado O Correcciones O Retenciones O Compensación O Cooperativas                                                                 | O Deducciones            | O AIE/UTE/A         | EIE  |
| O T E Internacional O Din Forales O Paraísos Fis O Valor Patrimonio O Informes                                                              |                          |                     |      |
|                                                                                                    |                          |                     |      |
| Patrimonio neto y pasivo 🛛 🔽 Pulse las flechas para co                                                                                      | mprimir o expandir los d | iferentes niveles 🔄 | • •  |
| Concepto                                                                                                    | Casilla impreso          | 2010                |      |
| PATRIMONIO NETO                                                                                                    | (185)                    | 132.129,95          |      |
| Fondos propios                                                                                                    | (186)                    | 144.130,07          |      |
| Capital                                                                                                    | (187)                    | 61.000,00           |      |
| Capital escriturado                                                                                                    | (188)                    | 60.000,00           |      |
| (Capital no exigido)                                                                                                    | (189)                    | 1.000,00            |      |
| Prima de emisión                                                                                                    | (190)                    | -1.000,00           |      |
| Reservas                                                                                                    | (191)                    | 4.000,00            |      |
| (Acciones y participaciones en patrimonio propias)                                                                                          | (194)                    | 2.000,00            |      |
| Resultados de ejercicios anteriores                                                                                                    | (195)                    | 10.212,17           |      |
| Otras aportaciones de socios                                                                                                    | (198)                    | -5.000,00           |      |
| Resultado del ejercicio                                                                                                    | (199)                    | 68.517,90           |      |
| (Dividendo a cuenta)                                                                                                    | (200)                    | 5.000,00            |      |
| Otros instrumentos de patrimonio neto                                                                                                    | (201)                    | -600.00             |      |
| Ajustes por cambios de valor                                                                                                    | (202)                    | -11.600,12          |      |
| Subvenciones, donaciones y legados recibidos                                                                                                | (209)                    | -400,00             |      |
| PASIVO NO CORRIENTE                                                                                                    | (210)                    | 235.371,52          |      |
| Braviaianaa a laraa alaaa                                                                                                    | (211)                    |                     |      |
|                                                                                                    |                          |                     |      |
|                                                                                                    |                          |                     | _    |
|                                                                                                    | L <u>h</u> equeo         | dación <u>S</u> al  | I    |

Esta diferencia se debe a que hay importes manuales introducidos en el ECPN o en el Balance, los podrá diferenciar de los automáticos porque aparecen con el símbolo  $\swarrow$ .

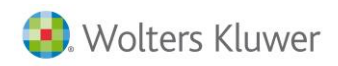

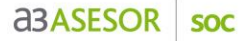

Subvenciones, donaciones y legados recibidos

Al realizar el chequeo de la declaración y pulsar **Validación del ECPN** uno de los mensajes que le pueden aparecer es el siguiente:

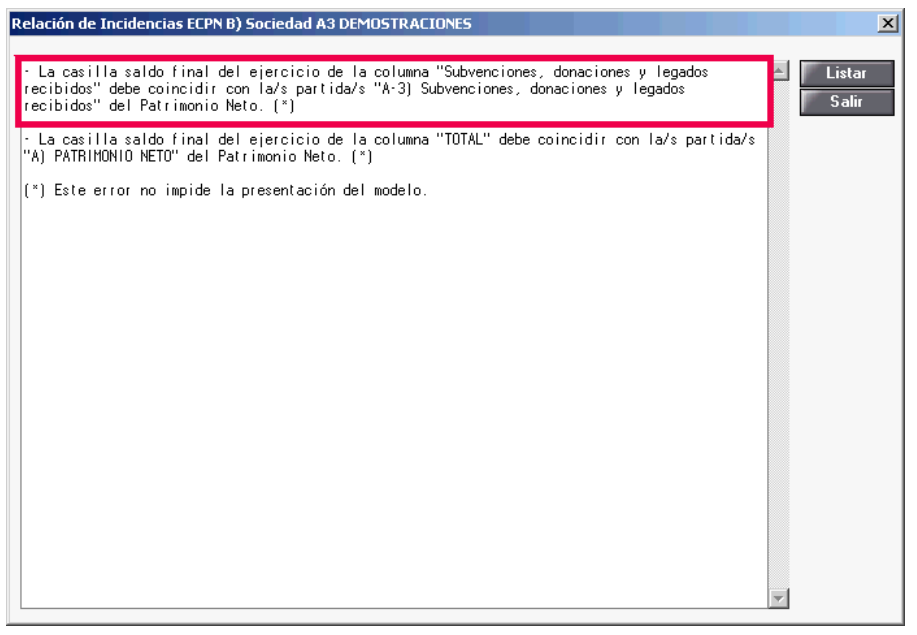

Dicho mensaje no impide la presentación del modelo, pero es debido a que no coincide lo informado en la casilla **E. Saldo, final del ejercicio 2010,** dentro del apartado B del ECPN, y el mismo apartado del **Patrimonio Neto** del Balance.

En el caso que se plantea a continuación verá como dicha casilla tiene un importe de 600.

| Datos Cuentas Anuales 2010                     |                  |                                              |              |                         | ×     |
|------------------------------------------------|------------------|----------------------------------------------|--------------|-------------------------|-------|
|                                                |                  |                                              |              |                         | RM    |
| Fichero 01 · PRIMER FICHERO<br>Cliente 1       | Socie<br>N       | edad A3 DEMOSTRACIONES<br>I.F. A08565350     |              |                         |       |
| 🔿 Datos Generales 📀 B                          | alance           | 🔿 Cuenta Pérdidas/Ganancias                  | • ECPN       | 🔿 EFE                   |       |
| 🔿 Memoria / Informes 💦 🔘 Fi                    | irmas            | Negocios Acc./Part. Propias                  |              |                         |       |
| B) Estado total de cambios en el patrimonio ne | eto 🔽            | Subvenciones, donaciones y legados recibidos | <b>T</b>     | Exportar Excel          | • •   |
| Concepto                                       |                  |                                              | Subvenc      | ciones, donaciones y le |       |
| I. Total ingresos y gastos reconocido          | 15               |                                              |              |                         |       |
| II. Operaciones con socios o propieta          | arios            |                                              |              |                         |       |
| 1. Aumentos de capital                         |                  |                                              |              |                         |       |
| 2. (-) Reducciones de capital                  |                  |                                              |              |                         |       |
| 3. Otras operaciones con socio                 | s o propietarios |                                              |              |                         |       |
| III. Otras variaciones del patrimonio r        | neto             |                                              |              | 1.000,00                |       |
| C. SALDO, FINAL DEL EJERCICIO                  | 2009             |                                              |              |                         |       |
| I. Ajustes por cambios de criterio 200         | 9                |                                              |              |                         |       |
| II. Ajustes por errores 2009                   |                  |                                              |              |                         |       |
| D. SALDO AJUSTADO, INICIO DEI                  | l Ejercicio 20   | 10                                           |              |                         |       |
| I. Total ingresos y gastos reconocido          | IS .             |                                              |              |                         |       |
| II. Operaciones con socios o propieta          | arios            |                                              |              | 1.000,00                |       |
| 1. Aumentos de capital                         |                  |                                              | 2            | 1.000,00                |       |
| 2. (-) Reducciones de capital                  |                  |                                              |              |                         |       |
| 3. Otras operaciones con socio                 | s o propietarios |                                              |              |                         |       |
| III. Otras variaciones del natrimonio r        | neto             |                                              |              | -400.00                 |       |
| E. SALDO, FINAL DEL EJERCICIO                  | 2010             |                                              |              | 600,00                  |       |
| Validación ECPN                                |                  | Se han enti                                  | ado importes | manualmente Desl        | hacer |
|                                                |                  |                                              |              | Chequeo S               | alir  |

En cambio, en el apartado de **Subvenciones, donaciones y legados recibidos** del Balance verá que este importe es de -400.

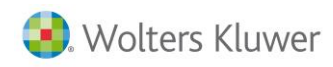

| S Mantenimiento Declaración 2010                                                                                                    |                                | ×                     |
|----------------------------------------------------------------------------------------------------|--------------------------------|-----------------------|
|                                                                                                    | 200 202                        | CA GE                 |
| Fichero         01 - PRIMER FICHERO         Sociedad         A3 DEMOSTRACIONES           Cliente         1         N.I.F.         A08565350 |                                |                       |
| 🔍 Resumen 🔹 🔘 Filiación 🔍 Caracteres 🔍 Personas 💦 Sumas/Saldos                                                                              | s 💿 Balance                    | 🔘 Cta.Pérd./Gan. 🚽    |
| O Dist.Resultado O Correcciones O Retenciones O Compensación O Cooperativas                                                                 | O Deducciones                  | O AIE/UTE/AEIE        |
| O T E Internacional O Din Forales O Paraísos Fis O Valor Patrimonio O Informes                                                              |                                |                       |
|                                                                                                    |                                |                       |
| Patrimonio neto y pasivo Pulse las flechas para co                                                                                          | omprimir o expandir los d      | iferentes niveles 💶 🕨 |
| Concepto                                                                                                    | Casilla impreso                | 2010 🔺                |
| PATRIMONIO NETO                                                                                                    | (185)                          | 132.129,95            |
| Fondos propios                                                                                                    | (186)                          | 144.130,07            |
| Capital                                                                                                    | (187)                          | 61.000,00             |
| Capital escriturado                                                                                                    | (188)                          | 60.000,00             |
| (Capital no exigido)                                                                                                    | (189)                          | 1.000,00              |
| Prima de emisión                                                                                                    | (190)                          | -1.000,00             |
| Reservas                                                                                                    | (191)                          | 4.000,00              |
| (Acciones y participaciones en patrimonio propias)                                                                                          | (194)                          | 2.000,00              |
| Resultados de ejercicios anteriores                                                                                                    | (195)                          | 10.212,17             |
| Otras aportaciones de socios                                                                                                    | (198)                          | -5.000,00             |
| Resultado del ejercicio                                                                                                    | (199)                          | 68.517,90             |
| (Dividendo a cuenta)                                                                                                    | (200)                          | 5.000,00              |
| Otros instrumentos de patrimonio neto                                                                                                    | (201)                          | -600,00               |
| Aiustes nor cambios de valor                                                                                                    | (202)                          | -11 600 12            |
| Subvenciones, donaciones y legados recibidos                                                                                                | (209)                          | -400,00               |
| PASIVU NU CURRIENTE                                                                                                    | [210]                          | 235.371,52            |
| Bravisiones a large place                                                                                                    | (211)                          |                       |
|                                                                                                    |                                |                       |
|                                                                                                    | C <u>h</u> equeo <u>L</u> iqui | idación <u>S</u> alir |

Esta diferencia se debe a que hay importes manuales introducidos en el ECPN o en el Balance, los podrá diferenciar de los automáticos porque aparecen con el símbolo 🖉 .